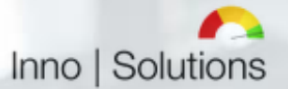

# Introducing

# Inno | Solutions Dynamics 365 Advanced Sales S/C 2022 for small companies

Client Version: Microsoft Dynamics 365 Sales Professional Database Version: Release Wave 2/2022 (9.2.22051.00142) Internal Build: 1.1.1.0001 Pre Release: Yes

Supported Regions: As per Microsoft default globally/worldwide (https://dynamics.microsoft.com/de-de/availability-reports/georeport/)

## **Document History**

| Document version | Author          | Start Date | Status      |
|------------------|-----------------|------------|-------------|
| 1.0              | Alexander Nassl | 01.06.2022 | Start       |
| 1.1              | Alexander Nassl | 02.06.2022 | In Progress |
| 1.2              | Alexander Nassl | 03.06.2022 | In Progress |
| 1.3              | Alexander Nassl | 04.06.2022 | In Progress |
| 1.4              | Alexander Nassl | 05.06.2022 | In Progress |
| 1.5              | Alexander Nassl | 06.06.2022 | In Progress |
| 1.6              | Alexander Nassl | 07.06.2022 | In Progress |

This document is introducing a specific market solution from an end-user perspective based on Microsoft Dynamics 365 Sales Professional designed and developed by Inno | Solutions, Inh. Alexander Nassl. The document cannot be used as administration guide, functional guide, technical guide, implementation guide, solution guide or manual. It contains examples to show functionality and features of this specific market solution. Due to different Dynamics 365 versions, features can differ slightly in regards to this document.

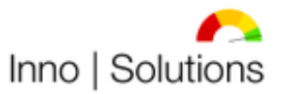

# Table of Contents

| I.    | Introduction                         | 5  |
|-------|--------------------------------------|----|
| II.   | Dashboards                           | 7  |
| 1)    | Sales Process Analysis Dashboard     | 8  |
| 2)    | Sales Analysis Dashboard             | 9  |
| 3)    | Revision Analysis Dashboard          | 9  |
| 4)    | Revenue Analysis Dashboard           | 11 |
| 5)    | Expense Analysis Dashboard           | 12 |
| 6)    | Profit Analysis Dashboard            | 14 |
| 7)    | Bank and Cash Balance Dashboard      | 15 |
| 8)    | Cash Flow Forecast Dashboard         | 15 |
| III.  | Sales                                | 17 |
| 1)    | Account Management                   | 17 |
| 2)    | Contact Management                   | 21 |
| 3)    | Lead Management                      | 23 |
| 4)    | Opportunity Management               | 25 |
| 5)    | Contract Management                  | 28 |
| 6)    | Quota Management                     | 30 |
| 7)    | Order Management                     | 32 |
| IV.   | Service                              | 32 |
| 1)    | Service Report Management            | 33 |
| 2)    | Case Management                      | 35 |
| V.    | Financials                           | 37 |
| 1)    | Sales Invoice Management             | 37 |
| 2)    | Purchase Invoice Management          | 39 |
| 3)    | Credit Note Management               | 41 |
| 4)    | Collections Management               | 43 |
| 5)    | Bank and Cash Management             | 45 |
| 6)    | Cash Flow Forecast                   | 48 |
| 7)    | Profit and Loss Calculation          | 51 |
| VI.   | Product Management                   | 54 |
| VII.  | Document Management                  | 55 |
| VIII. | Activities Management                | 56 |
| IX.   | Teams Integration                    | 57 |
| Х.    | Advanced and Personal Settings       | 58 |
| XI.   | Future Releases and Planned Features |    |

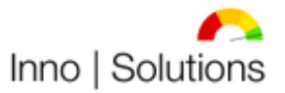

# Table of Figures

| Figure 1: Inno   Solutions Dynamics 365 Advanced Sales S/C 2022 for small companies User Interfaby opening the software | асе<br>б   |
|----------------------------------------------------------------------------------------------------|------------|
| Figure 2: Inno I Solutions Advanced Sales S/C 2022 High-Level Business Processes                                        | 7          |
| Figure 3: IIS Sales Process Analysis Dashboard 1-2                                                                      | 8          |
| Figure 4: IIS Sales Process Analysis Dashboard 2-2                                                                      | 8          |
| Figure 5: IIS Sales Analysis Dashboard                                                                                  | 9          |
| Figure 6: IIS Revision Analysis Dashboard 1-2                                                                           | . 10       |
| Figure 7: IIS Revision Analysis Dashboard 2-2                                                                           | 10         |
| Figure 8: IIS Revenue Analysis Dashboard 1-3                                                                            | 11         |
| Figure 9: IIS Revenue Analysis Dashboard 2-3                                                                            | 11         |
| Figure 10: IIS Revenue Analysis Dashboard 3-3                                                                           | 12         |
| Figure 11: IIS Expense Analysis Dashboard 1-2                                                                           | 13         |
| Figure 12: IIS Expense Analysis Dashboard 2-2                                                                           | 13         |
| Figure 13: IIS Profit Analysis Dashboard 1-2                                                                            | 1/         |
| Figure 14: IIS Profit Analysis Dashboard 2-2                                                                            | . 14<br>1/ |
| Figure 15: IIS Bank and Cash Balance Dashboard                                                                          | . 14       |
| Figure 16: IIS Cash Flow Forecast Dashboard 1-2                                                                         | 16         |
| Figure 17: IIS Cash Flow Forecast Dashboard 2.2                                                                         | . 10       |
| Figure 18: Inpo L Solutions Dynamics 365 Advanced Sales S/C 2022 High Level Sales Processes                             | . 10       |
| Figure 10: IIS Account Management list view (All Accounts)                                                              | . 17<br>10 |
| Figure 19. IIS Account Management form view 1.6                                                                         | . 10<br>10 |
| Figure 20. IJS Account Management form view 2.6                                                                         | . 10       |
| Figure 21. IIS Account Management form view 2-6                                                                         | . 19       |
| Figure 22. IIS Account Management form view 4.6                                                                         | . 19       |
| Figure 23. IS Account Management form view 5.6                                                                          | . 20       |
| Figure 24. IS Account Management form view 5-6                                                                          | . 20       |
| Figure 25. IS Account Management list view (All Contects)                                                               | . 21       |
| Figure 20. IS Contact Management form view 1.2                                                                          | . 22       |
| Figure 27: IS Contact Management form view 1-2                                                                          | . 22       |
| Figure 26. IS Contact Management list view 2-2                                                                          | . 23       |
| Figure 29: I S Lead Management list view (Open Leads)                                                                   | . 24       |
| Figure 30: I/S Lead Management form View 1-2                                                                            | . 24       |
| Figure 31: IS Lead Management form View 2-2                                                                             | . 25       |
| Figure 32: IS Opportunity Management list view (Open Opportunities)                                                     | . 26       |
| Figure 33: IS Opportunity Management form view 1-3                                                                      | . 26       |
| Figure 34: IS Opportunity Management form view 2-3                                                                      | . 27       |
| Figure 35: I S Opportunity Management form view 3-3                                                                     | . 27       |
| Figure 36: I/S Contract Management list view (All Open Positions in Total (Contracts))                                  | . 28       |
| Figure 37: I S Contract Management form view 1-2                                                                        | . 29       |
| Figure 38: I S Contract Management form view 2-2                                                                        | . 29       |
| Figure 39: I S Quota Management list view (All Open Positions in Total (Quotes))                                        | . 30       |
| Figure 40: I S Quota Management form view 1-2                                                                           | . 31       |
| Figure 41: I S Quota Management form view 2-2                                                                           | . 31       |
| Figure 42: I S Order Management list view (All Open Positions in Total (Orders))                                        | . 32       |
| Figure 43: Inno   Solutions Dynamics 365 Advanced Sales S/C 2022 High-Level Service Processes                           | . 33       |
| Figure 44: I S Service Report Management list view (All Open Positions In Total (Service Reports)).                     | . 34       |
| Figure 45: I S Service Report Management form view 1-2                                                                  | . 34       |
| Figure 46: I S Service Report Management form view 2-2                                                                  | . 35       |
| Figure 47: I S Case Management list view (All Open Positions In Total (Cases))                                          | . 36       |
| Figure 48: I S Case Management form view                                                                                | . 36       |

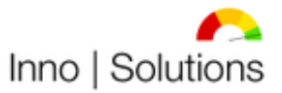

| Inh. Alexander N.                                                                             | lassi      |
|-----------------------------------------------------------------------------------------------|------------|
| Figure 49: Inno I Solutions Dynamics 365 Advanced Sales S/C 2022 High-Level Finance Processes | : 27       |
| Figure 50: IIS Sales Invoice Management list view (All Open Positions In Total (Invoices))    | 38         |
| Figure 51: IIS Sales Invoice Management form view 1-2                                         | . 50<br>38 |
| Figure 52: IIS Sales Invoice Management form view 2-2                                         | 39         |
| Figure 53: IIS Purchase Invoice Management list view (Paid Expenses)                          | . 40       |
| Figure 54: IIS Purchase Invoice Management form view 1-2                                      | . 40       |
| Figure 55: IIS Purchase Invoice Management form view 2-2                                      | 41         |
| Figure 56: IIS Credit Note Management list view (All Open Positions In Total (Credit Notes))  | . 42       |
| Figure 57: IIS Credit Note Management form view 1-2                                           | . 42       |
| Figure 58: IIS Credit Note Management form view 2-2                                           | . 43       |
| Figure 59: IIS Collections Management list view (All Open Positions In Total (Reminders))     | . 44       |
| Figure 60: I/S Collections Management form view 1-2                                           | . 44       |
| Figure 61: IS Collections Management form view 2-2                                            | . 45       |
| Figure 62: I/S Bank and Cash Management list view (Actual Bank-and-Cash-Reports)              | . 46       |
| Figure 63: IS Bank and Cash Management form view 1-4                                          | . 46       |
| Figure 64: I/S Bank and Cash Management form view 2-4                                         | . 47       |
| Figure 65: I S Bank and Cash Management form view 3-4                                         | . 47       |
| Figure 66: I S Bank and Cash Management form view 4-4                                         | . 48       |
| Figure 67: I S Cash Flow Forecast list view (Actual Cash-Flow-Forecasts)                      | . 49       |
| Figure 68: I S Cash Flow Forecast form view 1-4                                               | . 49       |
| Figure 69: I S Cash Flow Forecast form view 2-4                                               | . 50       |
| Figure 70: I S Cash Flow Forecast form view 3-4                                               | . 50       |
| Figure 71: I S Cash Flow Forecast form view 4-4                                               | . 51       |
| Figure 72: I S Profit and Loss Calculation form view 1-5                                      | . 52       |
| Figure 73: I S Profit and Loss Calculation form view 2-5                                      | . 52       |
| Figure 74: I S Profit and Loss Calculation form view 3-5                                      | . 53       |
| Figure 75: I S Profit and Loss Calculation form view 4-5                                      | . 53       |
| Figure 76: I S Profit and Loss Calculation form view 5-5                                      | . 54       |
| Figure 77: I S Product Management list view                                                   | . 54       |
| Figure 78: I S Document Management per Entity via Sharepoint                                  | . 55       |
| Figure 79: I S Document Management per Entity via Sharepoint                                  | . 55       |
| Figure 80: I S Document Management for specific Entities via Dataverse                        | . 56       |
| Figure 81: I S Activities Management form view                                                | . 56       |
| Figure 82: I S Activities Management in the Timeline (ex. Contacts)                           | . 57       |
| Figure 83: I S Advanced Sales S/C 2022 in Microsoft Teams                                     | . 58       |
| Figure 84: I S Dynamics 365 Advanced Sales S/C 2022 Advanced Settings Page                    | . 58       |
| Figure 85: I S Dynamics 365 S/C 2022 Personal Settings Page                                   | . 59       |

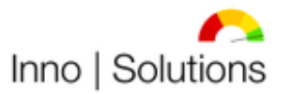

## I. Introduction

This document introduces Inno | Solutions Dynamics 365 Advanced Sales for small companies as Pilot 1 version (1.1.1.0001) from an end-user view based on Microsoft Dynamics 365 Sales Professional licenses which include Sales functionality, Service functionality and Financial functionality especially for small companies selling services and products. The target market are freelancers, self-employed persons or small companies without accounting purposes whereases the company itself or the Tax Advisor of the company will do the communication and regulation within the local Tax Department and Government. Companies with accounting purposes are recommended to use the Microsoft Dynamics 365 Business Central solution, Finance and Operations Apps solution, fitting Microsoft Industry solutions or other Microsoft solutions due to its <u>specific</u> requirements.

This application is mainly built to reduce the Sales, Service and Financial administrative expenditure to let the running company focus on its offered services itself not spending too much time on the internal business process design and to evaluate better decisions within the used data. It is built for companies with only one or a few end-users who work within this solution. Due to a highly flexible handling of the software the company can do financial evaluation as needed (no regulated companies). Auditing is possible anyway. The implementation contains two different types as non-automated or full-automated. By choosing the full-automated type, different functions and features will have an automated data entry instead of manual data entries.

Mainly, the following end-to-end processes are covered by this solution:

- ✓ Lead to Order
- ✓ Order to Cash
- ✓ Procure to Pay
- ✓ Issue to Resolution
- ✓ Record to Report

To get more information about the functional handling of these end-to-end processes it is recommended to use existing learning material (books, e-learning...). To maintain business needs of small companies the end-to-end processes in this solution are slimmed down to meet the objectives by using this application.

Moreover, the following sub-processes are covered by this solution:

- ✓ Bank and Cash Management
- ✓ Cash Flow Forecast
- ✓ Profit and Loss Calculation
- ✓ Account Management
- ✓ Contact Management
- ✓ Lead Management
- ✓ Opportunity Management
- ✓ Contract Management
- ✓ Quota Management
- ✓ Order Management
- ✓ Sales Invoice Management
- ✓ Purchase Invoice Management
- ✓ Credit Note Management

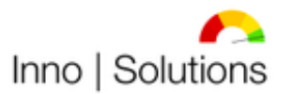

- ✓ Collection Management
- ✓ Case Management /Ticketing
- ✓ Product Management
- ✓ Document Management
- ✓ Activities Management

As mentioned above the solution does not book vouchers and does not support similar accounting functionality.

To get more information about the functional handling of these sub-processes it is recommended to use existing learning material (books, e-learning...). To maintain business needs of small companies the sub-processes in this solution are slimmed down to meet the objectives by using this application.

The solution mainly contains extensions in form of configurations without touching Dynamics 365 default functionalities except a few changes. The solution is reduced and/or extended to the Dynamics 365 by design processes and can be upgraded with higher Microsoft Dynamics licenses which is not foreseen. More information about Microsoft Dynamics 365 is available e.g., at <a href="https://www.microsoft.com">https://www.microsoft.com</a> or <a href="https://www.microsoft.com">https://www.microsoft.com</a> or <a href="https://www.microsoft.com"/>https://www.microsoft.com"/>https://www.microsoft

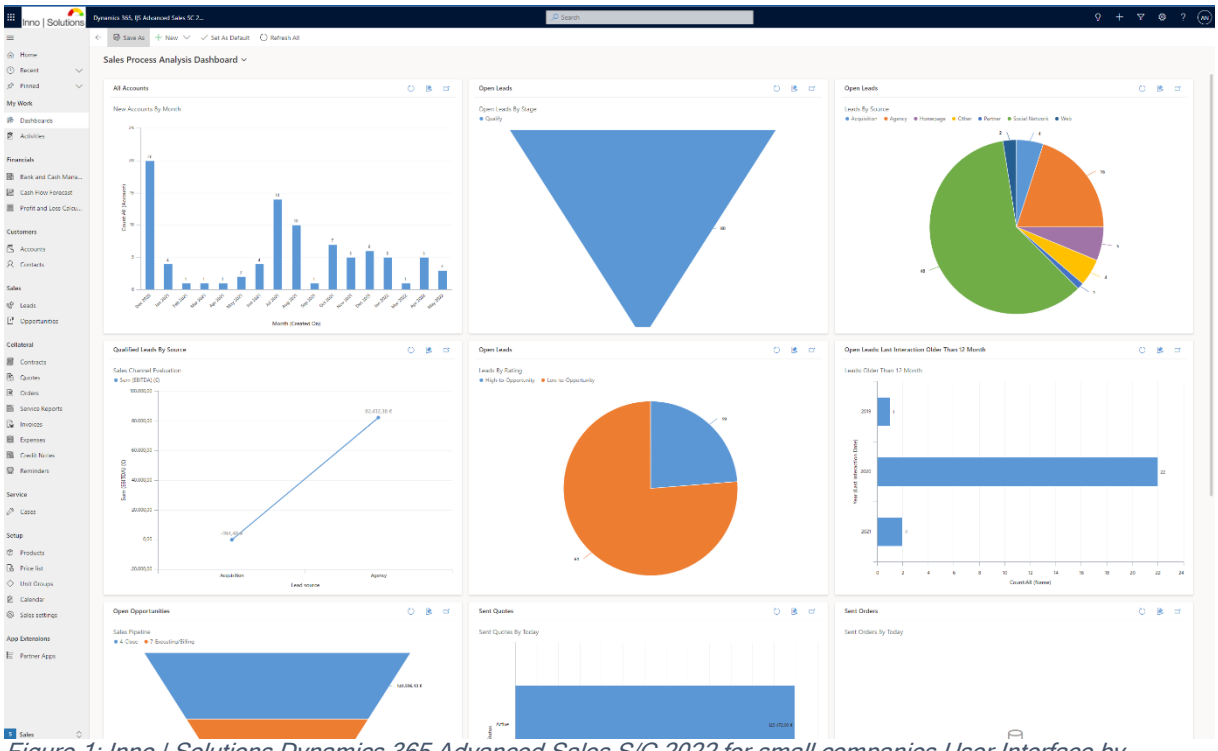

Figure 1: Inno | Solutions Dynamics 365 Advanced Sales S/C 2022 for small companies User Interface by opening the software

The overall tool to manage a business within this software solution are dashboards to get actual and complete insights into the most relevant business areas. The control therefore is handled through Dashboards (or "Business Reports") which are the output of the data entrance. The following dashboards are included in this solution:

✓ Sales Process Analysis Dashboard

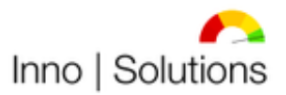

- ✓ Sales Analysis Dashboard
- ✓ Revision Analysis Dashboard
- ✓ Revenue Analysis Dashboard
- ✓ Profit Analysis Dashboard
- ✓ Expense Analysis Dashboard
- ✓ Cash Flow Forecast Dashboard
- ✓ Bank and Cash Balance Dashboard
- ✓ Data Quality Assurance Dashboard

As the reports are mainly filled with data from a manual data entry it is mandatory to have actual data in the software solution what leads to a recommended regular data entry by interval (e.g. daily). The following high-level business process structure is primarily used for the different data entries (if one step fails it will be handled as "canceled"):

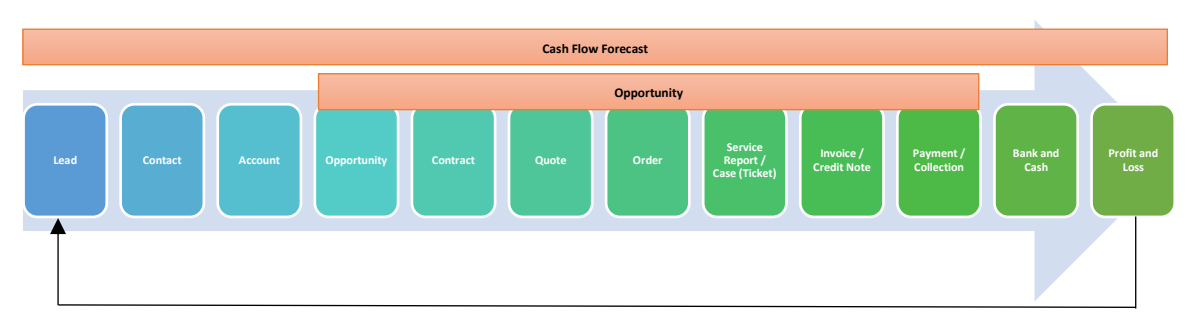

Figure 2: Inno | Solutions Advanced Sales S/C 2022 High-Level Business Processes

Whatever, each process can be handled standalone, too, to meet individual business needs.

This solution is not available as managed solution to install, neither as unmanaged solution to install. It will therefore be implemented and trained through Inno | Solutions, Inh. Alexander Nassl during a defined time range. The Microsoft Dynamics licenses are presupposed and not included in this solution. More information about rates and prices or Dynamics 365 Consulting are available at: <a href="https://www.inno-solutions.de">www.inno-solutions.de</a> or by inquiry to <u>anassl@inno-solutions.info</u>. Rates and Prices for the Microsoft Dynamics 365 licenses can e.g., be fetched directly from Microsoft.

## II. Dashboards

As the Dashboards (or "Business Reports") are the leading tool to control the company in this solution the most common encounters are included as described in this section below. Core functionality is to analyze, model, filter, sort and break down the visuals into smaller level until a transaction is reached. Within Pre-Defined templates in the solution .xlsx and .docx files can be created automatically for further processing.

The objective is to make better decisions within the available data in the tailored Record-to-Report processes.

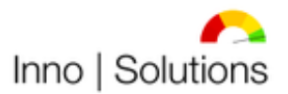

## 1) Sales Process Analysis Dashboard

The Sales Process Analysis Dashboard in this solution contains common encounters like *New Accounts By Month, Open Leads By Stage, Leads By Source, Sales Channel Evaluation, Leads By Rating, Leads Older Than 12 Month, Sales Pipeline, Sent Quotes By Today, Sent Orders By Today* and *Cases By Status* and gives therefore actual insights into the Lead-to-Order and Issue-to-Resolution processes.

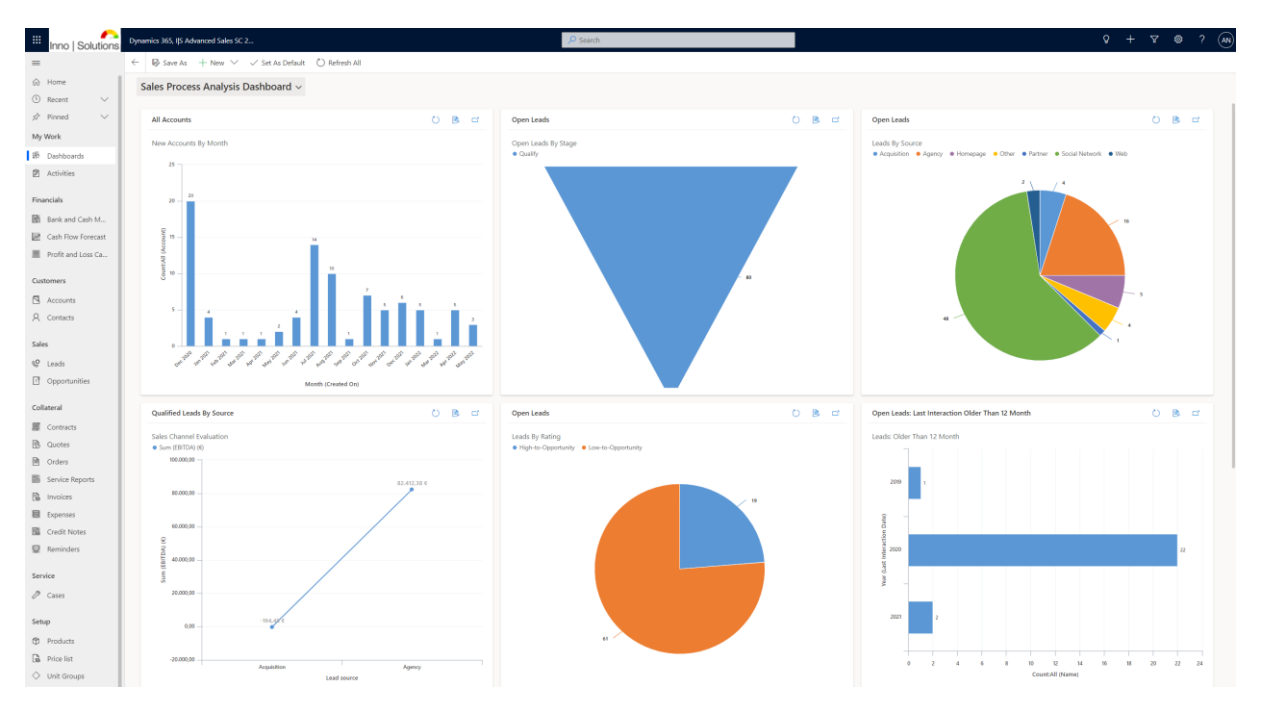

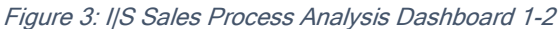

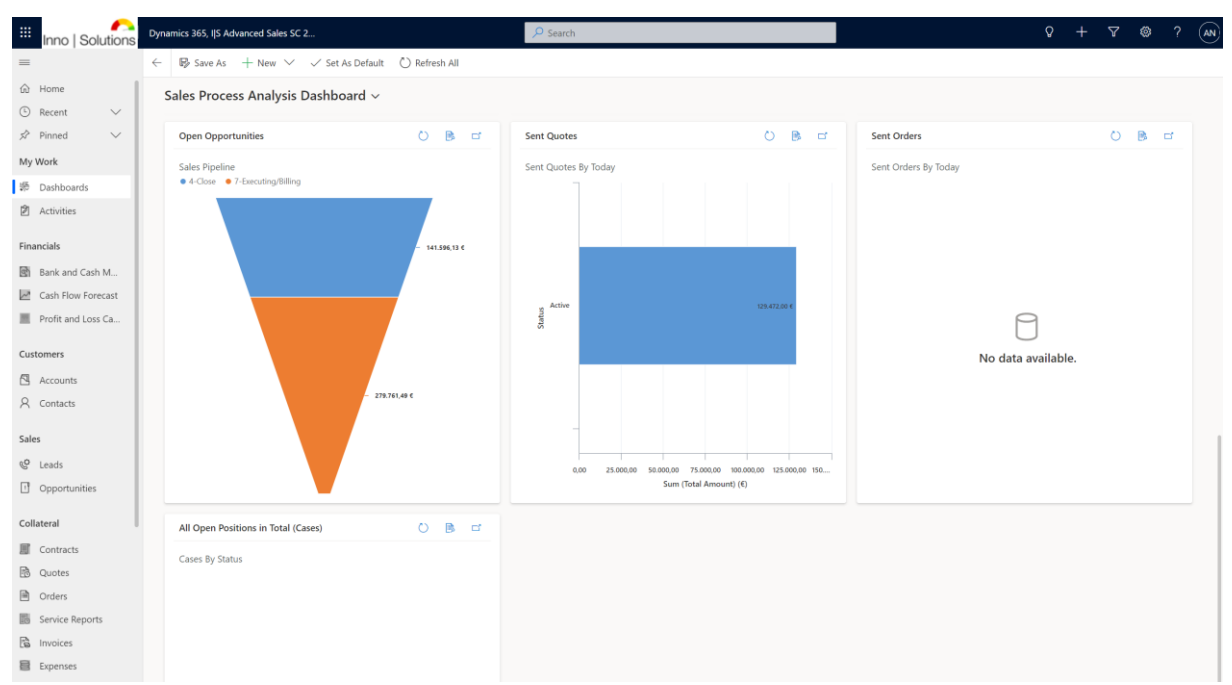

Figure 4: I/S Sales Process Analysis Dashboard 2-2

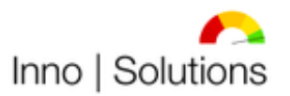

Modernste Prozesse für Ihr Unternehmen! The Sales Process Analysis Dashboard lets break down to the Sales Analysis Dashboard by following the application structure and can be used standalone. Moreover, it is used to maintain Cash Flow Forecasts.

## 2) Sales Analysis Dashboard

The Sales Analysis Dashboard in this solution contains common information like *Open Leads*, *Open Opportunities*, *Open Activities* and *Scheduled Activities* in list form and gives therefore actual insights into the Lead-to-Order processes.

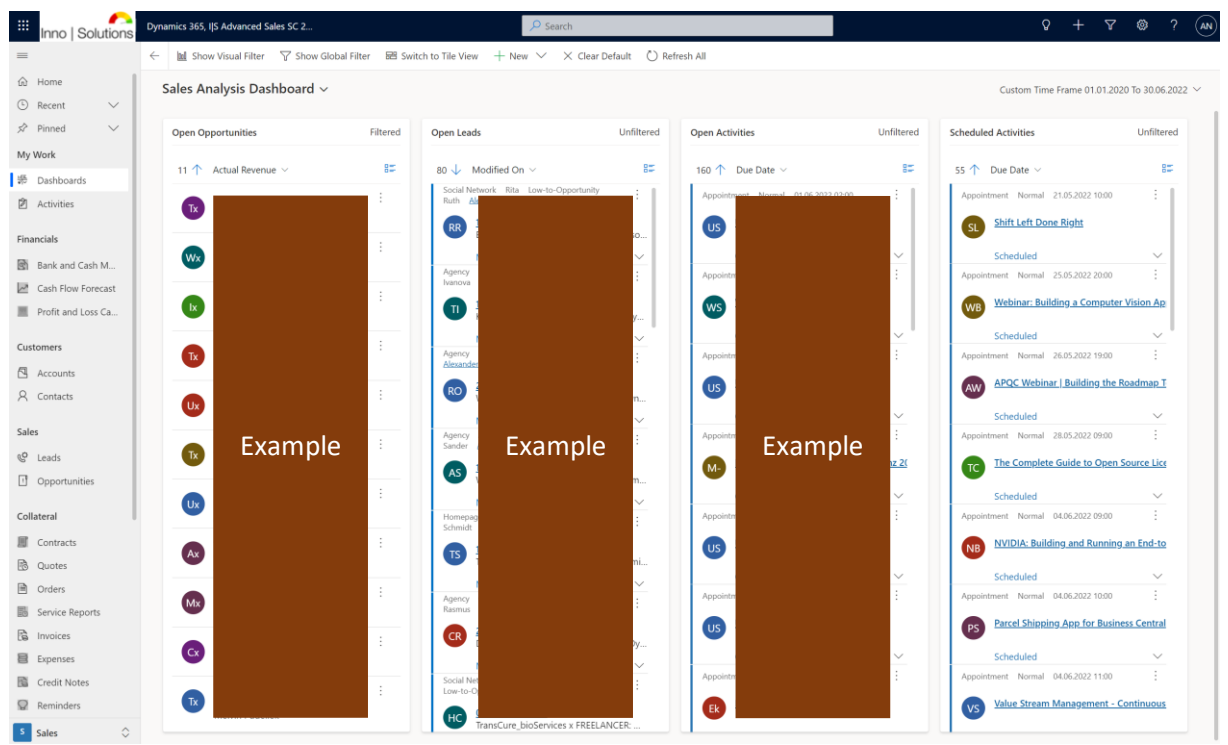

Figure 5: I/S Sales Analysis Dashboard

The Sales Analysis Dashboard lets break down to the Revision Analysis Dashboard by following the application structure and can be used standalone. Moreover, it is used to maintain Cash Flow Forecasts.

## 3) Revision Analysis Dashboard

The Revision Analysis Dashboard in this solution shows ongoing work encounters like *Open Service Reports, Fulfilled Service Reports, Sent Service Reports* and *Invoiced Service Reports* and gives therefore actual insights into the Order-to-Cash and Issue-to-Resolution processes.

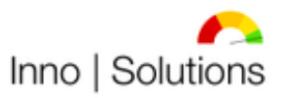

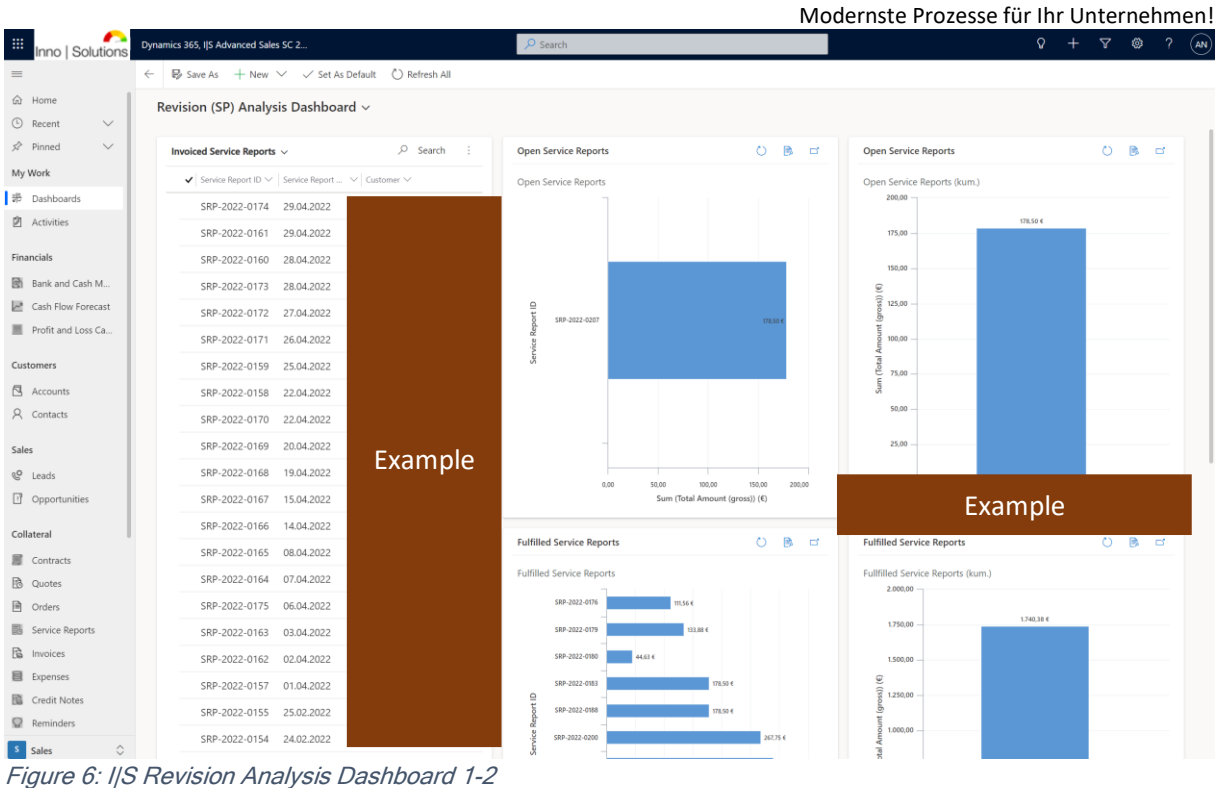

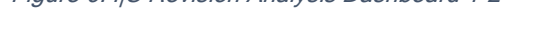

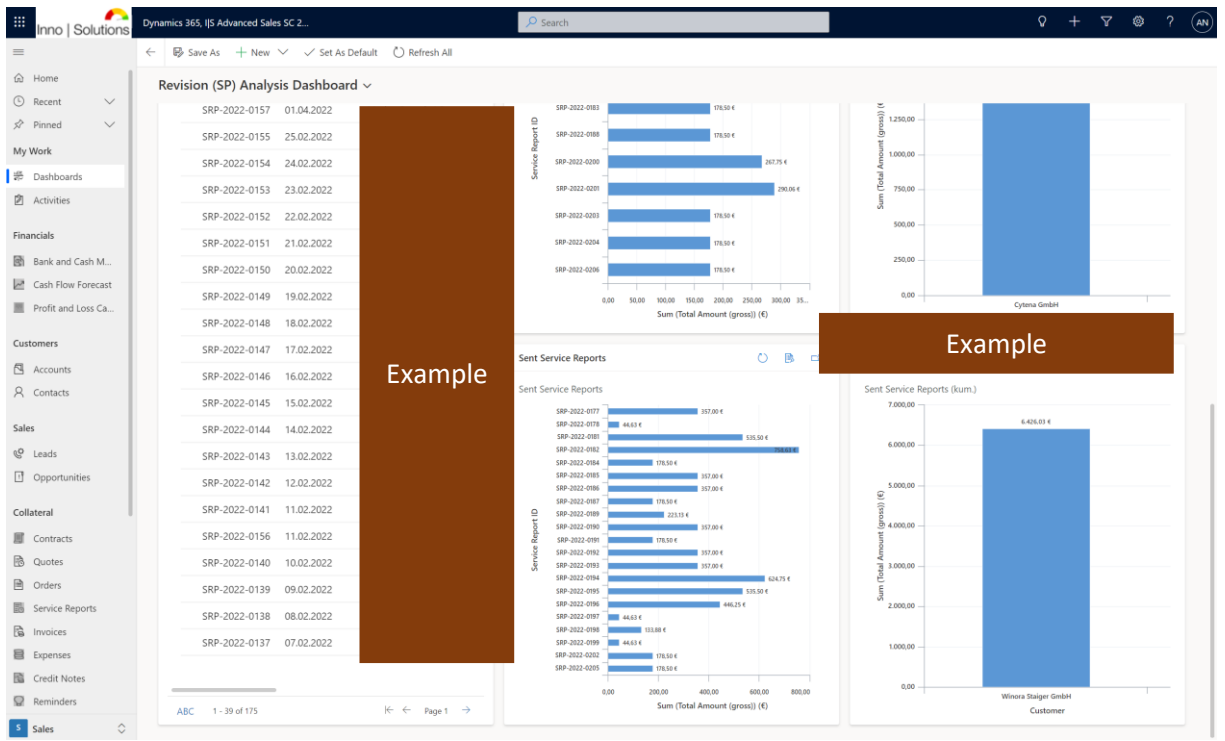

Figure 7: I/S Revision Analysis Dashboard 2-2

The Revision Analysis Dashboard lets break down to the Revenue Analysis Dashboard by following the application structure and can be used standalone. Moreover, it is used to maintain Cash Flow Forecasts.

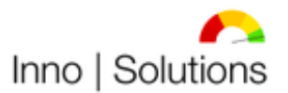

## 4) Revenue Analysis Dashboard

The Revenue Analysis Dashboard in this solution contains classic encounters like *Sales Pipeline*, *Opportunities By State*, *Estimated Revenue By Customer*, *Accounts By Actual Revenue*, *Open Positions By Today (Invoices)*, *Open Positions By Today (Credit Notes)*, *Open Positions By Today (Accumulated)*, *Overdue Invoices to Date* and *Overdue Credit Notes to Date* and gives therefore actual insights into the Order-to-Cash processes.

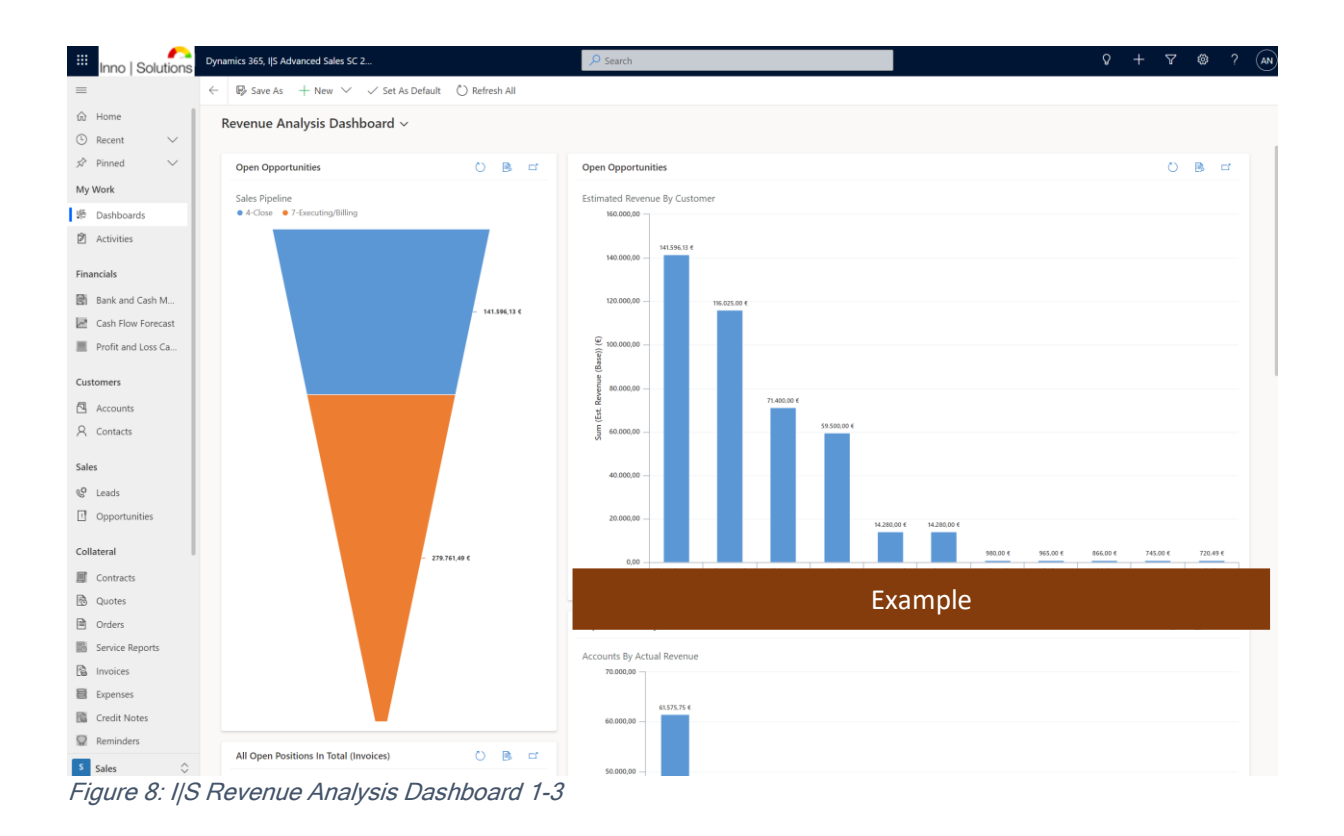

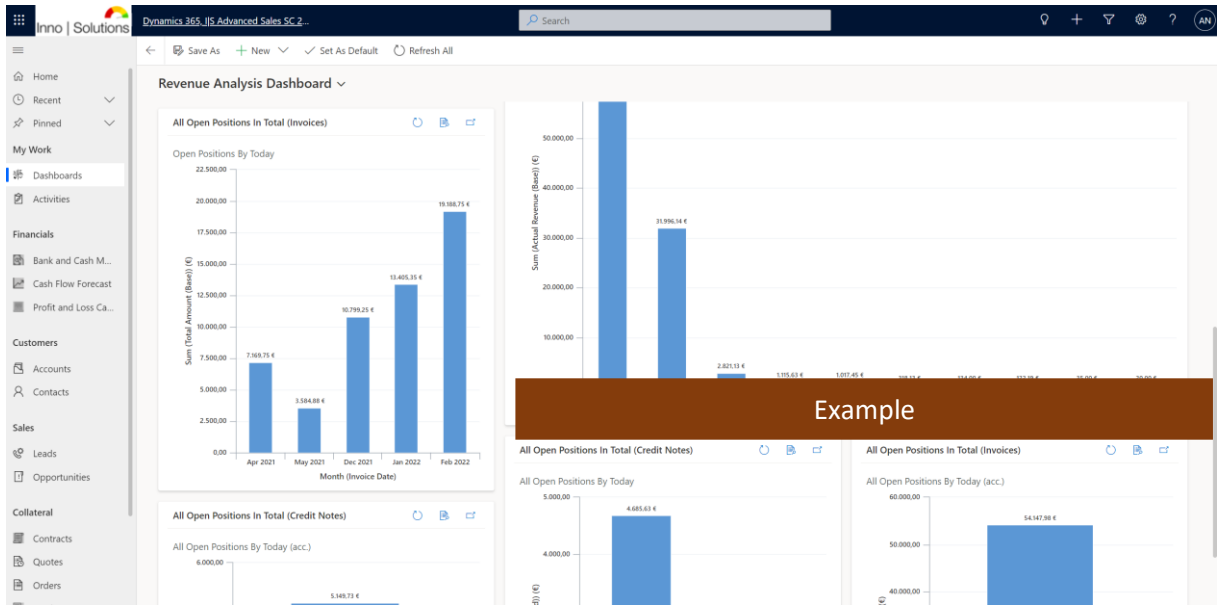

Figure 9: I/S Revenue Analysis Dashboard 2-3

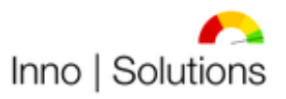

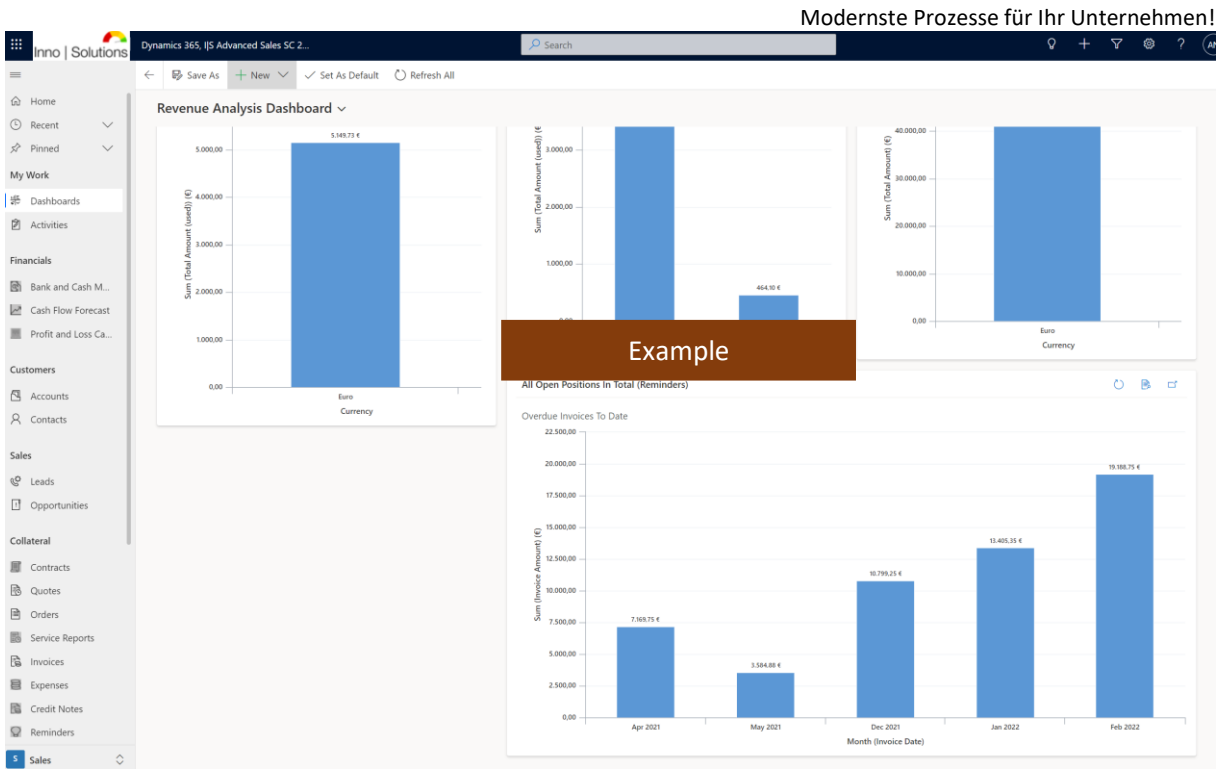

Figure 10: I/S Revenue Analysis Dashboard 3-3

The Revenue Analysis Dashboard lets break down to the Profit Analysis Dashboard by following the application structure and can be used standalone. Moreover, it is used to maintain Cash Flow Forecasts.

## 5) Expense Analysis Dashboard

The Expense Analysis Dashboard in this solution gives information about business costs and investments per interval such as *Open Expenses By Today*, *Overdue Expenses To Date*, *Paid Expenses By Year*, *Paid Expenses By Month*, *Forecasted Expenses By Month* and *Forecasted Expenses By Year* and gives therefore actual insights into the Procure-to-Pay processes.

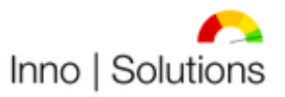

Modernste Prozesse für Ihr Unternehmen!

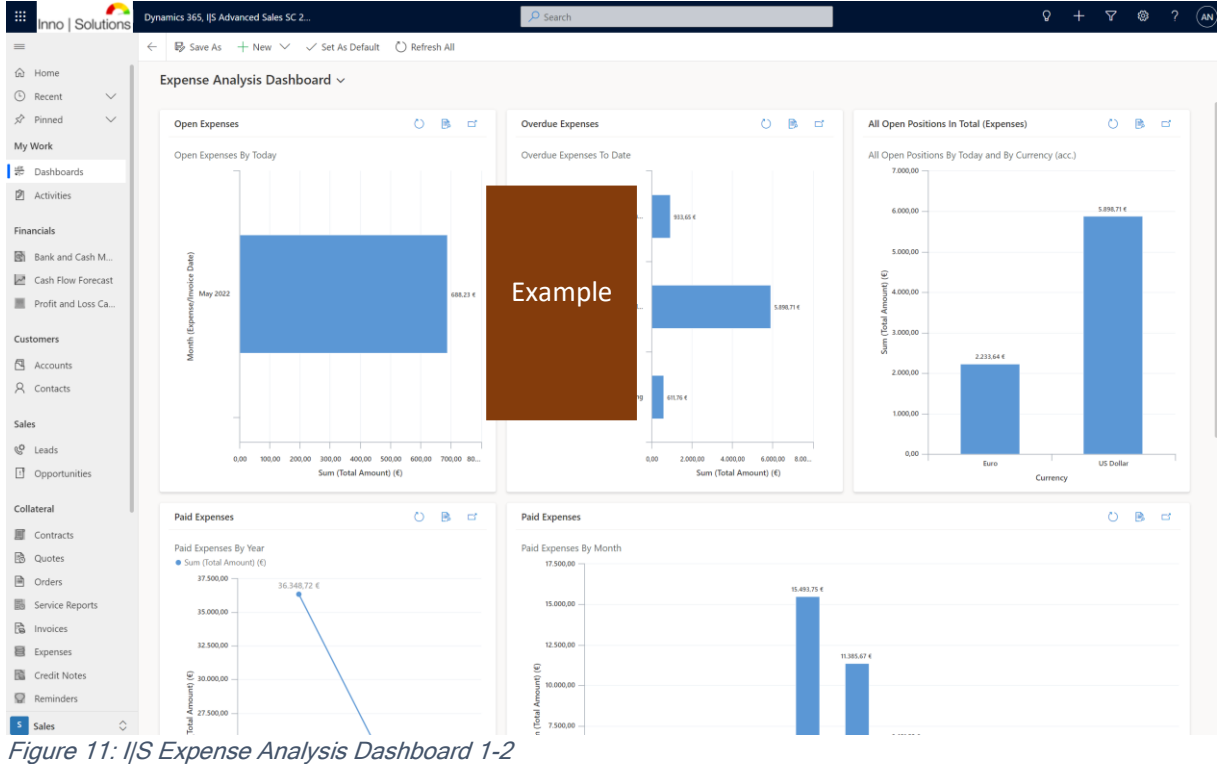

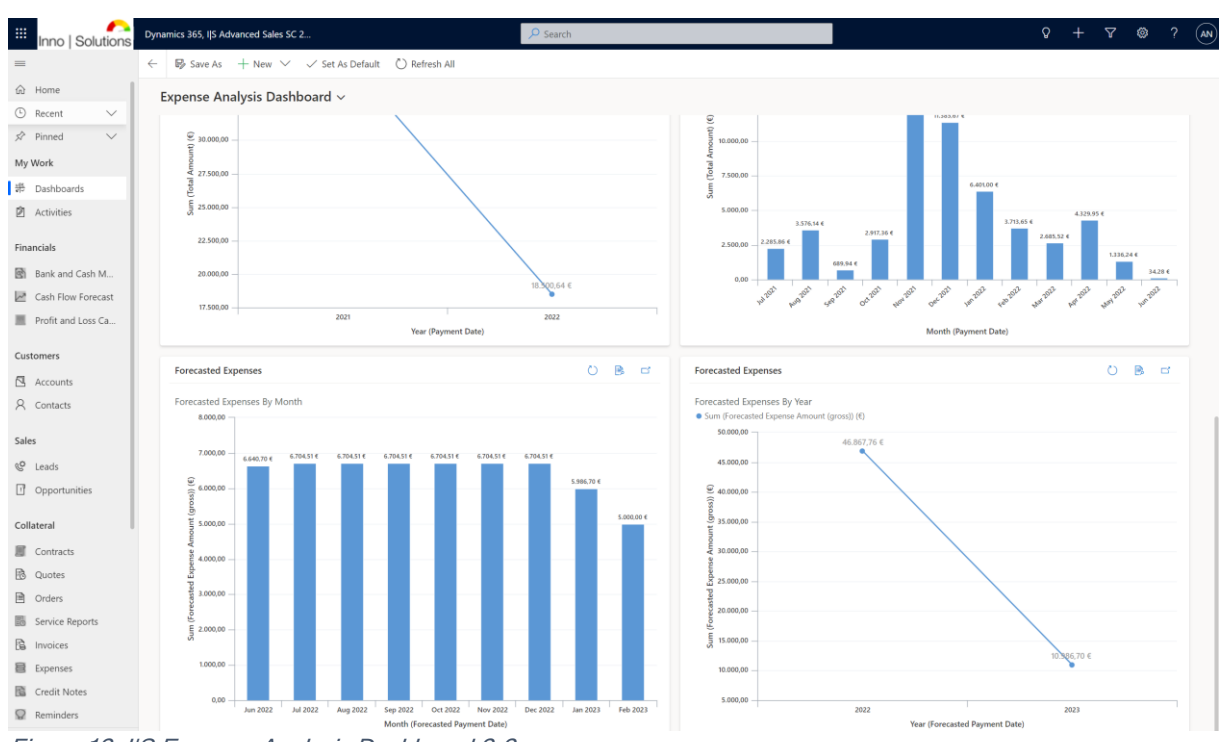

Figure 12: I/S Expense Analysis Dashboard 2-2

The Expense Analysis Dashboard lets break down to the Profit Analysis Dashboard by following the application structure and can be used standalone. Moreover, it is used to maintain Cash Flow Forecasts.

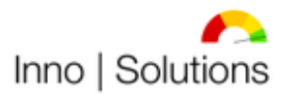

## 6) Profit Analysis Dashboard

The Profit Analysis Dashboard in this solution contains information about profit & loss per customer/project like *EBITDA Per Customer*, *EBIT Per Customer*, *EBT Per Customer*, *Total Profit Per Customer* and *Total Return on Sales* and gives therefore actual insights into the profitability of the company.

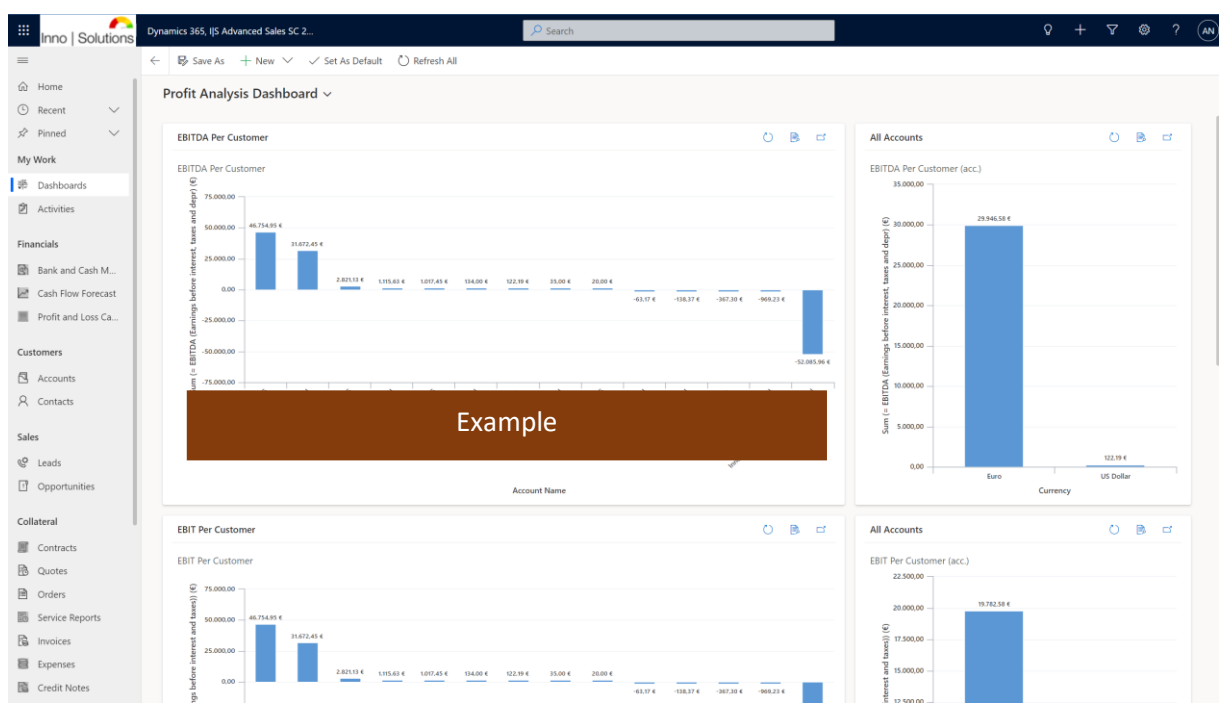

Figure 13: I/S Profit Analysis Dashboard 1-2

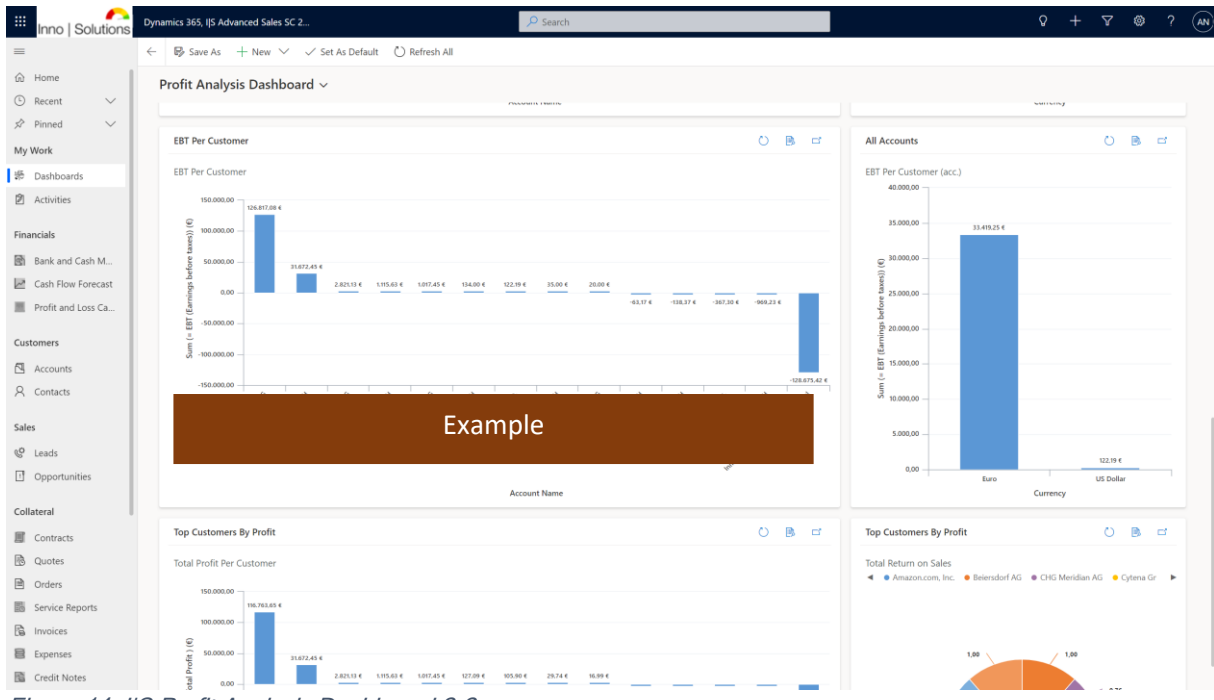

Figure 14: I/S Profit Analysis Dashboard 2-2

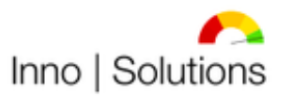

Modernste Prozesse für Ihr Unternehmen! The Profit Analysis Dashboard lets break down to the Bank and Cash Balance Dashboard by following the application structure and can be used standalone. Moreover, it is used to maintain Cash Flow Forecasts.

## 7) Bank and Cash Balance Dashboard

The Bank and Cash Balance Dashboard in this solution includes data about actual Bank and Cash amounts in an interval. It includes encounters like *Cash Amount to Date, Bank-Amount to Date* and *Bank and Cash Amount to Date* and gives therefore information about the liquidity of the company.

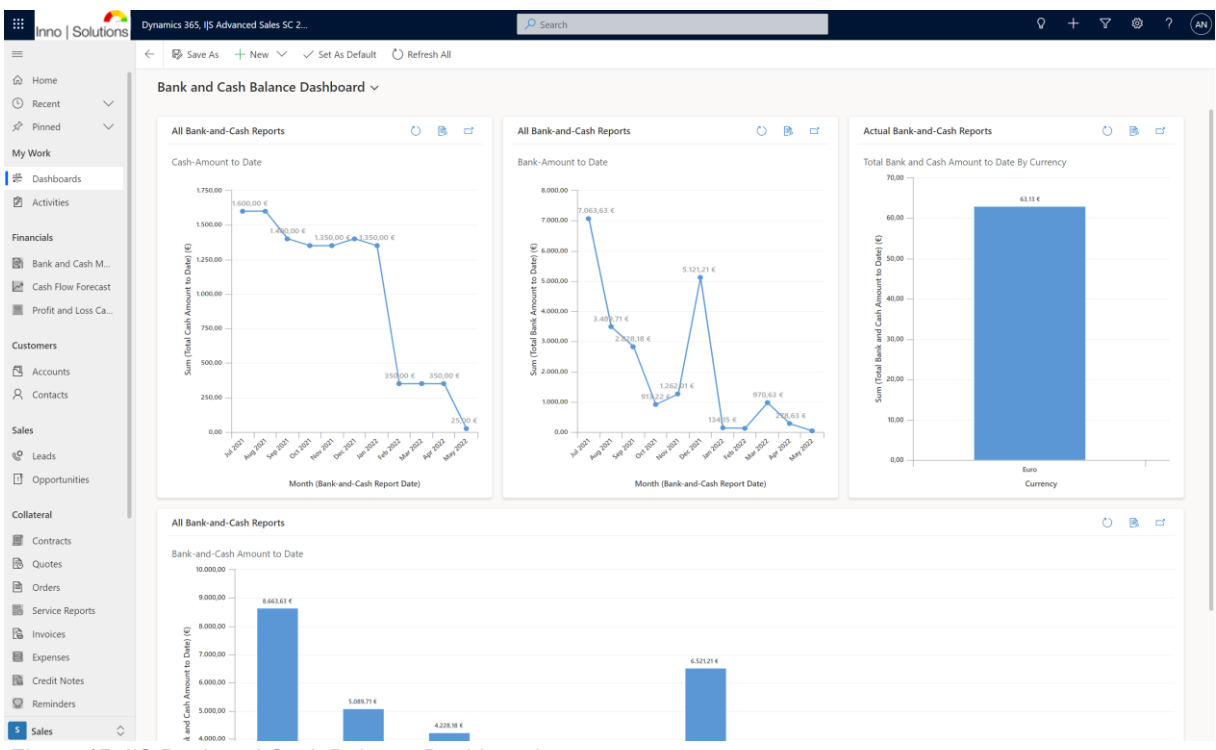

Figure 15: I/S Bank and Cash Balance Dashboard

The Bank and Cash Balance Dashboard lets break down to the Cash Flow Forecast Dashboard by following the application structure and can be used standalone. Moreover, it is used to maintain Cash Flow Forecasts.

## 8) Cash Flow Forecast Dashboard

The Cash Flow Forecast Dashboard in this solution gives information about actual Bank and Cash Balances plus Forecasted Revenue and minus Forecasted Cost in an interval and gives therefore an outlook of one or more business scenarios in the future. It contains encounters such *Bank and Cash Amount to Date, Total Forecasted Revenue to Date, Total Forecasted Expenses to Date, Cash Flow Forecast to Date* and *Cash Flow Range By Month.* 

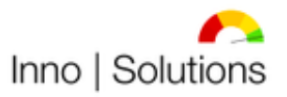

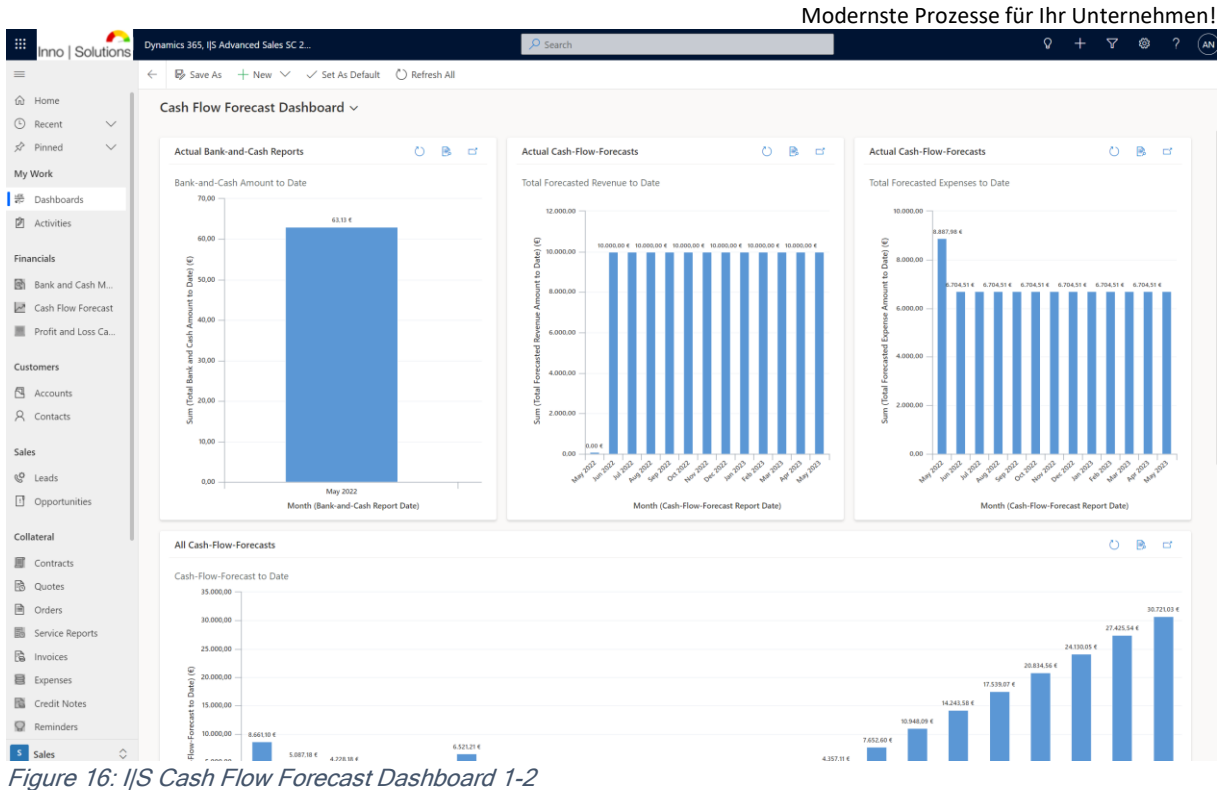

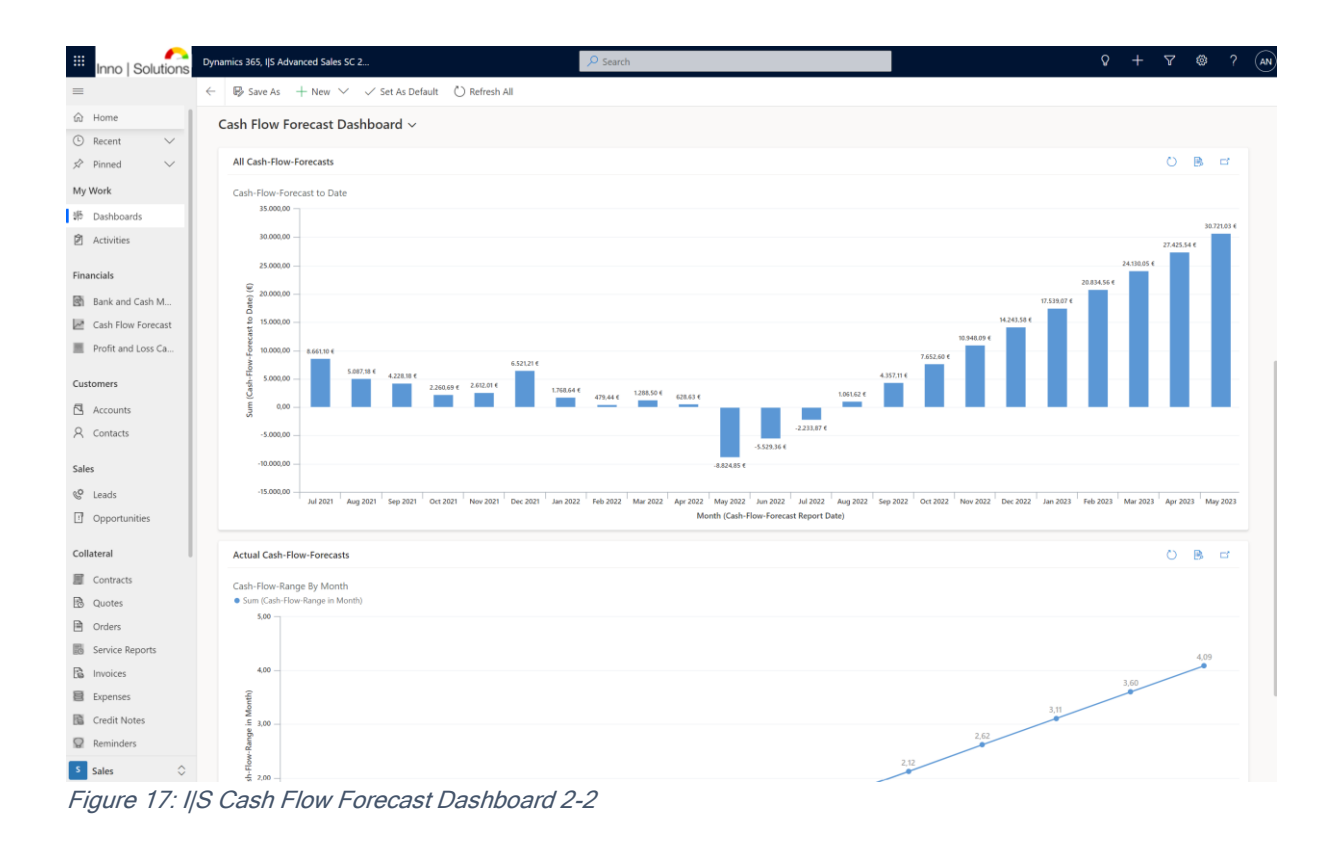

The Cash Flow Forecast Dashboard builds up the end process such as the start process in an interval and is used standalone by following the application structure.

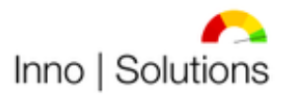

## III. Sales

The Sales components of this solution contains Account Management, Contact Management, Lead Management, Opportunity Management, Contract Management, Quota Management and Order Management and are primarily executed as process.

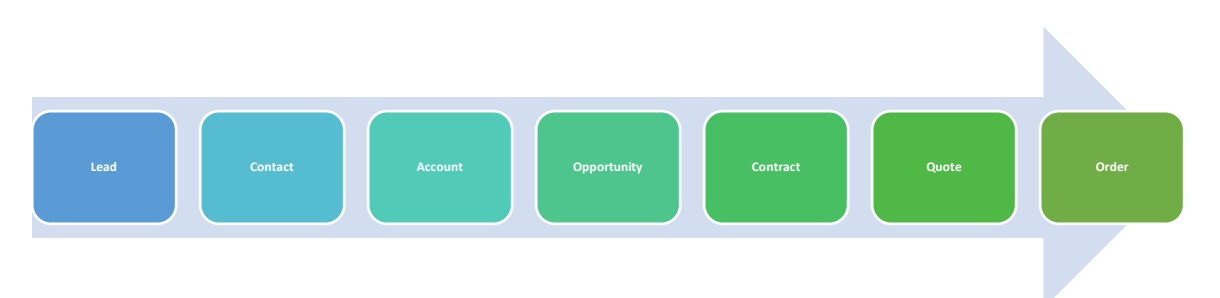

Figure 18: Inno | Solutions Dynamics 365 Advanced Sales S/C 2022 High-Level Sales Processes

Each process can be handled standalone, too, to meet individual business needs. To ensure efficient or effective work performance on different tasks, this solution uses defined views. Every transaction contains relevant relationships into other tables to ensure easy and efficient or effective handling by showing, looking up or adding needed other created data entrances. By using the full-automated type defined transactions and/or field values will be created and/or filled automatically. Within Pre-Defined templates in this solution .xlsx and .docx file can be created automatically for further processing.

The objective is to reduce administrative expenditure within manual and/or automatic data entrance due to the combination of business processes in one system for the Lead-to-Order processes.

## 1) Account Management

The Account Management in this solution includes information about company accounts and customers. It provides information about the company, revenue, cost, profit and some other details. The following views are used for the Account Management:

- All Accounts
- Active Accounts
- Inactive Accounts

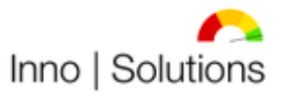

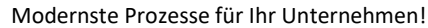

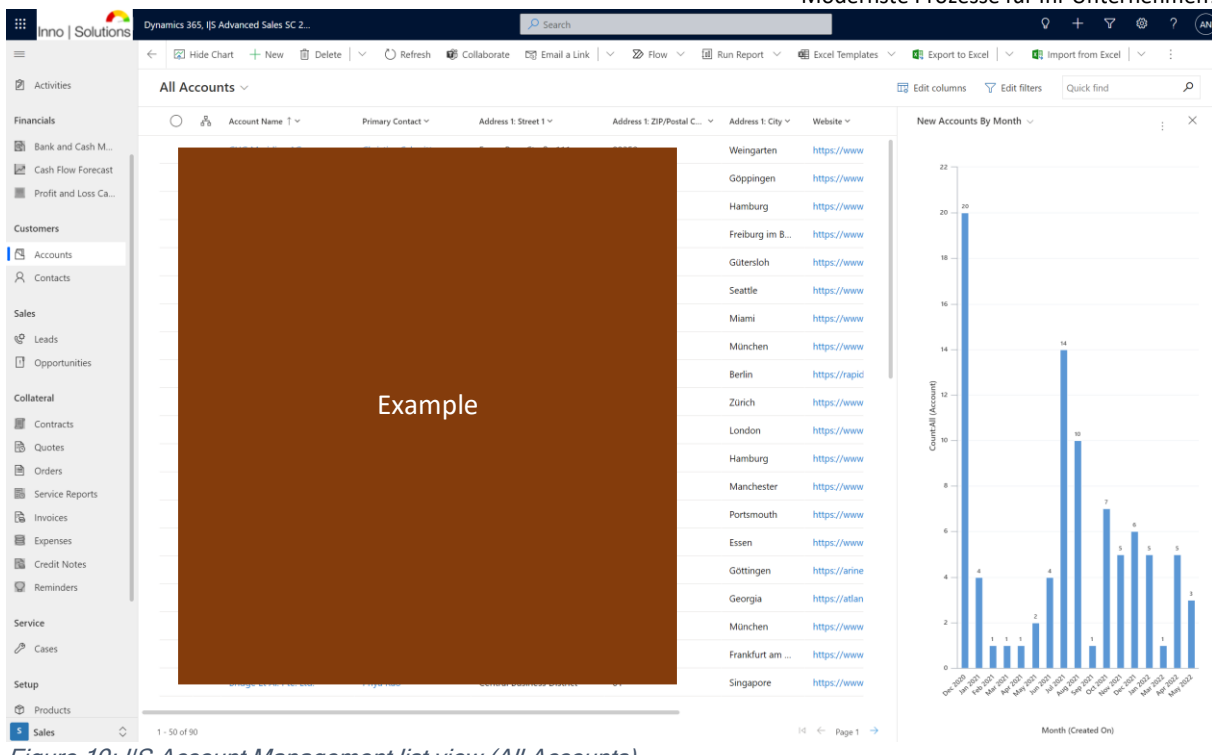

Figure 19: I/S Account Management list view (All Accounts)

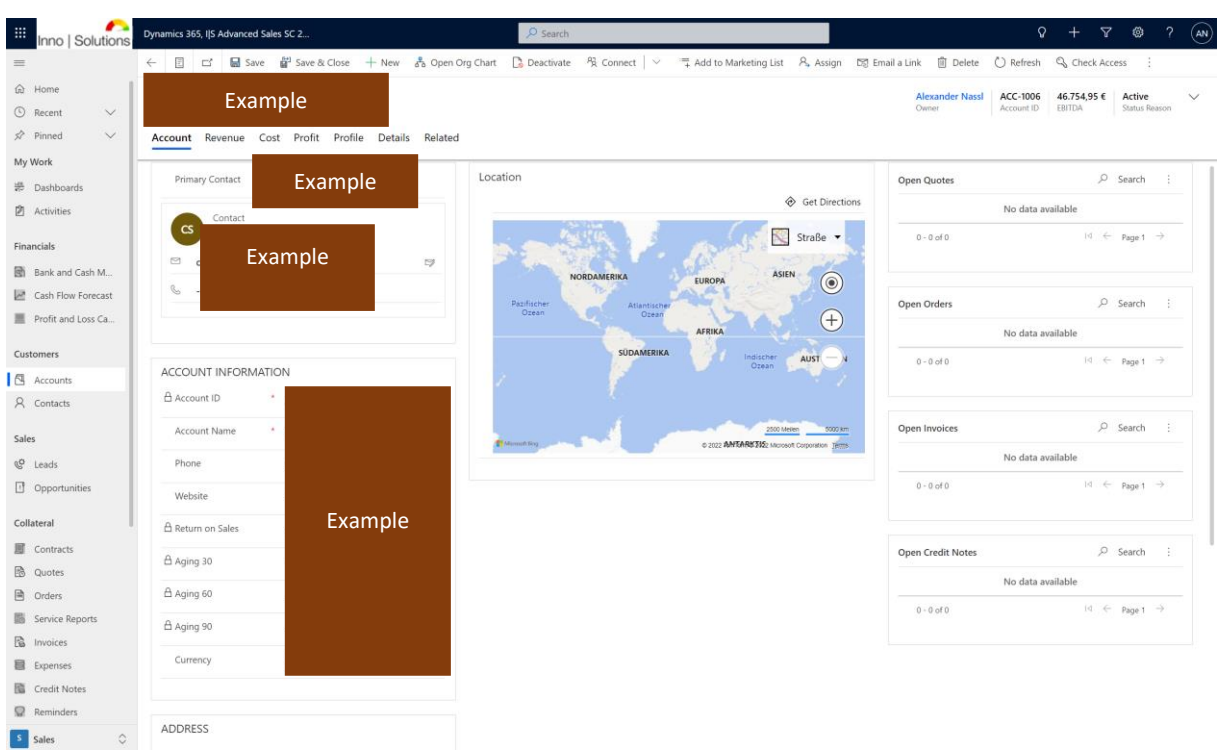

Figure 20: I/S Account Management form view 1-6

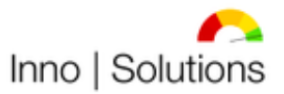

| Inno   Solutions                                                                           | Dynamics 365, IJS Advanced Sale | rs SC 2                                                        |                        | P Sear         | P Search        |                                     |            |                 |                  |                          |                        | ♀ + マ @ ?                        |                             |   |  |
|--------------------------------------------------------------------------------------------|---------------------------------|----------------------------------------------------------------|------------------------|----------------|-----------------|-------------------------------------|------------|-----------------|------------------|--------------------------|------------------------|----------------------------------|-----------------------------|---|--|
| =                                                                                          | ← 🗄 🖬 层 Save                    | 🛱 Save & Close 🕂 New 🖧                                         | Open Org Chart 🛛 🚺 Dea | tivate 🧏 Conne | ect   🗸 📑 Ac    | ld to Marketing List                | A, Assign  | D킹 Email a Link | 🗊 Delete 🖒       | Refresh 🛛 🖏 Check Acces  | is 🕫 Collabora         | ate 📱 Conne                      | t sequence                  | 1 |  |
| <ul> <li>in Home</li> <li>in Recent</li> <li>✓</li> <li>✓</li> <li>✓</li> <li>✓</li> </ul> | Account Revenue Cos             | mple<br>st Profit Profile Details I                            | Related                |                |                 |                                     |            |                 |                  | Alexander Nassi<br>Owner | ACC-1006<br>Account ID | <b>46.754,95 € A</b><br>BITDA St | t <b>ive</b><br>Itus Reason | ~ |  |
| My Work<br>評 Dashboards<br>团 Activities                                                    | Total Revenue (gross)           | 0,00 €                                                         |                        |                | Open Opportur   | nities                              |            | Determine       | d Sectors V      | Control M                | 4                      | New Opportu                      | nity :<br>p                 |   |  |
| Financials Bank and Cash M Cash Flow Forecast Profit and Loss Ca                           | Actual Revenue                  | 61.575,75 €<br>61.575,75 €<br>re interest, taxes and depreciat | ion                    |                |                 | Topic Y                             |            | Potenti         | No data availabl | Contact V                | Bu                     | dget Amount ∨                    | Es                          |   |  |
| Customers           Customers           Accounts           Contacts                        | R2020<br>R2021                  | 49.308,75 €<br>12.267,00 €                                     |                        |                | 0 - 0 of 0      |                                     |            |                 |                  |                          |                        | id (~ pg                         | ge 1 →                      |   |  |
| Sales                                                                                      | R2022                           |                                                                |                        |                | Paid Invoices   |                                     |            |                 |                  |                          | + New Inv              | oice 🖒 Ref                       | esh :                       |   |  |
| Cleads                                                                                     | R2023                           |                                                                |                        |                |                 | Invoice ID ↑ ~                      | Customer ~ |                 | N                | ame ~                    | Qu                     | lick find                        | ,D<br>Pay                   | ] |  |
| Collateral                                                                                 | R2025                           |                                                                |                        |                |                 |                                     |            |                 | No data availabl | le                       |                        |                                  |                             |   |  |
| Quotes Orders Service Reports Invoices                                                     |                                 |                                                                |                        |                | 0 - 0 of 0      |                                     |            |                 |                  |                          |                        | $\bowtie \leftarrow p_0$         | ge 1 →                      |   |  |
| Expenses<br>Credit Notes<br>Reminders                                                      |                                 |                                                                |                        |                | Paid External C | redit Notes                         |            |                 |                  |                          | Qu                     | + New Credit N                   | ote :<br>A                  |   |  |
| Service<br>P Cases                                                                         |                                 |                                                                |                        |                | 0               | External Y Credit<br>16603800 11.12 | :↓ ✓ Cust  | tomer Y         | Agency ~         | Name                     |                        | x Microsoft Dyn                  | ì                           |   |  |
| Sales                                                                                      |                                 |                                                                |                        |                |                 | 16603739 02.12                      | 2020       |                 | Exa              | mpie                     |                        | x Microsoft Dyn                  | l                           |   |  |

Figure 21: I/S Account Management form view 2-6

| Inno   Solutions  | Dynamics 365, I S Advanced Sa | ales SC 2                       | ♀ Search                      |                                |                       |             |                        | (           | ) + 2       | 7 🐵        | ?             |
|-------------------|-------------------------------|---------------------------------|-------------------------------|--------------------------------|-----------------------|-------------|------------------------|-------------|-------------|------------|---------------|
|                   | ← 🗄 🖬 Save                    | 🛱 Save & Close 🕂 New 🖧          | Open Org Chart 🛛 🚺 Deactivate | $P_R$ Connect $ $ $\vee$ $=$ A | idd to Marketing List | R, Assign 🛙 | 🕽 Email a Link 📋 Delet | e 🖔 Refresh | 🖏 Check Ac  | cess       |               |
| lome              | Evam                          | nle                             |                               |                                |                       |             | Alexander Na           | ACC-1006    | 46.754,95 € | Active     |               |
| ecent 🗸           |                               | ipie                            |                               |                                |                       |             | Owner                  | Account ID  | EBITDA      | Status Rei | ason          |
| inned 🗸 🗸         | Account Revenue Co            | ost Profit Profile Details I    | lelated                       |                                |                       |             |                        |             |             |            |               |
| ork               |                               |                                 |                               |                                |                       |             |                        |             |             |            | -             |
| Jashboards        | Total Cost (gross)            |                                 |                               | Forecasted Expenses            |                       |             |                        |             | + New       | Expense    |               |
| ctivities         | Open Cost                     | 0,00 €                          |                               |                                |                       |             |                        |             | Quick find  |            | ۶             |
|                   | Actual Cost                   | 14.820,80 €                     |                               | Voucher ID ~                   | Forecast? Y N         | ame 🗸       |                        | Forecaste ~ | Foreca ↑ ~  | Forecaste  |               |
| ciais             | A Forecasted Cost             | 14 920 90 6                     |                               |                                |                       |             |                        |             |             |            |               |
| ank and Cash M    |                               | 14.020,00 €                     |                               |                                |                       | No d        | data available         |             |             |            |               |
| ash Flow Forecast |                               |                                 |                               |                                |                       |             |                        |             |             |            |               |
| ront and Loss Ca  | Cost per Year before in       | nterest, taxes and depreciation |                               |                                |                       |             |                        |             |             |            |               |
| omers             | C2020                         | 14 820 80 6                     |                               | /.                             |                       |             |                        |             |             |            |               |
| Accounts          |                               | 14.020,00 6                     |                               | 0 - 0 ot 0                     |                       |             |                        |             | 14 6        | Page 1     | 7             |
| Contacts          | C2021                         | 0,00 €                          |                               |                                |                       |             |                        |             |             |            |               |
|                   | C2022                         |                                 |                               | Open Expenses                  |                       |             |                        |             | + New       | Expense    |               |
| eads              | C2023                         |                                 |                               | Voucher 👻                      | Expense T Y N         | ame 🗸       |                        | Total Am 🗸  | Total Am 🗸  | Expens 1   |               |
| Opportunities     | C2024                         |                                 |                               |                                |                       |             |                        |             |             |            |               |
| eral              | C2025                         |                                 |                               |                                |                       | No c        | data available         |             |             |            |               |
| ontracts          |                               |                                 |                               |                                |                       |             |                        |             |             |            |               |
| Quotes            |                               |                                 |                               |                                |                       |             |                        |             |             |            |               |
| Orders            |                               |                                 |                               | 0 - 0 of 0                     |                       |             |                        |             | ⊲ ∈         | Page 1     | $\rightarrow$ |
| ervice Reports    |                               |                                 |                               |                                |                       |             |                        |             |             |            |               |
| nvoices           |                               |                                 |                               |                                |                       |             |                        |             |             |            |               |
| xpenses           |                               |                                 |                               | Paid Expenses                  |                       |             |                        |             | + New       | Expense    |               |
|                   |                               |                                 |                               |                                |                       |             |                        |             |             |            |               |

Figure 22: I/S Account Management form view 3-6

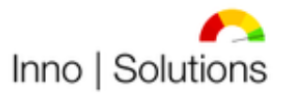

| Inno   Solutions                            | Dynamics 365, IS Advanced Sale      | s SC 2                  |           |                  | P Search     |           |   |                         |           |                |                          | Q                      | + 7                          | ' @ ?                   | AN     |
|---------------------------------------------|-------------------------------------|-------------------------|-----------|------------------|--------------|-----------|---|-------------------------|-----------|----------------|--------------------------|------------------------|------------------------------|-------------------------|--------|
| =                                           | ← 🗄 🖬 🖬 Save                        | 🛱 Save & Close          | + New     | Å Open Org Chart | 🚺 Deactivate | 였 Connect | ~ | + Add to Marketing List | 凡, Assign | 5킹 Email a Lin | k 📋 Delete               | 🖔 Refresh              | 🖏 Check Ac                   | cess                    |        |
| <ul><li>Ĝ Home</li><li>Ĝ Recent ∨</li></ul> | 😡 Examı                             | ple                     |           |                  |              |           |   |                         |           |                | Alexander Nassl<br>Owner | ACC-1006<br>Account ID | <b>46.754,95 €</b><br>EBITDA | Active<br>Status Reason | $\sim$ |
| 🖈 Pinned 🗸 🗸                                | Account Revenue Cost                | t <b>Profit</b> Profile | e Details | Related          |              |           |   |                         |           |                |                          |                        |                              |                         |        |
| My Work                                     | T                                   |                         |           |                  |              |           |   |                         |           |                |                          |                        |                              |                         |        |
| ە Dashboards                                | A FRITDA (Faminger                  |                         |           |                  |              |           |   |                         |           |                |                          |                        |                              |                         |        |
| Activities                                  | before interest, taxes<br>and depre | 46.754,95 €             |           |                  |              |           |   |                         |           |                |                          |                        |                              |                         |        |
| Financials                                  | - Depreciation                      | 0,00 €                  |           |                  |              |           |   |                         |           |                |                          |                        |                              |                         |        |
| Bank and Cash M                             | 🛆 = EBIT (Earnings                  |                         |           |                  |              |           |   |                         |           |                |                          |                        |                              |                         |        |
| Cash Flow Forecast                          | before interest and<br>taxes)       | 46.754,95 €             |           |                  |              |           |   |                         |           |                |                          |                        |                              |                         |        |
| Profit and Loss Ca                          | - Interest                          | -80.062.13 €            |           |                  |              |           |   |                         |           |                |                          |                        |                              |                         |        |
| Customers                                   | A = EBT (Earnings                   |                         |           |                  |              |           |   |                         |           |                |                          |                        |                              |                         |        |
| Accounts                                    | before taxes)                       | 126.817,08 €            |           |                  |              |           |   |                         |           |                |                          |                        |                              |                         |        |
| A Contacts                                  | - Taxes                             | 10.053,43 €             |           |                  |              |           |   |                         |           |                |                          |                        |                              |                         |        |
| Sales                                       | 🔒 = Total Profit                    | 116.763,65 €            |           |                  |              |           |   |                         |           |                |                          |                        |                              |                         |        |
| & Leads                                     |                                     |                         |           |                  |              |           |   |                         |           |                |                          |                        |                              |                         |        |
| Opportunities                               |                                     |                         |           |                  |              |           |   |                         |           |                |                          |                        |                              |                         |        |
| Collateral                                  | Profit per Year before in           | nterest, taxes and      | depreciat | ion              |              |           |   |                         |           |                |                          |                        |                              |                         |        |
| Contracts                                   |                                     | 34.487,95 €             |           | ☐ P2021          | 12.267,0     | 0€        |   | ➡ P2022                 |           |                | ₽2023                    |                        |                              |                         |        |
| D Quotes                                    | 台 P2024                             |                         |           | A P2025          |              |           |   |                         |           |                |                          |                        |                              |                         |        |
| Orders                                      |                                     |                         |           |                  |              |           |   |                         |           |                |                          |                        |                              |                         |        |
| Service Reports                             |                                     |                         |           |                  |              |           |   |                         |           |                |                          |                        |                              |                         |        |
| lnvoices                                    |                                     |                         |           |                  |              |           |   |                         |           |                |                          |                        |                              |                         |        |
| Expenses                                    |                                     |                         |           |                  |              |           |   |                         |           |                |                          |                        |                              |                         |        |
| Credit Notes                                |                                     |                         |           |                  |              |           |   |                         |           |                |                          |                        |                              |                         |        |
| Reminders                                   |                                     |                         |           |                  |              |           |   |                         |           |                |                          |                        |                              |                         |        |
| Sales 🗘                                     |                                     |                         |           |                  |              |           |   |                         |           |                |                          |                        |                              |                         |        |

Figure 23: I/S Account Management form view 4-6

| Inno   Solutions   | Dynamics 36 | 5, I S Advanced Sal | les SC 2                    |                      | Search                   |                         |                                    |             |                           | Q          | + 7         | ◎ ?           |        |
|--------------------|-------------|---------------------|-----------------------------|----------------------|--------------------------|-------------------------|------------------------------------|-------------|---------------------------|------------|-------------|---------------|--------|
| =                  | ← 🗉         | 🖆 🔚 Save            | 🚰 Save & Close 🕂            | New 🖧 Open Org Chart | 🔁 Deactivate             | <sup>9</sup> දී Connect | $ $ $\sim$ $=$ Add to Marketing Li | st 🔉 Assign | 🕼 Email a Link 🛛 📋 Delete | 🖔 Refresh  | 🖏 Check Ac  | cess          |        |
| ⇔ Home             |             | Fuero               |                             |                      |                          |                         |                                    |             | Alexander Nassl           | ACC-1006   | 46.754.95 € | Active        | $\sim$ |
| 🕒 Recent 🗸 🗸       |             | EXam                | ipie                        |                      |                          |                         |                                    |             | Owner                     | Account ID | EBITDA      | Status Reason |        |
| 🖈 Pinned 🗸 🗸       | Account     | Revenue Co          | ost Profit <b>Profile</b> [ | Details Related      |                          |                         |                                    |             |                           |            |             |               |        |
| My Work            | -           |                     |                             |                      |                          |                         |                                    |             |                           |            |             |               |        |
| 影 Dashboards       | Profile     |                     |                             |                      | Marketing In             | formation               |                                    |             | Billing                   |            |             |               |        |
| Activities         | Indus       | try                 | Financial                   |                      | Send Marke<br>Materials  | ting                    | Do Not Send                        |             | Credit Limit              |            |             |               |        |
| Financials         | SIC C       | ode                 |                             |                      | Last Date In<br>Campaign | cluded in               |                                    |             | Credit Hold               | No         |             |               |        |
| Bank and Cash M    | Owne        | rship               |                             |                      | A Originating            | Lead                    |                                    |             |                           |            |             |               |        |
| Cash Flow Forecast | Annu        | al Revenue          |                             |                      |                          |                         |                                    |             |                           |            |             |               |        |
| Profit and Loss Ca | Dercr       | intion              | Efficient Technology M      | anagement            |                          |                         |                                    |             |                           |            |             |               |        |
| Customers          |             | provi               | eneren reennology m         | unagement            |                          |                         |                                    |             |                           |            |             |               |        |
|                    |             |                     |                             |                      |                          |                         |                                    |             |                           |            |             |               |        |
| Q Contacts         |             |                     |                             |                      |                          |                         |                                    |             |                           |            |             |               |        |
| 71 contacts        |             |                     |                             |                      |                          |                         |                                    |             |                           |            |             |               |        |
| Sales              |             |                     |                             |                      |                          |                         |                                    |             |                           |            |             |               |        |
| & Leads            |             |                     |                             |                      |                          |                         |                                    |             |                           |            |             |               |        |
| Dpportunities      |             |                     |                             |                      |                          |                         |                                    |             |                           |            |             |               |        |
| Collateral         |             |                     |                             |                      |                          |                         |                                    |             |                           |            |             |               |        |
| Contracts          |             |                     |                             |                      |                          |                         |                                    |             |                           |            |             |               |        |
| 🚯 Quotes           |             |                     |                             |                      |                          |                         |                                    |             |                           |            |             |               |        |
| Orders             |             |                     |                             |                      |                          |                         |                                    |             |                           |            |             |               |        |
| Service Reports    |             |                     |                             |                      |                          |                         |                                    |             |                           |            |             |               |        |
| 🗟 Invoices         |             |                     |                             |                      |                          |                         |                                    |             |                           |            |             |               |        |
| Expenses           |             |                     |                             |                      |                          |                         |                                    |             |                           |            |             |               |        |
| Credit Notes       |             |                     |                             |                      |                          |                         |                                    |             |                           |            |             |               |        |
| Reminders          |             |                     |                             |                      |                          |                         |                                    |             |                           |            |             |               |        |
| Sales              |             |                     |                             |                      |                          |                         |                                    |             |                           |            |             |               |        |
| Figure 24: I       | S Acc       | ount M              | lanagemen                   | nt form view         | 5-6                      |                         |                                    |             |                           |            |             |               |        |

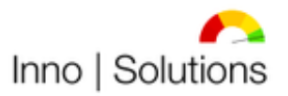

Modernste Prozesse für Ihr Unternehmen!

| Inno   Solutions   | Dynamics 365, JJS Advanced Sales SC 2               | ₽ Search                        |                                                |                         | ♀ + ∀ @ ? (          | AN |
|--------------------|-----------------------------------------------------|---------------------------------|------------------------------------------------|-------------------------|----------------------|----|
| =                  | 🔶 📳 🖬 🖬 Save 👹 Save & Close 🕂 New 🖧 Open Org Chart  | 🔁 Deactivate 🦓 Connect   🗸 🖷 Ad | dd to Marketing List 유, Assign 8명 Email a Link | 🗊 Delete 💍 Refresh      | Check Access         |    |
| ☆ Home             | Example                                             |                                 | A                                              | lexander Nassi ACC-1006 | 6 46.754.95 € Active | ~  |
| 🕒 Recent 🗸 🗸       | Example                                             |                                 | 0                                              | wner Account ID         | EBITDA Status Reason |    |
| 🖈 Pinned 🗸 🗸       | Account Revenue Cost Profit Profile Details Related |                                 |                                                |                         |                      |    |
| My Work            |                                                     |                                 |                                                |                         |                      |    |
| # Dashboards       | Notice                                              |                                 |                                                |                         |                      |    |
| Activities         | Timeline                                            | + ∖ 1≣ :                        |                                                |                         |                      |    |
| Financials         |                                                     | 9                               |                                                |                         |                      |    |
| Bank and Cash M    |                                                     | •                               |                                                |                         |                      |    |
| Cash Flow Forecast | C Loading timeline                                  |                                 |                                                |                         |                      |    |
| Profit and Loss Ca |                                                     |                                 |                                                |                         |                      |    |
| Customers          |                                                     |                                 |                                                |                         |                      |    |
| Accounts           |                                                     |                                 |                                                |                         |                      |    |
| 8 Contacts         |                                                     |                                 |                                                |                         |                      |    |
|                    |                                                     |                                 |                                                |                         |                      |    |
| Sales              |                                                     |                                 |                                                |                         |                      |    |
| C Leads            |                                                     |                                 |                                                |                         |                      |    |
| Opportunities      |                                                     |                                 |                                                |                         |                      |    |
| Collateral         |                                                     |                                 |                                                |                         |                      |    |
| Contracts          |                                                     |                                 |                                                |                         |                      |    |
| 🗟 Quotes           |                                                     |                                 |                                                |                         |                      |    |
| Orders             |                                                     |                                 |                                                |                         |                      |    |
| Service Reports    |                                                     |                                 |                                                |                         |                      |    |
| B Invoices         |                                                     |                                 |                                                |                         |                      |    |
| Expenses           |                                                     |                                 |                                                |                         |                      |    |
| Credit Notes       |                                                     |                                 |                                                |                         |                      |    |
| Reminders          |                                                     |                                 |                                                |                         |                      |    |
| S Sales            |                                                     |                                 |                                                |                         |                      |    |
| Figure 25: I       | S Account Management form view b                    | 5-6                             |                                                |                         |                      |    |

The solution provides "no account without a lead" what means that accounts can only be created with a lead. Every company is therefore seen as potential customer.

## 2) Contact Management

The Contact Management in this solution contains information about contacts and the relationship such as classifications. Interactions with contacts can be automatically imported into the timeline by using the Microsoft Outlook integration. It contains general contact information and profile information. The following views are used for the Contact Management:

- All Contacts
- Active Contacts
- Inactive Contacts

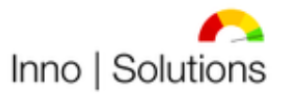

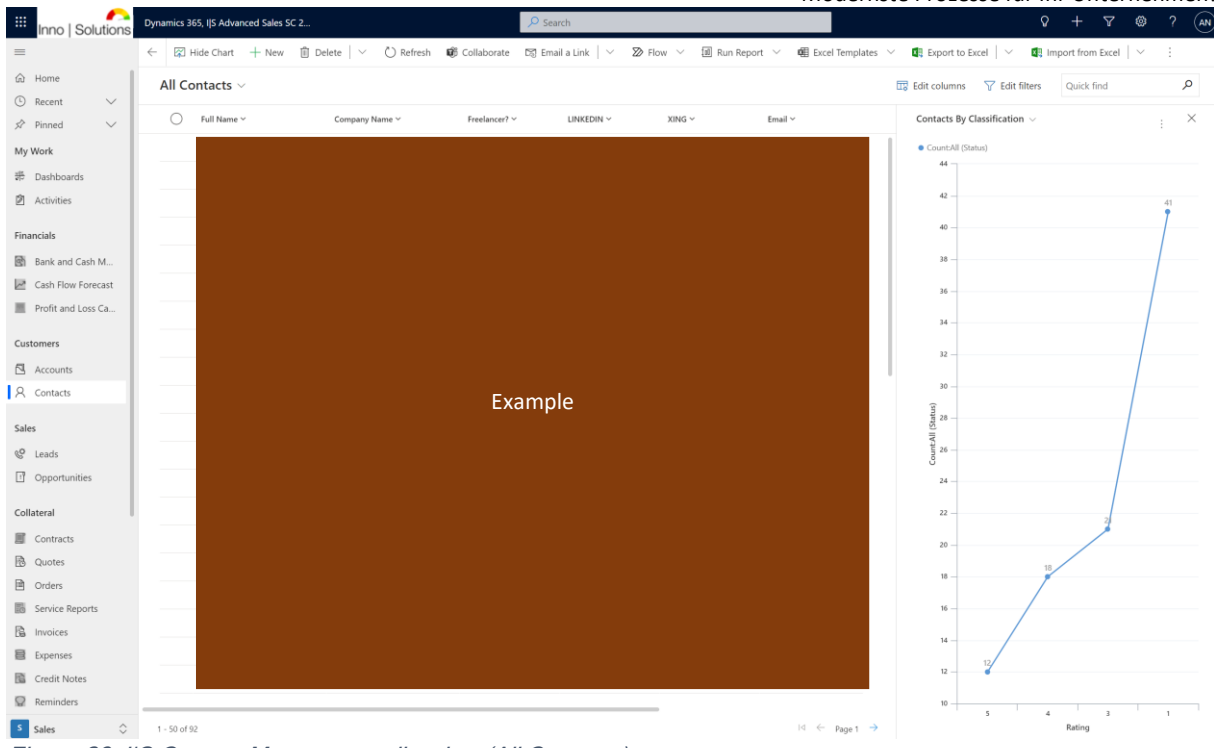

Figure 26: I/S Contact Management list view (All Contacts)

| A const land a general land a general land a gen | Inno   Solutions                                                                       | Dynamics 365, I S Advanced Sale | les SC 2                  |            | ✓ Search                                         |                                   |                     |                           | Q + 7                   | 7 🎯 ? (AN)                |
|----------------------------------------------------------------------------------------------------|----------------------------------------------------------------------------------------|---------------------------------|---------------------------|------------|--------------------------------------------------|-----------------------------------|---------------------|---------------------------|-------------------------|---------------------------|
|                                                                                                    | =                                                                                      | ← 🛛 🗗 🖬 Save                    | 🛱 Save & Close 🕂 New 🚺 De | activate 🔇 | Lists and segments $\lor$ $\stackrel{R}{\sim}$ ( | Connect   🗸 📑 Add t               | to segment 👘 Remove | e from segment 🛛 🖧 Assign | 🕼 Email a Link 📋 Dele   | te :                      |
| My Weik   I bahoards   I bahoards                                                                                                    | <ul> <li>i Home</li> <li>i G Recent</li> <li>i S Pinned</li> <li>i S Pinned</li> </ul> | Contact Profile Relate          | ple                       |            |                                                  |                                   |                     |                           | Alexander Nass<br>Owner | Active V<br>Status Reason |
| Provide the state of the state of the st  | My Work                                                                                | Contact Information             |                           |            | Timeline                                         |                                   | + 7 1 :             | All Leads                 | ļ                       | D Search                  |
| Paracial   Best and Cash Mane   bot Tile   bot Tile   bot Tile   Account Name   Best and Loss More Fraction   Best and Loss More Fraction   Best and Loss More Fra                                                                                                    | 静 Dashboards<br>② Activities                                                           | First Name                      |                           |            |                                                  |                                   |                     | O Name ~                  | Company                 | lame ~                    |
| <ul> <li>Bank and Cah M</li> <li>A bot Title</li> <li>Cah Flow Forecast</li> <li>Portit and Loss Ca</li> <li>Cath Flow Forecast</li> <li>Portit and Loss Ca</li> <li>Contracts</li> <li>Social Network</li> <li>LINEDN</li> <li>Social Network</li> <li>LINEDN</li> <li>Social Network</li> <li>LINEDN</li> <li>Social Network</li> <li>Social Network</li></ul>                                                                                                    | Financials                                                                             | Last Name                       | Evampla                   |            | ✓ Enter a note                                   |                                   |                     |                           | Evampla                 |                           |
| Imail   Imail   Imail<                                                                                                    | Bank and Cash M                                                                        | Job Title                       | Example                   |            | Contact: Created By                              | exander Nassl<br>Alexander Nassl. | 14.07.2021 21:33 🗸  |                           | схаттріе                |                           |
| Portinand Loss Ca.   Customers   A Accounts   Phone   Phone   Phone   Serie   Sele   LINKEDIN   Table   XING   Table   No data available   No data available   No data available   No data available   Serier Reports   Serier Reports                                                                                                    | Cash Flow Forecast                                                                     | Account Name                    |                           |            |                                                  |                                   |                     |                           |                         |                           |
| Customes   A counts   A counts   A counts   B contrats   Q leads   D Opportunities   D Opportunities   No data available   No data available   No data available   No data available   No data available   No data available   No data available   Service Reports   G ondres   Service Reports   G ondres   G notices   B ondres   G notices   B ondres   G notices   B ondres   B ondres                                                                                                    | Profit and Loss Ca                                                                     | Email                           |                           | 17         |                                                  |                                   |                     | 1 - 1 of 1                | 14                      | ← Page 1 →                |
| R Cntats   Sales Social Network   0 Poptrunites   1 0 poptrunites   1 No data available   1 No data available   1 No data available   0 Outrats   1 Outrats   1 Outrats   1 Service Reports   1 No data   1 Pontes   1 Pontes                                                                                                    | Customers                                                                              | Phone                           |                           |            |                                                  |                                   |                     |                           |                         |                           |
| Sale       Social Network       Topic ∿       Petendil         © LINKEDIN        No data available       No data available         Colteral         No data available         © Controls            © Controls             © Controls             © Controls             © Controls             © Controls             © Controls             © Controls             © Controls             © Controls             © Controls             © Controls             © Controls             © Controls <td>A Contacts</td> <td></td> <td></td> <td></td> <td></td> <td></td> <td></td> <td>All Opportunities</td> <td>,</td> <td>D Search :</td>                                                                                                    | A Contacts                                                                             |                                 |                           |            |                                                  |                                   |                     | All Opportunities         | ,                       | D Search :                |
| Image: Contracts       Image: Contracts       Image: Contracts       Image: Contracts         Image: Contracts       Image: Contracts       Image: Contracts       Image: Contracts         Image: Contracts       Image: Contracts       Image: Contracts       Image: Contracts         Image: Contracts       Image: Contracts       Image: Contracts       Image: Contracts         Image: Contracts       Image: Contracts       Image: Contracts       Image: Contracts         Image: Contracts       Image: Contracts       Image: Contracts       Image: Contracts         Image: Contracts       Image: Contracts       Image: Contracts       Image: Contracts         Image: Contracts       Image: Contracts       Image: Contracts       Image: Contracts         Image: Contracts       Image: Contracts       Image: Contracts       Image: Contracts         Image: Contracts       Image: Contracts       Image: Contracts       Image: Contracts         Image: Contracts       Image: Contracts       Image: Contracts       Image: Contracts         Image: Contracts       Image: Contracts       Image: Contracts       Image: Contracts         Image: Contracts       Image: Contracts       Image: Contracts       Image: Contracts         Image: Contracts       Image: Contracts       Image: Contracts       Image: C                                                                                                    | Sales                                                                                  | Social Network                  |                           |            |                                                  |                                   |                     | Topic ~                   |                         | Potential                 |
| x No data available   coltarati   Contrats   Contrats  <                                                                                                    | & Leads                                                                                | LINKEDIN                        |                           |            |                                                  |                                   |                     |                           |                         |                           |
| Collateral       0         Image: Collateral       0-0 of 0         Image: Collateral       0-0 of 0         Image: Collateral       0-0 of 0         Image: Collateral       0-0 of 0         Image: Collateral       0         Image: Collateral       0                                                                                                    | 1 Opportunities                                                                        | XING                            |                           |            |                                                  |                                   |                     |                           | No data available       |                           |
| Image: Contracts   Image: Outpace   Image: Outpace                                                                                                    | Collateral                                                                             |                                 |                           |            |                                                  |                                   |                     |                           |                         |                           |
| Quotes       0-5 of 0       0       €       Faget       →         Improve Reports       5       Service Reports       5       5       5       5       5       5       5       5       5       5       5       5       5       5       5       5       5       5       5       5       5       5       5       5       5       5       5       5       5       5       5       5       5       5       5       5       5       5       5       5       5       5       5       5       5       5       5       5       5       5       5       5       5       5       5       5       5       5       5       5       5       5       5       5       5       5       5       5       5       5       5       5       5       5       5       5       5       5       5       5       5       5       5       5       5       5       5       5       5       5       5       5       5       5       5       5       5       5       5       5       5       5       5       5       5       5                                                                                                    | Contracts                                                                              |                                 |                           |            |                                                  |                                   |                     |                           |                         |                           |
| Orders       Service Reports       Invoices       Expenses       Cordit Notes       Reminders       Setes                                                                                                    | 🔂 Quotes                                                                               |                                 |                           |            |                                                  |                                   |                     | 0 - 0 of 0                | 14                      | ← Page 1 →                |
| Service Reports       Invices       Express       Credit Notes       Reminders       Sates                                                                                                    | Orders                                                                                 |                                 |                           |            |                                                  |                                   |                     |                           |                         |                           |
| Implices       Implices       Implices       Implices       Implices       Implices       Implices       Implices       Implices       Implices       Implices       Implices       Implices                                                                                                    | Service Reports                                                                        |                                 |                           |            |                                                  |                                   |                     |                           |                         |                           |
| © Credit Notes<br>© Reminders<br>S Sales ♦                                                                                                    | Invoices                                                                               |                                 |                           |            |                                                  |                                   |                     |                           |                         |                           |
| 3     Sales                                                                                                    | Expenses                                                                               |                                 |                           |            |                                                  |                                   |                     |                           |                         |                           |
| Sales                                                                                                    | Reminders                                                                              |                                 |                           |            |                                                  |                                   |                     |                           |                         |                           |
|                                                                                                    | S Sales                                                                                |                                 |                           |            |                                                  |                                   |                     |                           |                         |                           |

Figure 27: I/S Contact Management form view 1-2

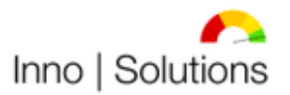

Modernste Prozesse für Ihr Unternehmen!

|                             |             |                |             |              |       |              |       |                       |           |                | 10100        |                   | 10203.    |                | Onte        | . nuch       | men:   |
|-----------------------------|-------------|----------------|-------------|--------------|-------|--------------|-------|-----------------------|-----------|----------------|--------------|-------------------|-----------|----------------|-------------|--------------|--------|
| Inno   Solutions            | Dynamics 36 | 5, I S Advanci | ed Sales SC | 2            |       |              |       | ₽ Search              |           |                |              |                   |           | Ŷ              | + 7         | ۲            | ? (AN) |
| =                           | ← 🗉         | C' 🖬 S         | iave 🛱      | Save & Close | + New | 🚺 Deactivate | C Lis | its and segments $~~$ | 务 Connect | ✓ → Add to set | egment 🔤 Ren | nove from segment | R, Assign | 🕼 Email a Link | 🗊 Delete    | :            |        |
| ☆ Home                      |             | Ev             | amal        | ~            |       |              |       |                       |           |                |              |                   |           | Alex           | ander Nassl | Active       | $\sim$ |
| 🕒 Recent 🗸 🗸                |             | LXC            | ampi        | 2            |       |              |       |                       |           |                |              |                   |           | Owne           | r           | Status Reaso | m      |
| 🖈 Pinned 🗸 🗸                | Contact     | Profile        | Related     |              |       |              |       |                       |           |                |              |                   |           |                |             |              |        |
| My Work                     | Person      | al             |             |              |       |              |       | Business              |           |                |              | Relevance         |           |                |             |              |        |
| 券 Dashboards                | Gen         | ler            |             |              |       |              |       | Freelancer?           | Nein      |                |              | Rating            |           | * 54545        | 55          |              |        |
| Activities                  |             |                | -           |              |       |              |       |                       |           |                |              |                   |           | • • • •        |             |              |        |
| Financials                  | Mari        | tal Status     |             | Exam         | ple   |              |       |                       |           |                |              |                   |           |                |             |              |        |
| Bank and Cash M             | Birth       | day            |             |              |       |              |       |                       |           |                |              |                   |           |                |             |              |        |
| Cash Flow Forecast          | Anni        | versary        |             |              |       |              |       |                       |           |                |              |                   |           |                |             |              |        |
| Profit and Loss Ca          |             |                |             |              |       |              |       |                       |           |                |              |                   |           |                |             |              |        |
| Customers                   |             |                |             |              |       |              |       |                       |           |                |              |                   |           |                |             |              |        |
| Accounts                    |             |                |             |              |       |              |       |                       |           |                |              |                   |           |                |             |              |        |
| 8 Contacts                  |             |                |             |              |       |              |       |                       |           |                |              |                   |           |                |             |              |        |
|                             |             |                |             |              |       |              |       |                       |           |                |              |                   |           |                |             |              |        |
| Sales                       |             |                |             |              |       |              |       |                       |           |                |              |                   |           |                |             |              |        |
| C Leads                     |             |                |             |              |       |              |       |                       |           |                |              |                   |           |                |             |              |        |
| U Opportunities             |             |                |             |              |       |              |       |                       |           |                |              |                   |           |                |             |              |        |
| Collateral                  |             |                |             |              |       |              |       |                       |           |                |              |                   |           |                |             |              |        |
| Contracts                   |             |                |             |              |       |              |       |                       |           |                |              |                   |           |                |             |              |        |
| 🚯 Quotes                    |             |                |             |              |       |              |       |                       |           |                |              |                   |           |                |             |              |        |
| Orders                      |             |                |             |              |       |              |       |                       |           |                |              |                   |           |                |             |              |        |
| Service Reports             |             |                |             |              |       |              |       |                       |           |                |              |                   |           |                |             |              |        |
| Invoices                    |             |                |             |              |       |              |       |                       |           |                |              |                   |           |                |             |              |        |
| Expenses                    |             |                |             |              |       |              |       |                       |           |                |              |                   |           |                |             |              |        |
| Reminders                   |             |                |             |              |       |              |       |                       |           |                |              |                   |           |                |             |              |        |
| S Caler                     |             |                |             |              |       |              |       |                       |           |                |              |                   |           |                |             |              |        |
| Eiguro 20: 1                |             | ataat          | 1100        | 000          | ont f | orm via      |       | 2                     |           |                |              |                   |           |                |             |              |        |
| г iyui θ 20. I <sub>l</sub> | 13 001      | naci           | <i>widl</i> | ayem         |       | viii vie     | vv Z  | -2                    |           |                |              |                   |           |                |             |              |        |

## 3) Lead Management

The Lead Management within this solution contains information about incoming leads in general and detailed. The leads contain classification to evaluate which kind of inquiry is coming in. It is shared into agencies (Recruitment) and companies. The following views are used to handle the lead management:

- All Leads
- Open Leads
- Open Leads (Agencies)
- Open Leads (Companies)
- Open Leads: Last Interaction Older Than 12 Month
- Qualified Leads By Source

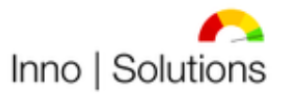

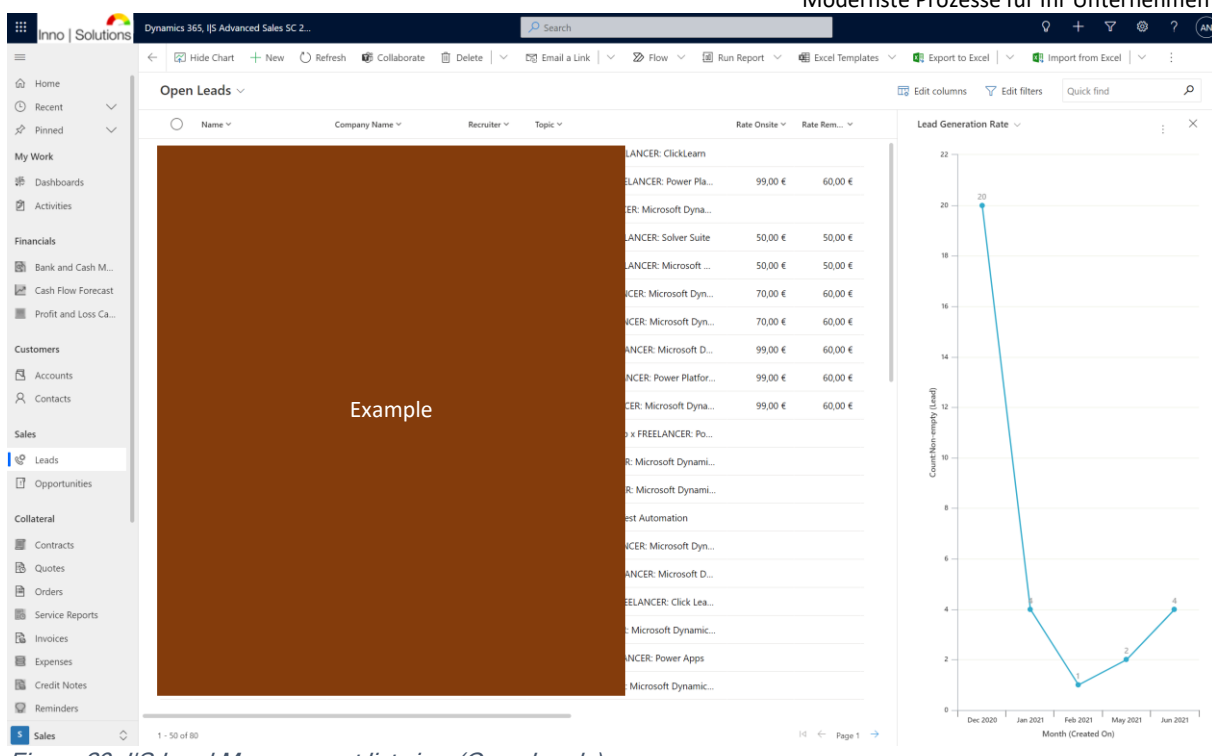

Figure 29: I/S Lead Management list view (Open Leads)

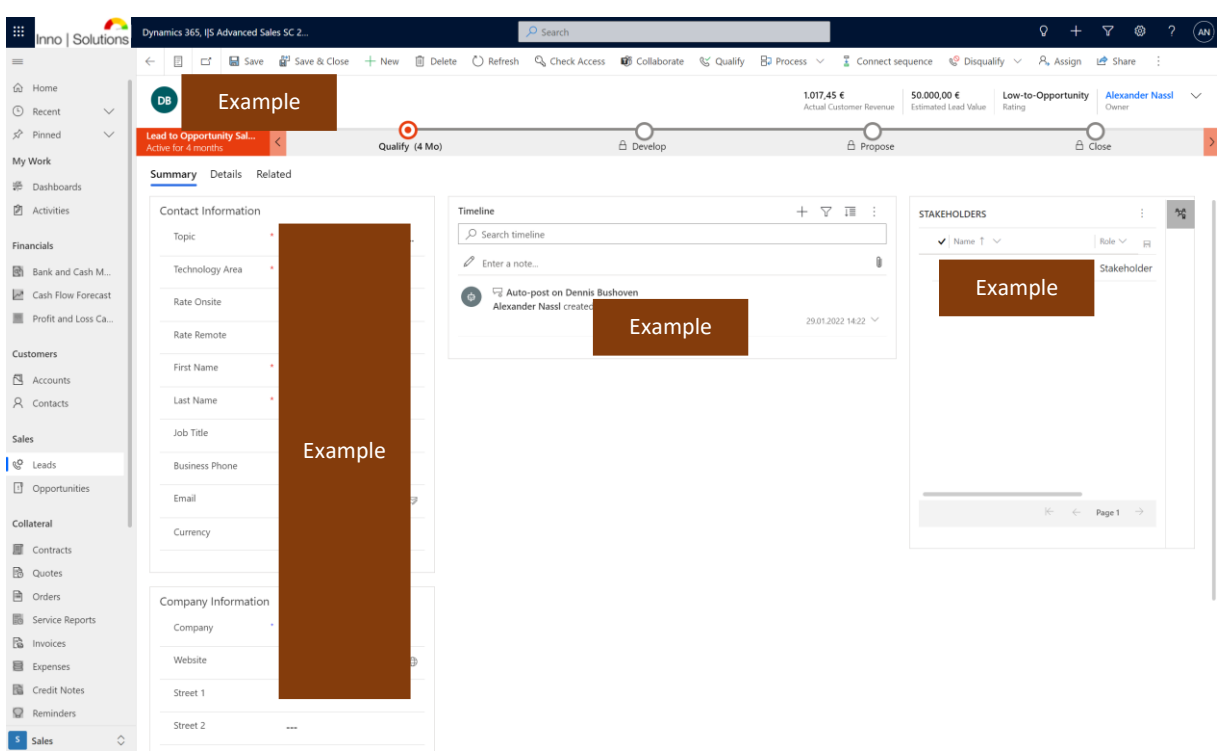

Figure 30: I/S Lead Management form view 1-2

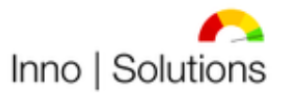

|                    |                                           |                       |                             |                            |                           | Mode             | ernste Prozess                   | e für Ihr Un       | ternehme        | en! |
|--------------------|-------------------------------------------|-----------------------|-----------------------------|----------------------------|---------------------------|------------------|----------------------------------|--------------------|-----------------|-----|
| Inno   Solutions   | Dynamics 365, I S Ad                      | vanced Sales SC 2     |                             | ✓ Search                   |                           |                  |                                  | Q +                | ⊽ ⊗ ?           |     |
| =                  | < E ⊂                                     | 🔜 Save 📲 Save & Close | + New 🗊 Delete 🤇            | 🖒 Refresh 🛛 🔍 Check Access | 🕼 Collaborate 🛛 😪 Qualify | 🛱 Process \vee 📲 | Connect sequence 🛛 🧐 Disqu       | alify 🗸 🔒 Assign 🛛 | 🛃 Share         |     |
| ☆ Home             |                                           | xample                |                             |                            |                           | 1.017,45 €       | 50.000,00 €                      | Low-to-Opportunity | Alexander Nassl | ~   |
| 🕒 Recent 🗸 🗸       |                                           |                       | •                           |                            |                           | Actual Custor    | ner Revenue Estimated Lead Value | Rating             | Owner           |     |
| 🖈 Pinned 🗸 🗸       | Lead to Opportunit<br>Active for 4 months | y Sal <               | Qualify (4 Mo)              |                            | A Develop                 | e                | Propose                          | C                  | )<br>ose        | >   |
| My Work            | Summary Det                               | ails Related          |                             |                            |                           |                  |                                  |                    |                 |     |
| 希 Dashboards       |                                           |                       |                             |                            |                           |                  |                                  |                    |                 |     |
| Activities         | Caller                                    |                       |                             | Relevance                  |                           |                  | Sales Information                |                    |                 |     |
| Financials         | Agency                                    | * Nein                |                             | Actual Revenue             | 1.017,45 €                |                  | Last Interaction Date            | 31.01.2022         | <u></u>         |     |
| Bank and Cash M    | Recruiter                                 | * Nein                |                             | Actual EBITDA              | 1.017,45 €                |                  | Sales Stage                      | Qualify            |                 |     |
| Cash Flow Forecast | Company                                   | Ja                    |                             | Actual EBIT                | 1.017,45 €                |                  |                                  |                    |                 |     |
| Profit and Loss Ca | Public                                    | Nein                  |                             | Actual EBT                 | 1.017,45 €                |                  | Marketing Information            |                    |                 |     |
| Customers          |                                           |                       |                             | Est. Value                 | 50.000.00 €               |                  | Marketing Material               | Do Not Send        |                 |     |
| Accounts           |                                           |                       |                             |                            | 30.000,00 €               |                  |                                  |                    |                 |     |
| Contacts           | Company                                   |                       |                             | Rating                     | Low-to-Opportunity        |                  | Lead source                      | Agency             |                 |     |
| Sales              | Industry                                  | Consulting            |                             | Relevance                  | ****                      |                  |                                  |                    |                 |     |
| C Leads            | Description                               | Ihre Branche, Ihr     | e Business IT, Ihr Partner. |                            |                           |                  |                                  |                    |                 |     |
| Opportunities      |                                           |                       |                             |                            |                           |                  |                                  |                    |                 |     |
| Collateral         |                                           |                       |                             |                            |                           |                  |                                  |                    |                 |     |
| Contracts          |                                           |                       |                             |                            |                           |                  |                                  |                    |                 |     |
| 🚯 Quotes           |                                           |                       |                             |                            |                           |                  |                                  |                    |                 |     |
| Orders             |                                           |                       |                             |                            |                           |                  |                                  |                    |                 |     |
| Service Reports    |                                           |                       |                             |                            |                           |                  |                                  |                    |                 |     |
| 🗟 Invoices         |                                           |                       |                             |                            |                           |                  |                                  |                    |                 |     |
| Expenses           |                                           |                       |                             |                            |                           |                  |                                  |                    |                 |     |
| Credit Notes       |                                           |                       |                             |                            |                           |                  |                                  |                    |                 |     |
| Reminders          |                                           |                       |                             |                            |                           |                  |                                  |                    |                 |     |
| Sales              |                                           |                       |                             |                            |                           |                  |                                  |                    |                 |     |
| Figure 31: I       | S Lead N                                  | lanagemen             | t form view .               | 2-2                        |                           |                  |                                  |                    |                 |     |

The lead is bounded into the Lead-to-Opportunity sales process. By qualifying the lead, it will be transferred to an opportunity.

## 4) Opportunity Management

The Opportunity Management within this solution contains information about potential customers and projects such as possible products and values. To manage an opportunity the following views are used:

- All Opportunities
- Open Opportunities
- Won Opportunities
- Lost Opportunities

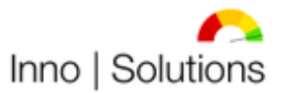

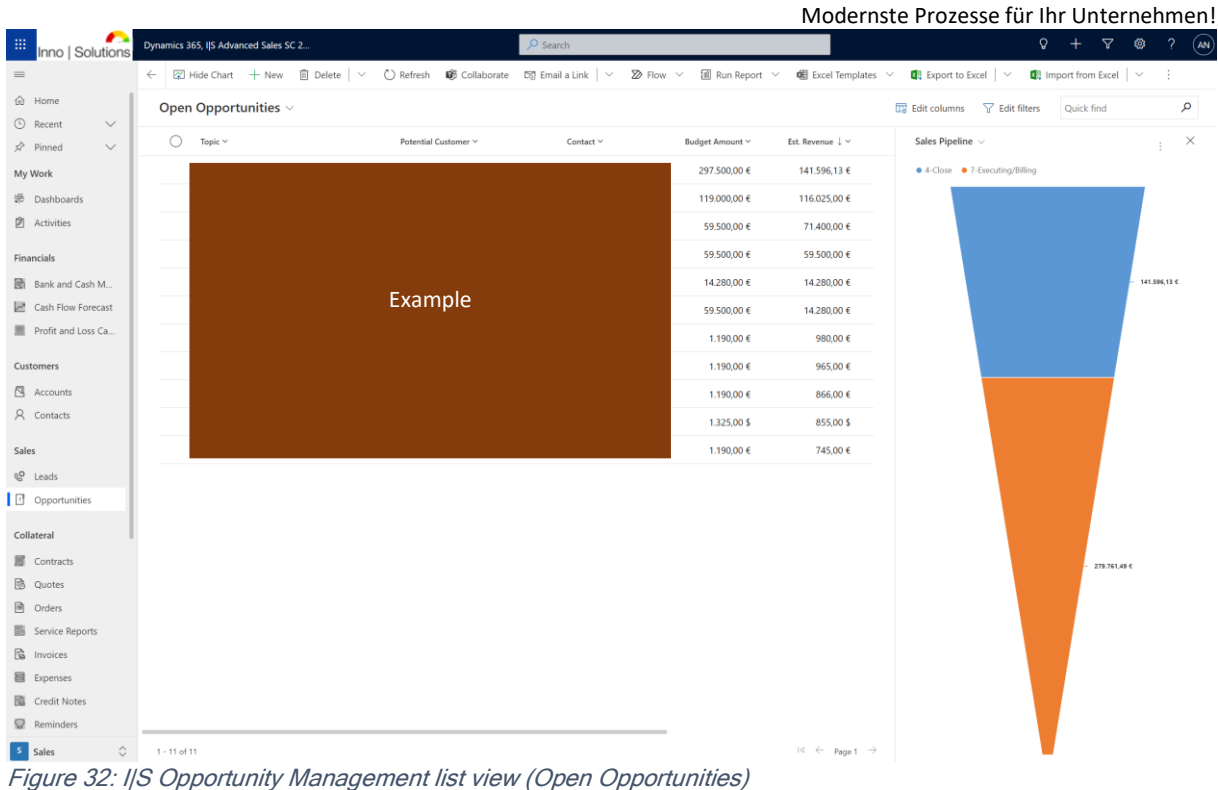

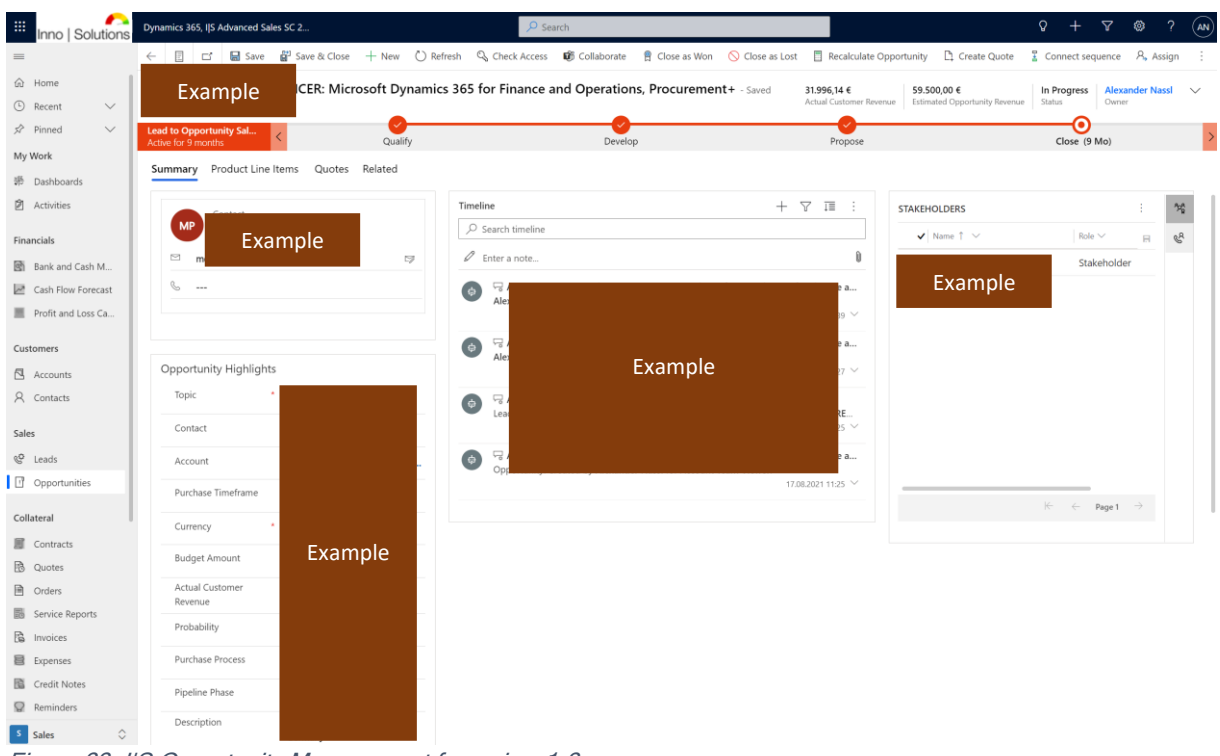

Figure 33: I/S Opportunity Management form view 1-3

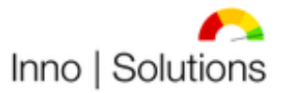

Modernste Prozesse für Ihr Unternehmen!

| Inno   Solutions   | Dynamics 365, IJS Advanced Sale                | es SC 2                       |                            | 🔎 Search         |                         |                            |                          |                                                                                      |
|--------------------|------------------------------------------------|-------------------------------|----------------------------|------------------|-------------------------|----------------------------|--------------------------|--------------------------------------------------------------------------------------|
|                    | ← 🗄 🖬 层 Save                                   | 🚰 Save & Close 🕂 New          | 🖒 Refresh 🛛 🖏 Check Access | 🕼 Collaborate    | 🖁 Close as Won 🛛 🚫 Clos | e as Lost 📋 Recalculate Op | portunity 📑 Create Quote | 🖁 Connect sequence 🔍 Assign 🖾 Email a Link 📋 Delete                                  |
| Home               | Fxample                                        | : Microsoft Dyr               | namics 365 for Finance a   | and Operations,  | Procurement+ - Sav      | ed                         | 31.996,14 €              | 59.500,00 € In Progress Alexander Nassl                                              |
| Recent 🗸           | Example                                        |                               |                            |                  |                         |                            | Actual Customer Revenue  | e Estimated Opportunity Revenue Status Owner                                         |
| Pinned V           | Lead to Opportunity Sal<br>Active for 9 months | < Q                           | salify                     |                  | Develop                 |                            | Propose                  | Close (9 Mo)                                                                         |
| Work               | Summary Product Line                           | Items Quotes Related          |                            |                  |                         |                            |                          |                                                                                      |
| Dashboards         |                                                |                               |                            |                  |                         |                            |                          |                                                                                      |
| Activities         | Price List                                     |                               |                            |                  |                         |                            |                          |                                                                                      |
| incials            | Revenue                                        | System Calculated             |                            |                  |                         |                            |                          |                                                                                      |
| Bank and Cash M    |                                                |                               |                            |                  |                         |                            | + Add pro                | ducts $\bigcirc$ Refresh $\omega^a$ Flow $\lor$ $\boxdot$ Run Report $\lor$ $\vdots$ |
| Cash Flow Forecast | Product Name                                   | , v                           |                            | Price Per Unit V |                         | Quantity ~                 | Manual Discount Amount V | Extended Amount V                                                                    |
| Profit and Loss Ca | funnertleid                                    | ungen (Bameta)                |                            | 50.00 €          |                         | 380.00000                  |                          | 22.0.0.0                                                                             |
| stomers            | supporties                                     | ungen (vernole)               |                            | 30,00 €          |                         | 380,00000                  |                          | 22.010,00 €                                                                          |
| Accounts           | Allgemeine I                                   | Beratungsleistungen (vor Ort) |                            | 70,00 €          |                         | 100,00000                  |                          | 8.330,00 €                                                                           |
| Contacts           | Allgemeine I                                   | Beratungsleistungen (Remote)  |                            | 60,00 €          |                         | 400,00000                  |                          | 28.560,00 €                                                                          |
| es                 | 1-2-62                                         |                               |                            |                  |                         |                            |                          | 10 (c. Brent a)                                                                      |
| Leads              | 1-3013                                         |                               |                            |                  |                         |                            |                          | in c rage i 7                                                                        |
| Opportunities      |                                                |                               |                            |                  |                         |                            |                          |                                                                                      |
| llateral           | A Total Amount (Base)                          | 59.500,00 €                   |                            |                  |                         |                            |                          |                                                                                      |
| Contracts          | A Total Discount                               | 0,00 €                        |                            |                  |                         |                            |                          |                                                                                      |
| Quotes             | Total Discount                                 |                               |                            |                  |                         |                            |                          |                                                                                      |
| Orders             | Amount                                         | 0,00 €                        |                            |                  |                         |                            |                          |                                                                                      |
| Service Reports    | 🛆 Detail Amount                                | 50.000,00 €                   |                            |                  |                         |                            |                          |                                                                                      |
| Invoices           | (-) Discount (%)                               |                               |                            |                  |                         |                            |                          |                                                                                      |
| Expenses           | (-) Discount                                   |                               |                            |                  |                         |                            |                          |                                                                                      |
| Credit Notes       | A                                              |                               |                            |                  |                         |                            |                          |                                                                                      |
| Reminders          | Pre-Freight Amount                             | 50.000,00 €                   |                            |                  |                         |                            |                          |                                                                                      |
| vice               | (+) Freight Amount                             |                               |                            |                  |                         |                            |                          |                                                                                      |
| Cases              | 🛆 (+) Total Tax                                | 9.500,00 €                    |                            |                  |                         |                            |                          |                                                                                      |
| Sales 🗘            | 🔒 Total Amount                                 | 59.500,00 €                   |                            |                  |                         |                            |                          |                                                                                      |

Figure 34: I/S Opportunity Management form view 2-3

| nno I Solutions   | Dynamics 365, I S /   | Advanced Sales SC 2 | 2                |               |                  | 🔎 Search      |                    |               |                         |                        |                         | ۵ +               | 7 0         |
|-------------------|-----------------------|---------------------|------------------|---------------|------------------|---------------|--------------------|---------------|-------------------------|------------------------|-------------------------|-------------------|-------------|
|                   | ← 🛛 🗗                 | 🗟 Save 👹 S          | iave & Close + 1 | New 💍 Refresh | 🖏 Check Access   | 🕼 Collaborate | 🛱 Close as Won 🛛 🚫 | Close as Lost | Recalculate Opportunity | Create Quote           | Connect sequence        | 유, Assign 5명 Emai | a Link 📋 D  |
| me                | E                     |                     | R: Microsof      | t Dynamics 36 | 5 for Finance ar | d Operations  | Procurement+       | - Saved       |                         | 31.996 14 <b>f</b>     | 59,500.00 €             | In Progress       | Alexander N |
| ecent 🗸           | Exa                   | mpie                |                  |               |                  |               | _                  | 56700         |                         | Actual Customer Rever  | ue Estimated Opportunit | Revenue Status    | Owner       |
| nned 🗸            | Lead to Opportu       | nity Sal            |                  | Qualify       |                  |               | Develop            |               | Dec                     | DOSE                   |                         | Close (9 Mo)      |             |
| иk                | Concercion of Michael |                     | Outro Dala       |               |                  |               | bereiop            |               |                         | pose.                  |                         | 0.050 (5 1110)    |             |
| shboards          | Summary Pr            | oduct Line items    | Quotes Rela      | ted           |                  |               |                    |               |                         |                        |                         |                   |             |
| tivities          | Quotes                |                     |                  |               |                  |               |                    |               |                         | + New                  | Quote 🖒 Refresh         | of Flow ∨ II F    | un Report 🗸 |
| als               |                       | Quote ID ↑ ~        | Customer ~       |               |                  | Name 🗸        |                    |               | Total A                 | nount Y Effective From | n ∽ Due By ∽            | Status Rea        | ion Y       |
| ink and Cash M    |                       |                     |                  |               |                  |               |                    |               |                         |                        |                         |                   |             |
| ash Flow Forecast |                       |                     |                  |               |                  |               | No data            | available     |                         |                        |                         |                   |             |
| ofit and Loss Ca  |                       |                     |                  |               |                  |               |                    |               |                         |                        |                         |                   |             |
| ners              |                       |                     |                  |               |                  |               |                    |               |                         |                        |                         |                   |             |
| ccounts           | 0 - 0 of 0            |                     |                  |               |                  |               |                    |               |                         |                        |                         | 14                | ← Page 1    |
| ontacts           |                       |                     |                  |               |                  |               |                    |               |                         |                        |                         |                   |             |
|                   |                       |                     |                  |               |                  |               |                    |               |                         |                        |                         |                   |             |
|                   |                       |                     |                  |               |                  |               |                    |               |                         |                        |                         |                   |             |
| sads              |                       |                     |                  |               |                  |               |                    |               |                         |                        |                         |                   |             |
| oportunities      |                       |                     |                  |               |                  |               |                    |               |                         |                        |                         |                   |             |
| eral              |                       |                     |                  |               |                  |               |                    |               |                         |                        |                         |                   |             |
| ontracts          |                       |                     |                  |               |                  |               |                    |               |                         |                        |                         |                   |             |
| uotes             |                       |                     |                  |               |                  |               |                    |               |                         |                        |                         |                   |             |
| rders             |                       |                     |                  |               |                  |               |                    |               |                         |                        |                         |                   |             |
| rvice Reports     |                       |                     |                  |               |                  |               |                    |               |                         |                        |                         |                   |             |
| voices            |                       |                     |                  |               |                  |               |                    |               |                         |                        |                         |                   |             |
| redit Notes       |                       |                     |                  |               |                  |               |                    |               |                         |                        |                         |                   |             |
| eminders          |                       |                     |                  |               |                  |               |                    |               |                         |                        |                         |                   |             |
|                   |                       |                     |                  |               |                  |               |                    |               |                         |                        |                         |                   |             |
|                   |                       |                     |                  |               |                  |               |                    |               |                         |                        |                         |                   |             |
|                   |                       |                     |                  |               |                  |               |                    |               |                         |                        |                         |                   |             |
| 1585              |                       |                     |                  |               |                  |               |                    |               |                         |                        |                         |                   |             |

Figure 35: I/S Opportunity Management form view 3-3

The opportunity in this solution is used for (potential) customer projects and stays open as long as the project is running/estimated such as long as the all payment from the customer is done. Without the payment the opportunity stays open until the payment arrived. Within the

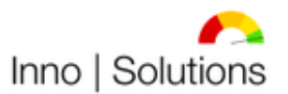

Modernste Prozesse für Ihr Unternehmen!

opportunity a contract will be created and is the following step. Moreover, from opportunities can quotes be converted if necessary. The opportunity quote can contain products directly from the opportunity.

## 5) Contract Management

The Contract Management in this solution contains information about contracts and the fulfillment of each contract regarding the Budgets. Storing own contracts is supported such as incoming contracts. The following views are used to handle the contracts:

- All Contracts
- All Open Positions in Total (Contracts)
- All Running Contracts
- Open External Contracts
- Open Internal Contracts
- Running External Contracts
- Running Internal Contracts
- Closed External Contracts
- Closed Internal Contracts
- Canceled External Contracts
- Canceled Internal Contracts

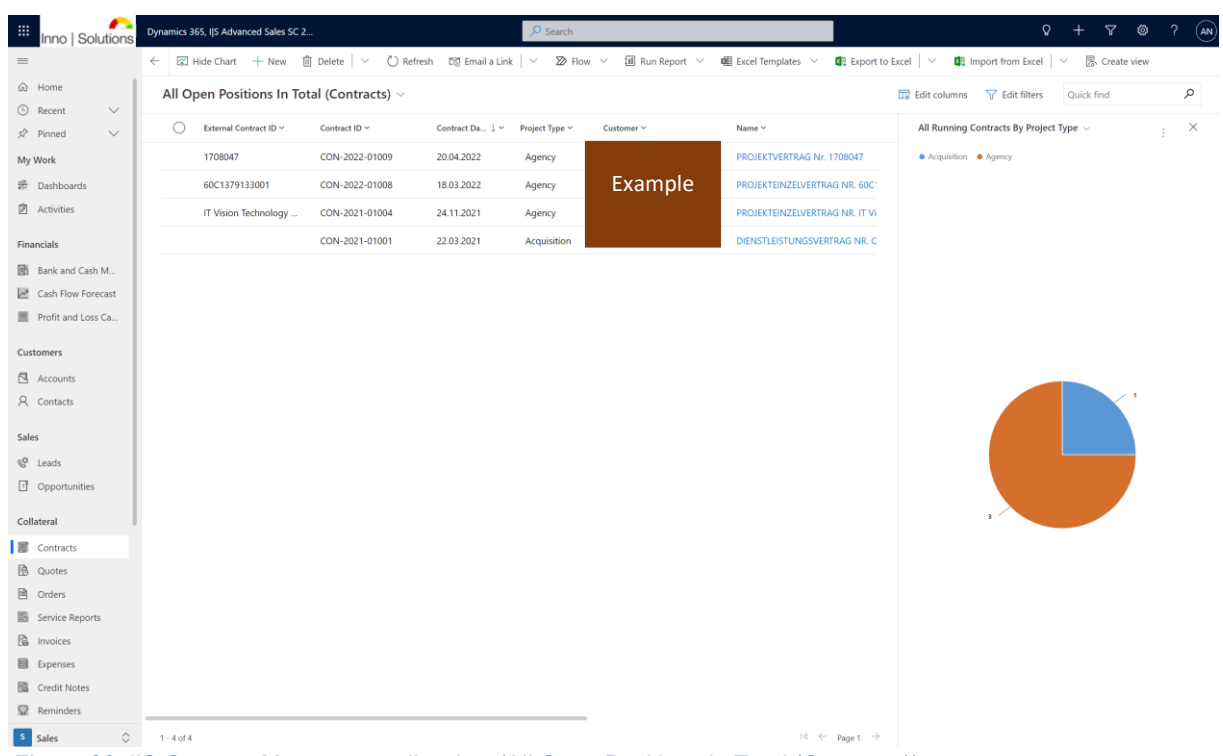

Figure 36: I/S Contract Management list view (All Open Positions in Total (Contracts))

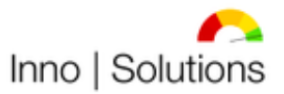

|                                                                                      | Dynamics 365, IJS Advanced Sales SC 2                                                 | ✓ Search                                                                                                    | Ω + ∇ @ ? (AN)                                                                                                    |
|--------------------------------------------------------------------------------------|---------------------------------------------------------------------------------------|----------------------------------------------------------------------------------------------------|----------------------------------------------------------------------------------------------------|
| =                                                                                    | ← 🗉 🗹 层 Save 👹 Save & Close + New 🕃 Deactivate                                        | 🗊 Delete 💍 Refresh 🔍 Check Access 🖶 Process 🗸 Assign 🖻 Sh                                                                                                    | are 🕫 Email a Link 🛛 Flow 🗸 唱 Word Templates 🗸 🗄                                                                                                    |
| <ul> <li>in Home</li> <li>in Recent</li> <li>in Pinned</li> <li>in Pinned</li> </ul> | PROJEKTVERTRAG Nr. 1708047 - Saved<br>Contract<br>Summary Performance Details Related |                                                                                                    | 14.280,00 €         11.245,49 €         20.04.2022         31.08.2022         ✓           Total Budget         Remaining Budget         Effective From         Effective For         Effective For |
| My Work<br>莽 Dashboards<br>团 Activities                                              | General Data Project Type * Agency External Contract ID 1709047                       | Sales<br>Opportunity I Example                                                                                                    | Related Documents Unsigned Contract 1708047./unsigned.udf Delete                                                                                                    |
| Financials Bank and Cash M Cash Flow Forecast Reofit and Loss Ca                     | Contract Date * 20.04.2022                                                            | Collateral<br>All Quotes                                                                                                    | Signed Contract <u>1708047 (signed)adl</u> <u>Delete</u> Contract Extension 1 <u>Vertragsverlängerung (signed)adl</u> <u>Delete</u> Contract Extension 2 <u>Datei auswählen</u> Veine ausgewählt   |
| Customers<br>Accounts<br>Contacts                                                    | Contract Level Parent Nein Child Ja                                                   | Quete ID 1 Y Customer Y<br>No data available                                                                                                    | Contract Addition 1 Datei auswählen Keine ausgewählt<br>Contract Addition 2 Datei auswählen Keine ausgewählt<br>Addendum 1 Datei auswählen Keine ausgewählt                                        |
| Sales  Copportunities  Collateral                                                    | Contract Information Contract Type * Projekteinzelvertrag                             | $0\cdot 0 \mbox{ of } 0 \qquad  d \ \leftarrow \ p_{age \ 1} \ \rightarrow \label{eq:page1}$ All Orders $\qquad \qquad \qquad \qquad \qquad \qquad \qquad \qquad \qquad \qquad \qquad \qquad \qquad \qquad \qquad \qquad \qquad \qquad \qquad$ | Addendum 2 Datei auswählen Keine ausgewählt                                                                                                    |
| Contracts Quotes                                                                     | Created By Alexander Nassl                                                            | Order ID ↑ × Customer ×                                                                                                    |                                                                                                    |
| Orders Service Reports Invoices                                                      | Alexander Nassl Name PROJEKTVERTRAG Nr. 1708047                                       | No data available                                                                                                    |                                                                                                    |
| Expenses<br>Credit Notes                                                             | Agent Name Example                                                                    | $0 \cdot 0  of  0 \qquad \qquad \qquad \qquad \qquad \qquad \qquad \qquad \qquad \qquad \qquad \qquad \qquad \qquad \qquad \qquad \qquad \qquad$                                                                                               |                                                                                                    |
| S Calar                                                                              | Agent Contact                                                                         |                                                                                                    |                                                                                                    |

Figure 37: I|S Contract Management form view 1-2

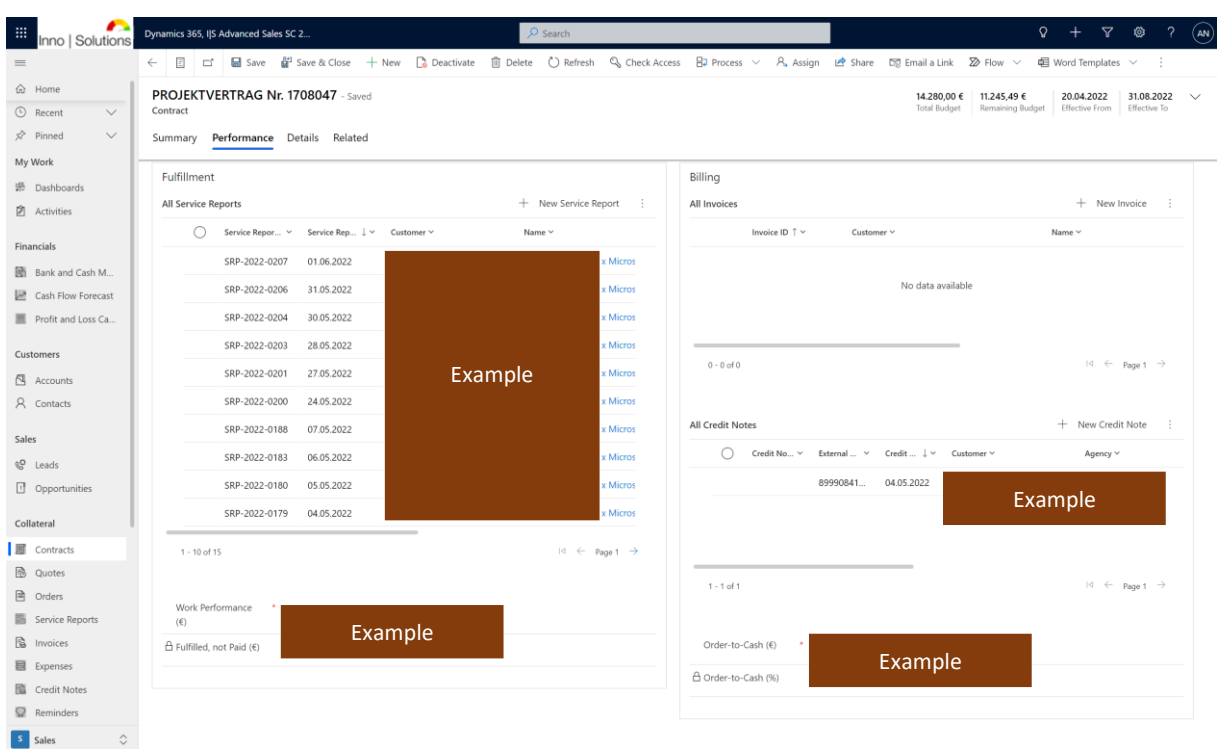

Figure 38: I/S Contract Management form view 2-2

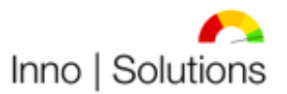

## 6) Quota Management

The Quota Management in this solution lets easily create quotes with products in positions and relevant information. A quote can be created out of an opportunity (within opportunity products) such as standalone. After creating the quote in this Dynamics 365 solution the quote will be exported into a .docx document for further internal processing. The following views are used to manage quotes:

- All Quotes
- All Open Positions in Total (Quotes)
- Open Quotes
- Sent Quotes
- Enclosed Quotes
- Canceled Quotes

| Inno   Solutions   | Dynamics 3 | 55, IJS Advanced Sal | les SC 2       |                     |                | ₽ Search               |          |             |                  |             |                                             |             |             | (               | ) + <sup>(</sup>  | 7 ©           | ?        |
|--------------------|------------|----------------------|----------------|---------------------|----------------|------------------------|----------|-------------|------------------|-------------|---------------------------------------------|-------------|-------------|-----------------|-------------------|---------------|----------|
| =                  | ← 🖾 H      | iide Chart + N       | ew 🗊 Delete    | V 🕐 Refresh 🔞 Coll. | aborate 🛯 🕅 Er | mail a Link 🛛 🗸 🔊      | Flow 🗸 [ | Run Report  | ✓ I Excel 1      | femplates 🗸 | Export to Excel                             | 🗸 – 🖪 Imp   | ort from Ex | cel 🛛 🗸 🔂       | Open Dashboar     | rds 🖟 Cre     | ate view |
| Ġ Home             | All Op     | oen Positions        | In Total (Quot | es) 🗸               |                |                        |          |             |                  |             |                                             | 🖽 Edi       | t columns   | V Edit filters  | Quick find        |               | Q        |
| Recent             | 0          | Quote ID 👃 🗸         | Customer ~     |                     | Name Y         |                        | Tot      | al Amount Y | Effective From ~ | Due By ~    | Status Reason                               | Sent Quotes | By Today    | ~               |                   |               | ×        |
| sz Pinned V        |            | QUO-01000            |                |                     |                | x Microsoft Dynamics 3 | 365 12   | 29.472.00 € | 16.05.2021       | 31.05.2021  | Sent                                        |             |             |                 |                   |               |          |
| Tashboards         |            |                      |                | Example             |                |                        |          |             |                  |             |                                             |             |             |                 |                   |               |          |
| Activities         |            |                      |                | <u> </u>            |                |                        |          |             |                  |             |                                             |             |             |                 |                   |               |          |
|                    |            |                      |                |                     |                |                        |          |             |                  |             |                                             |             |             |                 |                   |               |          |
| Financials         |            |                      |                |                     |                |                        |          |             |                  |             |                                             |             |             |                 |                   |               |          |
| Bank and Cash M    |            |                      |                |                     |                |                        |          |             |                  |             |                                             |             |             |                 |                   |               |          |
| Profit and Loss Ca |            |                      |                |                     |                |                        |          |             |                  |             |                                             |             |             |                 |                   |               |          |
|                    |            |                      |                |                     |                |                        |          |             |                  |             |                                             |             |             |                 |                   |               |          |
| Customers          |            |                      |                |                     |                |                        |          |             |                  |             |                                             |             |             |                 |                   |               |          |
| Accounts           |            |                      |                |                     |                |                        |          |             |                  |             |                                             |             |             |                 |                   |               |          |
| A Contacts         |            |                      |                |                     |                |                        |          |             |                  |             |                                             |             |             |                 |                   |               |          |
| Sales              |            |                      |                |                     |                |                        |          |             |                  |             |                                             | Active      |             |                 |                   | 129.472,00 €  |          |
| & Leads            |            |                      |                |                     |                |                        |          |             |                  |             |                                             | Status      |             |                 |                   |               |          |
| Opportunities      |            |                      |                |                     |                |                        |          |             |                  |             |                                             | -           |             |                 |                   |               |          |
| Collateral         |            |                      |                |                     |                |                        |          |             |                  |             |                                             |             |             |                 |                   |               |          |
| Contracts          |            |                      |                |                     |                |                        |          |             |                  |             |                                             |             |             |                 |                   |               |          |
| 🖪 Quotes           |            |                      |                |                     |                |                        |          |             |                  |             |                                             |             |             |                 |                   |               |          |
| Orders             |            |                      |                |                     |                |                        |          |             |                  |             |                                             |             |             |                 |                   |               |          |
| Service Reports    |            |                      |                |                     |                |                        |          |             |                  |             |                                             |             |             |                 |                   |               |          |
| La Invoices        |            |                      |                |                     |                |                        |          |             |                  |             |                                             |             |             |                 |                   |               |          |
| Expenses           |            |                      |                |                     |                |                        |          |             |                  |             |                                             |             |             |                 |                   |               |          |
| Credit Notes       |            |                      |                |                     |                |                        |          |             |                  |             |                                             |             |             |                 |                   |               |          |
| Reminders          |            |                      |                |                     |                |                        |          |             |                  |             |                                             |             |             |                 |                   |               |          |
| Service            |            |                      |                |                     |                |                        |          |             |                  |             |                                             |             |             |                 |                   |               |          |
| /P Cases           |            |                      |                |                     |                |                        |          |             |                  |             |                                             |             |             |                 |                   |               |          |
|                    |            |                      |                |                     |                |                        |          |             |                  |             |                                             |             | 100 25.0    | 00.00 50.000.00 | 75.000.00 100.0   | 00.00 125.000 | 00 150   |
| Sales              | 1 - 1 of 1 |                      |                |                     |                |                        |          |             |                  | 14          | $\leftarrow \  \  Page 1 \  \  \rightarrow$ |             |             | Sum (           | fotal Amount) (€) |               |          |

Figure 39: I/S Quota Management list view (All Open Positions in Total (Quotes))

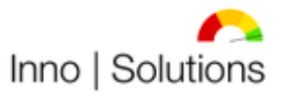

Modernste Prozesse für Ihr Unternehmen!

|                    | Dynamics 365, IJS Advanced Sales SC 2    |                      | 1                                 | Search                   |                 |                                               |                         |               |                                    | Q +                | 7 🕸                   | ? (    |
|--------------------|------------------------------------------|----------------------|-----------------------------------|--------------------------|-----------------|-----------------------------------------------|-------------------------|---------------|------------------------------------|--------------------|-----------------------|--------|
| =                  | ← □ + New ÎÎ Delete () Re                | fresh 🔍 Check Access | Export to PDF                     | 🕫 Collaborate            | P1 Create Order | Create Invoid                                 | e 📴 Revise              | 略 Close Quote | R⊒ Process ∨                       | 🖾 Send By Email    | 8. Assign             | :      |
|                    | A Read-only This record's status: Active |                      |                                   |                          |                 |                                               |                         |               |                                    |                    |                       |        |
| Financials         | (12.05.2021) TLC Misson (4.D.            |                      |                                   |                          |                 |                                               |                         |               |                                    |                    |                       |        |
| Bank and Cash M    | Quote · Quote ~                          | /namics 365 - Saved  |                                   |                          |                 |                                               |                         |               | 129.472,00 € Se<br>Total Amount St | atus Reason Status | Alexander No<br>Owner | ISSI N |
| Cash Flow Forecast | Summary Details Related                  |                      |                                   |                          |                 |                                               |                         |               |                                    |                    |                       |        |
| Profit and Loss Ca |                                          |                      |                                   |                          |                 |                                               |                         |               |                                    |                    |                       |        |
| Lustomers          | General Information                      | PRODUCT              | rs                                |                          |                 | Ö                                             | Refresh ∞ <sup>a</sup>  | Flow 🗸 🗄      | Sales                              |                    |                       |        |
| Accounts           | Quote ID*                                | Group                | By: (no grouping)                 | ~                        |                 |                                               |                         |               | Contract                           |                    |                       |        |
| R Contacts         | QUO-01000-D4F0K3                         | ~                    | $\uparrow \lor$ Product Na $\lor$ | Description $\checkmark$ | Pr ∨   U ∨      | Price P $\checkmark \mid$ Q $\checkmark \mid$ | Amount $\smallsetminus$ | Tax 🗸 🛛 🖽     |                                    |                    |                       |        |
|                    | Effective From*                          |                      | 1 Supportlei                      | Weitere Arbeiten i       | No St           | 50,00 € 4,00                                  | 200,00 €                | 38,00 €       | Opportunit                         | y                  |                       |        |
| ales               | 10.03.2021                               |                      | 2 Supportlei                      | Weitere Impleme.         | . No St         | 50,00 € 24,                                   | 1.200,00 €              | 228,00 €      |                                    | Exam               | ple                   |        |
| l Leads            | 31.05.2021                               | m >                  | 3 Supportlei                      | Weitere Impleme          | . No St         | 50,00 € 40,                                   | 2.000,00 €              | 380,00 €      |                                    |                    |                       |        |
| Opportunities      | Constal Dat                              |                      | 4 Supportlei                      | Weitere Definition       | No. St.         | 50.00 € 8.00                                  | 400.00 €                | 76.00 €       | Collateral                         |                    |                       |        |
| Collateral         | Alexander Nassi                          |                      | 5 Supportlei                      | Weitere Definition       | No St           | 50.00 £ 40                                    | 2,000,00,6              | 380.00 €      | Orders                             |                    |                       |        |
| Contracts          | Customer                                 |                      | 6 Cupportiel                      | Venere Dennidon          | Ne Ct           | 50,00 € 40,                                   | 2000,00 €               | 20.00.6       |                                    | No data availab    |                       |        |
| Quotes             |                                          | 2                    | 6 Supportiei                      | Kommunikation u.         | NO SL           | 50,00 € 4,00                                  | 200,00 €                | 50,00 E       |                                    | 140 data availab   | ~<br>                 |        |
| Orders             | Name*                                    | >                    | / Supportiei                      | Dokumentation n.         | No St           | 50,00 € 8,00                                  | 400,00 €                | 76,00 €       | 0 to 0 - 0                         |                    | ← Page 1              | 7      |
| Service Reports    | (12.05.2021) TLS x Microsoft Dynamics    | 365                  | 8 Supportlei                      | Weitere Bearbeitu        | No St           | 50,00 € 80,                                   | 4.000,00 €              | 760,00 €      | Invoices                           |                    |                       |        |
| Invoices           | Currency*                                | >                    | 9 Allgemein                       | Kick-Off Planung .       | No St           | 50,00 € 16,                                   | 800,00 €                | 152,00 €      |                                    | No data availab    | e                     |        |
| Expenses           | 🌡 Euro                                   | >                    | 10 Spezifisch                     | Projektplanung           | No St           | 50,00 € 24                                    | 12.000,00 €             | 2.280,00 €    | 0 - 0 of 0                         | 14                 | ← Page 1              | ÷      |
| Credit Notes       |                                          | >                    | 11 Supportlei                     | Kommunikation &          | No St           | 50,00 € 8,00                                  | 400,00 €                | 76,00 €       |                                    |                    |                       |        |
| Reminders          |                                          | >                    | 12 Supportlei                     | Dokumentation n.         | No St           | 50,00 € 24,                                   | 1.200,00 €              | 228,00 €      |                                    |                    |                       |        |
| iervice            | SHIPPING INFORMATION                     | >                    | 13 Spezifisch                     | Vollständige Integ       | No St           | 50,00 € 80,                                   | 4.000,00 €              | 760,00 €      |                                    |                    |                       |        |
| @ Cases            | Payment Terms                            | >                    | 14 Spezifisch                     | Weitere Bearbeitu        | No St           | 50,00 € 40                                    | 20.000,00 €             | 3.800,00 €    |                                    |                    |                       |        |
|                    | N30                                      | >                    | 15 Spezifisch                     | Weitere Bearbeitu        | No St           | 50,00 € 20                                    | 10.000,00 €             | 1.900,00 €    |                                    |                    |                       |        |
| ietup              | Requested Delivery Date                  |                      | 16 Spezifisch                     | Weitere Rearbeitu        | No. St          | 50.00 € 16                                    | 8.000.00 €              | 1 520 00 €    |                                    |                    |                       |        |
| Products           |                                          |                      | 17 Cassifieds                     | Meitere Dearbeitu        | Ne Ci           | 50,00 6 40                                    | 2,000,00,6              | 200.00.6      |                                    |                    |                       |        |
| Price list         |                                          | >                    | 17 spezifisch                     | vvenere Bearbeitu.       | INU St          | 50,00 € 40,                                   | 2.000,00 €              | 500,00 E      |                                    |                    |                       |        |
| Sales              | ADDRESSES                                | >                    | 18 Schulungs                      | Organisation und         | No St           | 50,00 € 12                                    | 6.000,00 €              | 1.140,00 €    |                                    |                    |                       |        |

Figure 40: I/S Quota Management form view 1-2

|                                                                      | Dynamics 365, IJS Advar                                                        | ced Sales SC 2  |            |                | \$                                   | Search           |              |                  |           |               |                                     | Q                     | +                | 7 0 7                   | ? (AN) |
|----------------------------------------------------------------------|--------------------------------------------------------------------------------|-----------------|------------|----------------|--------------------------------------|------------------|--------------|------------------|-----------|---------------|-------------------------------------|-----------------------|------------------|-------------------------|--------|
| =                                                                    | $\leftarrow$ $\Box$ + New                                                      | 🗓 Delete        | () Refresh | S Check Access | Export to PDF                        | 🕼 Collaborate    | Create Order | G Create Invoice | Revise    | 🔣 Close Quote | B? Process                          | V 🖾 Send              | l By Email       | A, Assign               | :      |
| Financials Bank and Cash M Cash Flow Forecast Profit and Loss Ca     | A Read-only This records<br>(12.05.2021)<br>Quote · Quote ·<br>Summary Details | Exam<br>Related | nple       | cs 365 - Saved |                                      |                  |              |                  |           |               | <b>129.472,00 €</b><br>Total Amount | Sent<br>Status Reason | Active<br>Status | Alexander Nass<br>Owner | . ~    |
| Customers<br>Accounts<br>Contacts<br>Sales<br>Leads<br>Opportunities | Notice<br>Timeline<br>Search timelin<br>Enter a note                           | e )             |            |                |                                      |                  |              | + 7              | TE :<br>0 |               |                                     |                       |                  |                         |        |
| Contracts Contracts Quotes Conters Service Reports                   |                                                                                |                 |            | Capture and    | Get started<br>manage all records in | n your timeline. |              |                  |           |               |                                     |                       |                  |                         |        |
| Invoices  Expenses  Credit Notes  Reminders                          |                                                                                |                 |            |                |                                      |                  |              |                  |           |               |                                     |                       |                  |                         |        |
| Service<br><i>P</i> Cases                                            |                                                                                |                 |            |                |                                      |                  |              |                  |           |               |                                     |                       |                  |                         |        |
| Setup<br>Products<br>Price list                                      |                                                                                |                 |            |                |                                      |                  |              |                  |           |               |                                     |                       |                  |                         |        |
| Sales O                                                              |                                                                                |                 |            |                |                                      |                  |              |                  |           |               |                                     |                       |                  |                         |        |

Figure 41: I/S Quota Management form view 2-2

After executing quotes, the next step is to create the Order. The Order can be created directly from the quote (including defined products) or standalone.

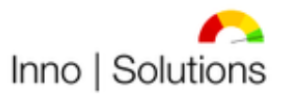

## 7) Order Management

The Order Management in this solution lets create Orders either out of quotes (within the products) or standalone. The following views are used to manage Orders:

- All Orders
- All Open Positions in Total (Orders)
- Open Orders
- Sent Orders
- Fulfilled Orders
- Invoiced Orders
- Canceled Orders

| Inno   Solutions           | Dynamics 365, I | S Advanced Sales | 5C 2                           |                           | ✓ Search              |                            |                     |                                     | Q              | + 7 🕸                          | ? (AN)   |
|----------------------------|-----------------|------------------|--------------------------------|---------------------------|-----------------------|----------------------------|---------------------|-------------------------------------|----------------|--------------------------------|----------|
| =                          | ← 🕼 Shov        | v Chart + New    | $\mathbb{I}$ Delete $ $ $\vee$ | 🖔 Refresh 🛛 🔞 Collaborate | සින් Email a Link 🛛 🗸 | 🔊 Flow \vee 🔳 Run Report 🗸 | 🖽 Excel Templates 🚿 | <ul> <li>Key Export to E</li> </ul> | ixcel   🗸 📲 I  | mport from Excel $\mid$ $\vee$ | :        |
| Customers                  | All Oper        | Positions In     | Total (Orders)                 | ~                         |                       |                            |                     | Edit columns                        | V Edit filters | Quick find                     | Q        |
| Accounts                   |                 |                  | Customer V                     |                           | Name V                |                            | Order D             | ate ¥                               | Total Ame      | unt V Status Reason V          |          |
| A Contacts                 |                 |                  |                                |                           |                       |                            |                     |                                     |                |                                |          |
| Sales                      |                 |                  |                                |                           |                       |                            |                     |                                     |                |                                |          |
| C Leads                    |                 |                  |                                |                           |                       |                            |                     |                                     |                |                                |          |
| Opportunities              |                 |                  |                                |                           |                       |                            |                     |                                     |                |                                |          |
|                            |                 |                  |                                |                           |                       |                            |                     |                                     |                |                                |          |
| Collateral                 |                 |                  |                                |                           |                       |                            |                     |                                     |                |                                |          |
| Contracts                  |                 |                  |                                |                           |                       |                            |                     |                                     |                |                                |          |
| B Quotes                   |                 |                  |                                |                           |                       |                            |                     |                                     |                |                                |          |
| Orders     Sequise Reports |                 |                  |                                |                           |                       |                            |                     |                                     |                |                                |          |
| E Invoicer                 |                 |                  |                                |                           |                       |                            |                     |                                     |                |                                |          |
| Expanses                   |                 |                  |                                |                           |                       |                            |                     |                                     |                |                                |          |
| Credit Notes               |                 |                  |                                |                           |                       | No data available          |                     |                                     |                |                                |          |
| Reminders                  |                 |                  |                                |                           |                       |                            |                     |                                     |                |                                |          |
|                            |                 |                  |                                |                           |                       |                            |                     |                                     |                |                                |          |
| Service                    |                 |                  |                                |                           |                       |                            |                     |                                     |                |                                |          |
| Cases                      |                 |                  |                                |                           |                       |                            |                     |                                     |                |                                |          |
| Setup                      |                 |                  |                                |                           |                       |                            |                     |                                     |                |                                |          |
| Products                   |                 |                  |                                |                           |                       |                            |                     |                                     |                |                                |          |
| Price list                 |                 |                  |                                |                           |                       |                            |                     |                                     |                |                                |          |
| Onit Groups                |                 |                  |                                |                           |                       |                            |                     |                                     |                |                                |          |
| 🖄 Calendar                 |                 |                  |                                |                           |                       |                            |                     |                                     |                |                                |          |
| Sales settings             |                 |                  |                                |                           |                       |                            |                     |                                     |                |                                |          |
| App Extensions             |                 |                  |                                |                           |                       |                            |                     |                                     |                |                                |          |
| _                          |                 |                  |                                |                           |                       |                            |                     |                                     |                |                                |          |
| Sales                      | 0 - 0 of 0      |                  |                                |                           |                       |                            |                     |                                     |                | 4 ←                            | Page 1 → |
| Figure 42: I               | S Orde          | r Mana           | gement l                       | list view (All C          | Open Posit            | ions in Total (Oı          | rders))             |                                     |                |                                |          |

After creating the Order in this Dynamics 365 solution the Order will be exported into a .docx document for further internal processing. After the Order is executed Service Reports can be created and related to Order Positions and are the next step when executing work at customers side.

# IV. Service

The service components in this solution contains a Service Report Management and a Case Management. The Case Management can be used as a ticket system ("Ticketing"). They are primarily used within the process.

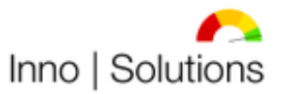

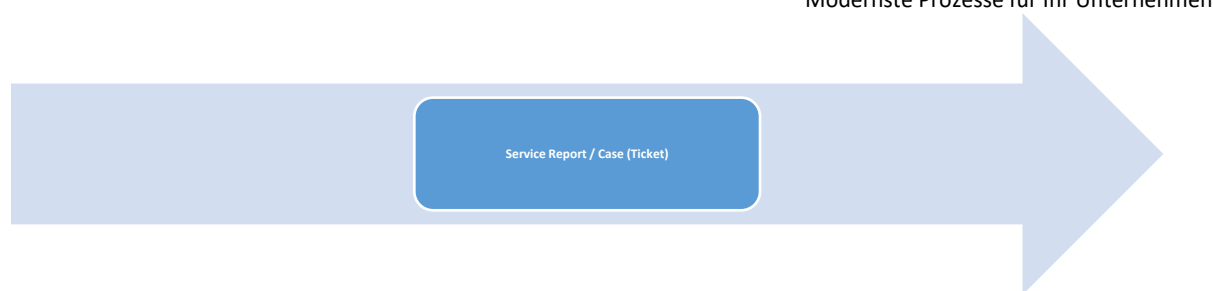

Figure 43: Inno | Solutions Dynamics 365 Advanced Sales S/C 2022 High-Level Service Processes

Whatever, each process can be handled standalone, too, to meet individual business needs. To ensure efficient or effective work performance on different tasks, this solution uses defined views. Every transaction contains relevant relationships into other tables to ensure easy and efficient or effective handling by showing, looking up or adding needed other created data entrances. By using the full-automated type defined transactions and/or field values will be created and/or filled automatically. Within Pre-Defined templates in this solution .xlsx and .docx file can be created automatically for further processing.

The objective is to reduce administrative expenditure within manual and/or automatic data entrance due to the combination of business processes in one system for the Order-to-Cash and Issue-to-Resolution Process.

## 1) Service Report Management

The Service Report Management in this solution lets create Service Reports to maintain and document work at customer side to track not executed Open Positions per interval (e.g. daily). It can be seen as workbreakdown for executed work activities related to a customer/project. By following the solution process, Service Reports will be related to Order positions. The following views are used for the Service Report Management:

- All Service Reports
- All Open Positions in Total (Service Reports)
- Open Service Reports
- Fulfilled Service Reports
- Sent Service Reports
- Invoiced Service Reports
- Canceled Service Report

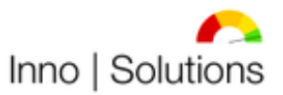

| a managa sa sa sa sa sa sa sa sa sa sa sa sa sa | THE REPORT OF THE PARTY OF THE PARTY OF THE     |         |                |                   |                                                               |
|-------------------------------------------------|-------------------------------------------------|---------|----------------|-------------------|---------------------------------------------------------------|
| d Cash M                                        | All Open Positions In Total (Service Reports) ~ |         |                |                   | Edit columns V Edit filters Quick find                        |
| id Loss Ca                                      | O Service Repor ∀ Service Rep ↓ ∀ Customer ♥    | Name ~  | Total Amount 👻 | Total Amount V St | Fulfilled Service Reports $\sim$                              |
|                                                 | SRP-2022-0207 01.06.2022                        |         | 150,00 €       | 178,50 €          | SRP-2022-0176 111.56 €                                        |
|                                                 | SRP-2022-0206 31.05.2022                        |         | 150,00 €       | 178,50 €          | SRP-2022-0177 3157.00 K                                       |
| s                                               | SRP-2022-0204 30.05.2022                        |         | 150,00 €       | 178,50 €          | 58P-2022-0179 44.63 €<br>58P-2022-0179 133.88 €               |
| 5                                               | SRP-2022-0205 30.05.2022                        |         | 150.00 €       | 178.50 €          | 5RP-2022-0180 44.63 6                                         |
|                                                 | SRP-2022-0203 28.05.2022                        |         | 150.00 E       | 178.50 €          | SRP-2022-0382                                                 |
|                                                 | SPR-2022-0201 27.05.2022                        |         | 242.75.6       | 290.06 €          | 58P-2022-0183 178.50 (<br>58P-2022-0184                       |
| nities                                          | 500 2022 0201 21:03:2022                        |         | 450.00 5       | 230,00 E          | SRP-2022-0185 357.00 €                                        |
|                                                 | SRP-2022-0202 21:05:2022                        |         | 150,00 €       | 178,50 €          | SRP-2022-0166 357.00 €                                        |
| IS                                              | SRP-2022-0199 25.05.2022                        |         | 37,50 €        | 44,63 €           | SRP-2022-0188                                                 |
|                                                 | SRP-2022-0200 24.05.2022                        |         | 225,00 €       | 267,75 €          | SRP-2022-0189<br>⊆ SRP-2022-0190<br>SRP-2022-0190<br>357,00 € |
|                                                 | SRP-2022-0198 23.05.2022                        | Example | 112,50 €       | 133,88 €          | 58P-2022-0191                                                 |
| Reports                                         | SRP-2022-0197 20.05.2022                        |         | 37,50 €        | 44,63 €           | 8 589-2022-0192 357.00 €<br>5 589-2022-0193 357.00 €          |
|                                                 | SRP-2022-0196 18.05.2022                        |         | 375,00 €       | 446,25 €          | 589-2022-0194                                                 |
| s                                               | SRP-2022-0195 17.05.2022                        |         | 450,00 €       | 535,50 €          | SRP-2022-0195 535.50 €<br>SRP-2022-0196 446,25 €              |
| otes                                            | SRP-2022-0194 16.05.2022                        |         | 525,00 €       | 624,75 €          | 5RP-2022-0197 44.63 €                                         |
|                                                 | SRP-2022-0193 15.05.2022                        |         | 300,00 €       | 357,00 €          | 58P-2022-0190 133.88 ¢<br>58P-2022-0199 44.63 ¢               |
|                                                 | SRP-2022-0192 14.05.2022                        |         | 300,00 €       | 357,00 €          | 5RP-2022-0200 267.75 6                                        |
|                                                 | SRP-2022-0191 13.05.2022                        |         | 150,00 €       | 178,50 €          | 5889-2022-0202 290.06 €<br>5889-2022-0202 178.50 €            |
|                                                 | SRP-2022-0190 12.05.2022                        |         | 300,00 €       | 357,00 €          | 589-2022-0203                                                 |
| ۱.<br>۱                                         | SRP-2022-0189 11.05.2022                        |         | 187,50 €       | 223,13 €          | SRP-2022-0204 UR50 E<br>SRP-2022-0205 T78.50 E                |
|                                                 |                                                 |         |                |                   | SRP-2022-0206                                                 |

Figure 44: I/S Service Report Management list view (All Open Positions In Total (Service Reports))

| Inno   Solutions                                              | Dynamics 365, IJS Advanced Sales SC 2                                                  |                |                    |                                                | Q + ∀ ⊗ ? (AN                                      |
|---------------------------------------------------------------|----------------------------------------------------------------------------------------|----------------|--------------------|------------------------------------------------|----------------------------------------------------|
| =                                                             | ← 📃 🖆 Save 🆓 Save & Close + New 🚺 Deactivate 📋 Delete 🖒 Refresh                        | 👌 Check Access | ; 🔍 Assign 🖻 Share | 🕼 Email a Link 🛛 🛛 Flow 🗸 🖷 Word Temp          | lates \vee 🛛 🗐 Run Report 🗸                        |
| Bank and Cash M     Cash Flow Forecast     Profit and Loss Ca | 30.05.2022 Example soft Dynamics 365 - Saved<br>Summary Work Breakdown Details Related |                |                    | <b>178,50 € Fulfili</b><br>Total Amount Status | ed Active Alexander Nassl V<br>Reason Status Owner |
| Customers                                                     | General Information                                                                    |                | Sales              |                                                |                                                    |
| Accounts                                                      | A Service Report ID     * SRP-2022-0205                                                |                | Contract           | PROJEKTEINZELVERTRAG NR. 60C1379133001         |                                                    |
| R Contacts                                                    | Service Report Date * 30.05.2022                                                       |                | Opportunity        | Example                                        | namics 365, FO                                     |
| Sales                                                         | Created By Alexander Nassl                                                             |                |                    | LAIIIpie                                       |                                                    |
| C Leads                                                       | Name 30.0 Dynamics 365                                                                 |                | Collateral         |                                                |                                                    |
| Collateral                                                    | Customer Example                                                                       |                | Quote              |                                                |                                                    |
| Contracts                                                     | Product                                                                                |                | Order              |                                                |                                                    |
| 🔁 Quotes                                                      | Currency 🍨 🍪 Euro                                                                      |                | Invoices           |                                                | Add Existing Invoice                               |
| Orders                                                        |                                                                                        |                |                    |                                                | Quick find                                         |
| Service Reports                                               |                                                                                        |                | Invoice ID 1       | <ul> <li>Customer ~</li> </ul>                 | Name ~                                             |
| h Invoices                                                    | Date and Time                                                                          |                |                    |                                                |                                                    |
| Expenses                                                      | Start Date * 30.05.2022                                                                | <b>111</b>     |                    | No data available                              |                                                    |
| Credit Notes                                                  | End Date * 30.05.2022                                                                  | Ē              |                    | INU Gata available                             |                                                    |
| Service                                                       |                                                                                        |                | /                  |                                                |                                                    |
| 🖉 Cases                                                       | Shipping Information                                                                   |                | 0-000              |                                                | Page 1 2                                           |
| Setup                                                         | Payment Terms * N30                                                                    |                | Credit Notes       | External                                       | + New Credit Note :                                |
| Products                                                      |                                                                                        |                |                    |                                                |                                                    |
| Price list                                                    | Addrace                                                                                |                |                    | No data availabit                              |                                                    |
| Outline Groups                                                | Example                                                                                |                |                    | No data available                              |                                                    |
| S Salas                                                       | Address 1: Name                                                                        |                |                    |                                                |                                                    |
| Figure 45: Il                                                 | S Service Report Management form view 1-2                                              |                |                    |                                                |                                                    |

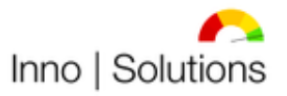

Modernste Prozesse für Ihr Unternehmen!

| Inno   Solutions                                              | Dynamics 365, I S Advance    | d Sales SC 2                                                       | 8                     | Search    |               |            |                          |                       | S                                                | + '              | 7 🕸 ?                    |        |
|---------------------------------------------------------------|------------------------------|--------------------------------------------------------------------|-----------------------|-----------|---------------|------------|--------------------------|-----------------------|--------------------------------------------------|------------------|--------------------------|--------|
| =                                                             | ← 🗉 🖬 Si                     | ave 👹 Save & Close 🕂 New                                           | 🚺 Deactivate 📋 Delete | 🖔 Refresh | 💫 Check Acces | s 🤱 Assign | 🛃 Share 🛛 🖾 Email a Link | Solution Section 1997 | <ul> <li>Word Templates</li> </ul>               | ∨ 🗐 Run          | Report $\smallsetminus$  |        |
| Bank and Cash M     Cash Flow Forecast     Profit and Loss Ca | 30.05.2022<br>Service Report | Example <sup>soft Dyn.</sup><br><sup>Bakdown</sup> Details Related | amics 365 - Saved     |           |               |            |                          |                       | 178,50 € Fulfilled<br>Total Amount Status Reason | Active<br>Status | Alexander Nassl<br>Owner | $\sim$ |
| Customers                                                     | Positions                    |                                                                    |                       |           |               |            |                          |                       |                                                  |                  |                          |        |
| Accounts                                                      | Position 1                   | D365                                                               | Duration 1            | 2 hours   | $\sim$        | Rate 1     | 75,00 €                  |                       | 🖰 Amount 1                                       | 150,00 €         |                          |        |
| A Contacts                                                    | Position 2                   |                                                                    | Duration 2            |           | ~             | Rate 2     |                          |                       | 🛆 Amount 2                                       |                  |                          |        |
| Sales                                                         | Position 3                   |                                                                    | Duration 3            |           | ~             | Rate 3     |                          |                       | 🛆 Amount 3                                       |                  |                          |        |
| C Leads                                                       | Position 4                   |                                                                    | Duration 4            |           | ~             | Rate 4     |                          |                       | 🛱 Amount 4                                       |                  |                          |        |
| Collateral                                                    | Position 5                   |                                                                    | Duration 5            |           | $\sim$        | Rate 5     |                          |                       | 🛆 Amount 5                                       |                  |                          |        |
| Contracts                                                     | Position 6                   |                                                                    | Duration 6            |           | ~             | Rate 6     |                          |                       | 🛱 Amount 6                                       |                  |                          |        |
| 🚯 Quotes                                                      | Position 7                   |                                                                    | Duration 7            |           | $\sim$        | Rate 7     |                          |                       | 🛆 Amount 7                                       |                  |                          |        |
| Orders                                                        | Position 8                   |                                                                    | Duration 8            |           | ~             | Rate 8     |                          |                       | 🛆 Amount 8                                       |                  |                          |        |
| Service Reports                                               | Position 9                   |                                                                    | Duration 9            |           | ~             | Rate 9     |                          |                       | 🛆 Amount 9                                       |                  |                          |        |
| Expenses                                                      | Position 10                  |                                                                    | Duration 10           |           | ~             | Rate 10    |                          |                       | 🗄 Amount 10                                      |                  |                          |        |
| Credit Notes                                                  | Position 11                  |                                                                    | Duration 11           |           | ~             | Rate 11    |                          |                       | Amount 11                                        |                  |                          |        |
| Service                                                       |                              |                                                                    |                       |           |               |            |                          |                       |                                                  |                  |                          |        |
| Cases                                                         | Summary                      |                                                                    |                       |           |               |            |                          |                       |                                                  |                  |                          |        |
| Setup                                                         | Total Duration               | 2,00                                                               |                       |           |               |            |                          |                       |                                                  |                  |                          |        |
| Products                                                      | 🔒 Rate                       | 75,00 €                                                            |                       |           |               |            |                          |                       |                                                  |                  |                          |        |
| Price list                                                    | 🗄 Total Amount (net)         | 150,00 €                                                           |                       |           |               |            |                          |                       |                                                  |                  |                          | -      |
| Sales                                                         | 🖰 Tax                        | 19,00                                                              |                       |           |               |            |                          |                       |                                                  |                  |                          |        |

Figure 46: I/S Service Report Management form view 2-2

After creating the Service Report in this Dynamics 365 solution the Service Report will be exported into a .docx document for further internal processing. After executing the Service Reports, related invoices and/or Credit Notes will be created in a defined interval (e.g. monthly) as next step.

## 2) Case Management

The Case Management in this solution lets create cases/tickets which are following an Order. They will be processed within a Phone-to-Case-Process. The cases/tickets can then be worked off due to priority and capacity. The use of SLA is given. The following views are used for the Case Management:

- All Cases
- All Open Positions in Total (Cases)
- In Progress Cases
- Resolved Cases
- Canceled Cases

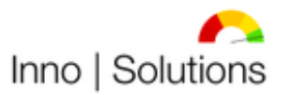

| Inno   Solutions        | Dynamics 365, IS Advanced Sales SC 2 |                                          | ✓ Search                   |                   |                  |                  |              | Q                 | + 7 🕸       | ? (AN)   |
|-------------------------|--------------------------------------|------------------------------------------|----------------------------|-------------------|------------------|------------------|--------------|-------------------|-------------|----------|
| =                       | ← 🕼 Show Chart + New Case            | $1$ Delete $ $ $\lor$ $\bigcirc$ Refresh | 🕼 Collaborate 🔳 Run Report | t 🗸 🛯 Email a Lin | k   ∨ 🛛 🔊 Flow ∨ | 🖷 Excel Template | s 🗸 🖪 Expo   | rt to Excel 🛛 🗠 🔡 |             |          |
| Bank and Cash M         | All Open Positions in Tota           | l (Cases) 🗸                              |                            |                   |                  | t                | Edit columns | √ Edit filters    | Quick find  | م        |
| Cash Flow Forecast      | Care Number 14                       | Customers In                             | Core Title is              |                   | Beleviter   M    | Ordele M         | 0            | Created On 1 H    | Status Pass |          |
| Profit and Loss Ca      | Case Number +                        | Customer +                               | case ritie *               |                   | Phoney + *       | Ongin 9          | Owner *      | created On   +    | status reas | on +     |
| Customers               |                                      |                                          |                            |                   |                  |                  |              |                   |             |          |
| Accounts                |                                      |                                          |                            |                   |                  |                  |              |                   |             |          |
| A Contacts              |                                      |                                          |                            |                   |                  |                  |              |                   |             |          |
| Sales                   |                                      |                                          |                            |                   |                  |                  |              |                   |             |          |
| 69 Leads                |                                      |                                          |                            |                   |                  |                  |              |                   |             |          |
| Opportunities           |                                      |                                          |                            |                   |                  |                  |              |                   |             |          |
|                         |                                      |                                          |                            |                   |                  |                  |              |                   |             |          |
| Collateral              |                                      |                                          |                            |                   |                  |                  |              |                   |             |          |
| Contracts               |                                      |                                          |                            |                   |                  |                  |              |                   |             |          |
| Duotes                  |                                      |                                          |                            |                   |                  |                  |              |                   |             |          |
| Service Reports         |                                      |                                          |                            | No data availab   | le               |                  |              |                   |             |          |
| Invoices                |                                      |                                          |                            |                   |                  |                  |              |                   |             |          |
| Expenses                |                                      |                                          |                            |                   |                  |                  |              |                   |             |          |
| 🖺 Credit Notes          |                                      |                                          |                            |                   |                  |                  |              |                   |             |          |
| Reminders               |                                      |                                          |                            |                   |                  |                  |              |                   |             |          |
| Service                 |                                      |                                          |                            |                   |                  |                  |              |                   |             |          |
| Cases                   |                                      |                                          |                            |                   |                  |                  |              |                   |             |          |
|                         |                                      |                                          |                            |                   |                  |                  |              |                   |             |          |
| Setup                   |                                      |                                          |                            |                   |                  |                  |              |                   |             |          |
| Products     Point list |                                      |                                          |                            |                   |                  |                  |              |                   |             |          |
| Unit Groups             |                                      |                                          |                            |                   |                  |                  |              |                   |             |          |
| · · · ·                 |                                      |                                          |                            |                   |                  |                  |              |                   |             |          |
| Sales 🗘                 | 0 - 0 of 0                           |                                          |                            | =                 |                  |                  |              |                   | 4 €         | Page 1 → |
| Figure 47: I/           | 'S Case Managei                      | ment list view (                         | 'All Open Posi             | itions In 7       | otal (Case       | əs))             |              |                   |             |          |

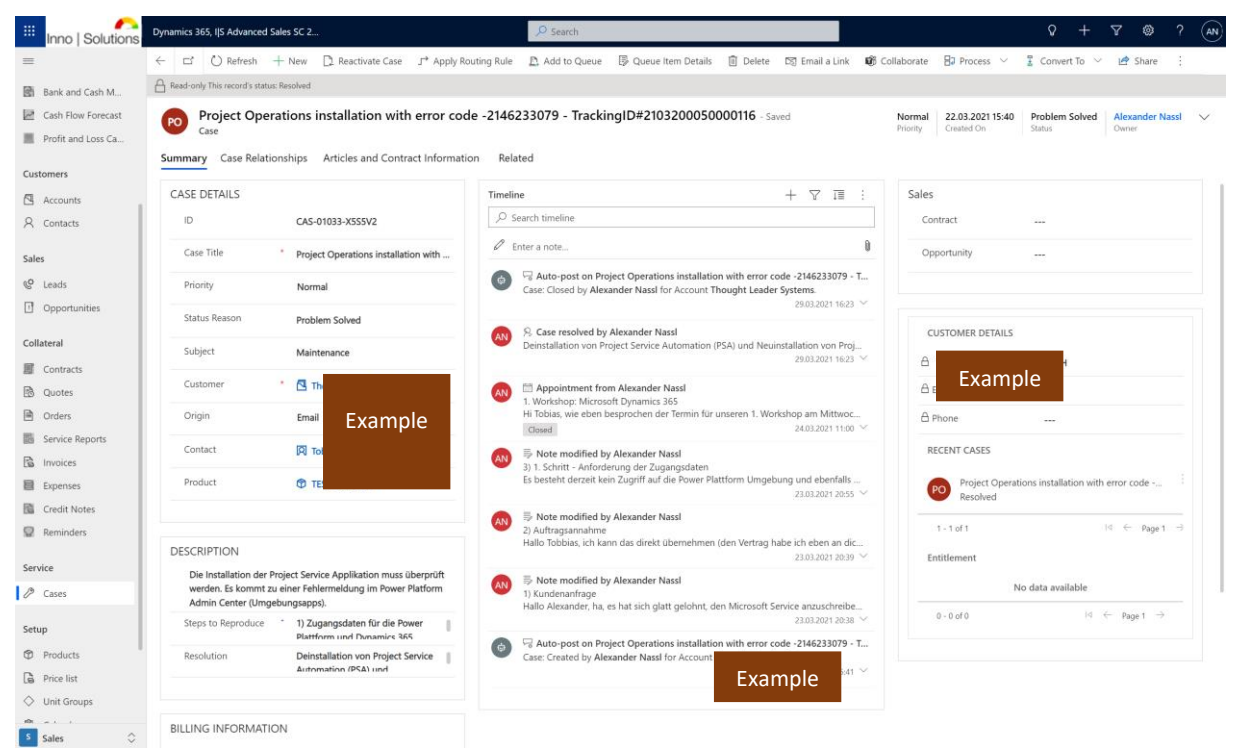

Figure 48: I/S Case Management form view

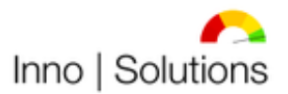

# V. Financials

The financial components of this solution contains *Sales Invoice Management, Purchase Invoice Management, Credit Note Management, Collection Management, Bank and Cash Management, Cash Flow Forecast* and *Profit and Loss Calculation* and are primarily used as process.

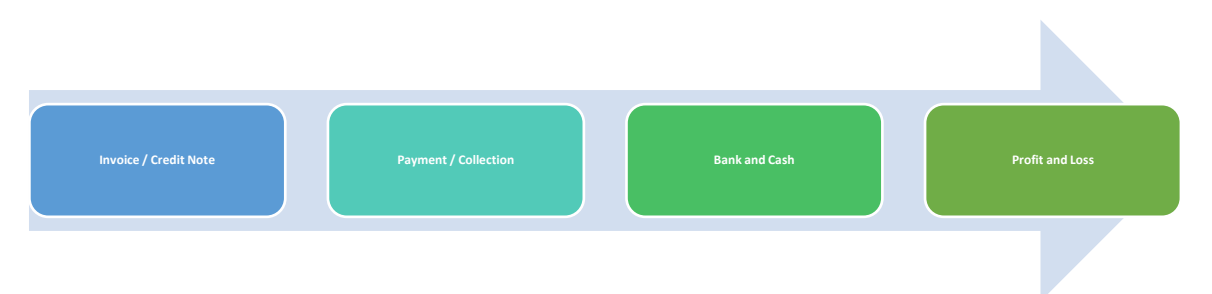

Figure 49: Inno | Solutions Dynamics 365 Advanced Sales S/C 2022 High-Level Finance Processes

Whatever, each process can be handled standalone, too, to meet individual business needs. To ensure efficient or effective work performance on different tasks, this solution uses defined views. Every transaction contains relevant relationships into other tables to ensure easy and efficient or effective handling by showing, looking up or adding needed other created data entrances. By using the full-automated type defined transactions and/or field values will be created and/or filled automatically. Within Pre-Defined templates in this solution .xlsx and .docx files can be created automatically for further processing.

The objective is to reduce administrative expenditure within manual and/or automatic data entrance due to the combination of business processes in one system for the Order-to-Cash and Procure-to-Pay process.

## 1) Sales Invoice Management

The Sales Invoice Management in this solution lets create Sales Invoices (positive and negative) with products in positions out of Quotes, Orders or standalone (with or without products). The Sales Invoices will be created for fulfilled work in Quotes/Orders/Service Reports at customers side and is therefore the following step. The following views are used to handle the Sales Invoice Management:

- All Invoices
- All Open Positions in Total (Invoices)
- Open Invoices
- Sent Invoices
- Overdue Invoices
- Paid Invoices
- Canceled Invoices
- ta-P&L (Invoices)
- Tax Advisor

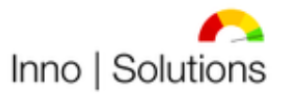

Modernste Prozesse für Ihr Unternehmen!

| Inno   Solutions | Dynamics 3 | 365, I S Advanced Sales S                        | iC 2                    |                    | ✓ Search                   |                |                |                |               |                  |               | \$ + \$        | 7 🚳    | ? (AN |
|------------------|------------|--------------------------------------------------|-------------------------|--------------------|----------------------------|----------------|----------------|----------------|---------------|------------------|---------------|----------------|--------|-------|
| =                | ← 🕼        | Hide Chart + New                                 | 🗊 Delete   🗸 💍          | Refresh 🔞 Collabor | rate 🛛 🖾 Email a Link 🗍 🗸  | 🔊 🔊 Flow 🗸     | 🗐 Run Report 🗸 | 🖷 Excel Temp   | lates 🗸       | Export to E      | icel   ~ I    | Import from Ex | el   ~ | :     |
| Accounts         | All O      | pen Positions In                                 | Total (Invoices) $\vee$ |                    |                            |                |                |                |               | 🗔 Edit columns   | ₩ Edit filte  | rs Quick find  |        | Q     |
| A Contacts       | 0          | Invoice ID $\uparrow  {\scriptstyle \checkmark}$ | Customer ~              |                    | Name ~                     |                | Invoice Date ~ | Total Amount ~ | Di            | All Open Posit   | ions By Today | (acc.) $\vee$  |        | . ×   |
| Sales            |            | INV-01002-K3H7T9                                 |                         |                    | 03/2021 TLS x Microsoft Dy | mamics 365 (N  | 14.04.2021     | 1.309,00 €     | 14            | 60.000,00        |               |                |        |       |
| S Leads          |            | INV-01003-B9C8P6                                 |                         |                    | 04/2021 TLS x Microsoft Dy | mamics 365     | 30.04.2021     | 5.860,75 €     | 3(            |                  |               |                |        |       |
| 1 Opportunities  |            | INV-01004-Z8Q9                                   | Fxampl                  | e                  | 05/2021-1 TLS x Microsoft  | Dynamics 365   | 16.05.2021     | 3.584,88 €     | 16            | 55.000,00        |               | 54,147,98 €    |        |       |
| Collateral       |            | INV-01008-G8Q9                                   | 2//0/11/01              |                    | 12/2021 IT Vision Technolo | gy x Microsoft | 31.12.2021     | 10.799,25 €    | 3'            | 50.000.00        |               |                |        |       |
|                  |            | INV-01009-N3P1                                   |                         |                    | 01/2022 IT Vision Technolo | gy x Microsoft | 31.01.2022     | 13.405,35 €    | 0:            |                  |               |                |        |       |
| Quotes           |            | INV-01010-M4M                                    |                         |                    | 02/2022 IT Vision Technolo | av x Microsoft | 28.02.2022     | 19.188,75 €    | 3'            | 45.000,00        |               |                |        |       |
| Orders           |            |                                                  |                         |                    |                            |                |                |                |               |                  |               |                |        |       |
| Service Reports  |            |                                                  |                         |                    |                            |                |                |                |               | 40.000,00        |               |                |        |       |
| Invoices         |            |                                                  |                         |                    |                            |                |                |                |               |                  |               |                |        |       |
| Expenses         |            |                                                  |                         |                    |                            |                |                |                |               | 35.000,00 -<br>G |               |                |        |       |
| Credit Notes     |            |                                                  |                         |                    |                            |                |                |                |               | unomy 30.000,00  |               |                |        |       |
| Net Reminders    |            |                                                  |                         |                    |                            |                |                |                |               | (Total           |               |                |        |       |
| Service          |            |                                                  |                         |                    |                            |                |                |                |               | 25.000,00        |               |                |        |       |
| Cases            |            |                                                  |                         |                    |                            |                |                |                |               |                  |               |                |        |       |
| Setup            |            |                                                  |                         |                    |                            |                |                |                |               | 20.000,00        |               |                |        |       |
| Products         |            |                                                  |                         |                    |                            |                |                |                |               |                  |               |                |        |       |
| Price list       |            |                                                  |                         |                    |                            |                |                |                |               | 15.000,00        |               |                |        |       |
| 🔷 Unit Groups    |            |                                                  |                         |                    |                            |                |                |                |               | 10 000 00        |               |                |        |       |
| 2 Calendar       |            |                                                  |                         |                    |                            |                |                |                |               | 10.000,00        |               |                |        |       |
| Sales settings   |            |                                                  |                         |                    |                            |                |                |                |               | 5.000,00         |               |                |        |       |
| App Extensions   |            |                                                  |                         |                    |                            |                |                |                |               |                  |               |                |        |       |
| IΞ Partner Apps  |            |                                                  |                         |                    |                            |                |                |                |               | 0,00             |               | Euro           |        |       |
| S Sales          | 1 - 6 of 6 |                                                  |                         |                    |                            | _              |                | Id ← Page 1    | $\rightarrow$ |                  |               | Currency       |        |       |

Figure 50: I/S Sales Invoice Management list view (All Open Positions In Total (Invoices))

| Inno   Solutions                                     | Dynamics 365. IIS Advanced Sales SC 2                                                            |                                                               | Search                         |                                    |                                       |                                                       | Q + ∀ ⊗ ? (                                                                                                    |
|------------------------------------------------------|--------------------------------------------------------------------------------------------------|---------------------------------------------------------------|--------------------------------|------------------------------------|---------------------------------------|-------------------------------------------------------|----------------------------------------------------------------------------------------------------|
| Customers                                            | ← □ □ □ ■ Save ■ Save & Close + 1         12/2021         Invoice In         Example         x M | New Delete Orefresh                                           | 🔍 Check Access 🛛 関             | Ĵ Collaborate R≣ Look U            | Jp Address 🕑 Invoice P                | taid E Cancel Invoice d<br>10.799,25 (<br>Total Amoun | Oet Products         Acck Pricing         I           I         Overdue         Active         Alexander Nassl         V           I         Status Reason         Status         Owner         V |
| Contacts Sales                                       | Summary Details Related                                                                          | PRODUCTS                                                      |                                |                                    | + Add pro                             | ducts : Sales                                         |                                                                                                    |
| Opportunities                                        | INV-01008-G8Q9F3 Invoice Date*                                                                   | Group By: (no grouping)<br>✓ ↑ ✓ Product Na ✓                 | ∨     Oescription ∨   Pr ∨     | Price Per U $\vee  $ Q $\vee  $ Am | iount $\vee$   M_ $\vee$   Tax $\vee$ |                                                       | P Example                                                                                                    |
| Contracts  Quotes                                    | 31.12.2021                                                                                       | > 1 Allgemein<br>> 2 Allgemein                                | (Teams-Ca No<br>Berechtigu No  | 60,00 € 0,75<br>60,00 € 2,00       | 45,00 €                               | 8,55 € 1                                              |                                                                                                    |
| Corders Service Reports                              | Overdue                                                                                          | > 3 Allgemein<br>> 4 Allgemein                                | Administr No<br>Vorbereitu No  | 60,00 € 0,25<br>60,00 € 0,50       | 15,00 €<br>30,00 €                    | 2,85 €<br>5,70 € Collate                              | ral                                                                                                    |
| Expenses                                             | 30.12.2021                                                                                       | >     5     Allgemein       >     6     Allgemein             | (Teams-Ca No<br>ITVT 0365 No   | 60,00 € 0,25<br>60,00 € 1,50       | 15,00 €<br>90,00 €                    | 2,85 € Quot<br>17,10 € Orde                           | 20<br>21                                                                                                    |
| Credit Notes                                         | 19.05.2022                                                                                       | <ul><li>&gt; 7 Allgemein</li><li>&gt; 8 Allgemein</li></ul>   | TKINF Dyn No<br>Administr No   | 60,00 € 1,50<br>60,00 € 0,25       | 90,00 €                               | 17,10 €<br>2,85 €                                     | Reports :<br>31.12.2021 IT Vision Technology x Mi ;                                                                                                    |
| Service<br>Ø Cases                                   | A Created By<br>A Alexander Nassi                                                                | <ul><li>&gt; 9 Allgemein</li><li>&gt; 10 Allgemein</li></ul>  | (Teams-Ca No<br>(Teams-Ca No   | 60,00 € 0,75<br>60,00 € 0,50       | 45,00 €<br>30,00 €                    | 8,55 € 3<br>5,70 €                                    | SRP-2021-0106<br>31.12.2021<br>30.12.2021 IT Vision Technology x Mi                                                                                                    |
| Setup                                                | Name<br>12/20 Example osoft D                                                                    | > 11 Allgemein<br>> 12 Allgemein                              | Thyssen Kr No<br>Administr No  | 60,00 € 3,00<br>60,00 € 1,00       | 180,00 €<br>60,00 €                   | 34,20 € 3<br>11,40 €                                  | SRP-2021-0105<br>30.12.2021<br>29.12.2021 IT Vision Technology x Mi                                                                                                    |
| Price list Unit Groups                               | Custo                                                                                            | > 13 Allgemein<br>> 14 Allgemein                              | Thyssen Kr No<br>ITVT Share No | 60,00 € 4,00<br>60,00 € 3,00       | 240,00 €<br>180,00 €                  | 45,60 € 2<br>34,20 € 2                                | 29.12.2021<br>28.12.2021<br>28.12.2021 IT Vision Technology x Mi :                                                                                                    |
| <ul> <li>Calendar</li> <li>Sales settings</li> </ul> | 🗄 Currency*                                                                                      | <ul><li>&gt; 15 Allgemein</li><li>&gt; 16 Allgemein</li></ul> | Administr No<br>Thyssen Kr No  | 60,00 € 1,00<br>60,00 € 1,50       | 60,00 €<br>90,00 €                    | 11,40 €<br>17,10 €                                    | 28.12.2021<br>27.12.2021 IT Vision Technology x Mi :<br>SRP-2021-0102                                                                                                    |
| App Extensions                                       | Date and Time                                                                                    | > 17 Allgemein<br>> 18 Allgemein                              | Thyssen Kr No<br>(Teams-Ca No  | 60,00 € 1,00<br>60,00 € 2,00       | 60,00 €<br>120,00 €                   | 11,40 €<br>22,80 € 2                                  | 27.12.2021<br>26.12.2021 IT Vision Technology x Mi<br>SRP-2021-0101                                                                                                    |
| Sales                                                | Date Delivered<br>31.12.2021                                                                     | > 19 Allgemein                                                | Thyssen Kr No                  | 60,00 € 2,00                       | 120,00 €                              | 22,80 €                                               | 26.12.2021<br>25.12.2021 IT Vision Technology x Mi :                                                                                                    |

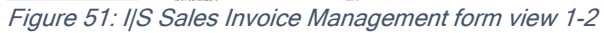

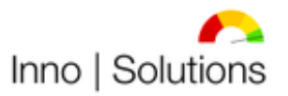

Modernste Prozesse für Ihr Unternehmen!

|                  |                        |                     |         |               |                 |                     |               |                    | 1110   | acin     | 510 11020           |                               |        | CITCI       | men    |
|------------------|------------------------|---------------------|---------|---------------|-----------------|---------------------|---------------|--------------------|--------|----------|---------------------|-------------------------------|--------|-------------|--------|
| Inno   Solutions | Dynamics 365, I S Adva | nced Sales SC 2     |         |               |                 | ✓ Search            |               |                    |        |          |                     | Q                             | +      | 7 🕸         | ? (AN) |
|                  |                        | Save 📓 Save & Close | + New   | 🗊 Delete      | 🖔 Refresh       | 💫 Check Access      | 🕼 Collaborate | R∃ Look Up Address | 🕑 Invo | ice Paid | Cancel Invoice      | Get Products                  | 🔒 Lock | Pricing :   |        |
| Accounts         | 12/2021                | Fxample             | x Micro | osoft Dyn     | amics 365       | - Saved             |               |                    |        |          | 10.799,<br>Total An | 25 € Overdue<br>Status Baason | Active | Alexander N | assl 🗸 |
| A Contacts       | Invoice · Ir           | Delated             |         |               |                 |                     |               |                    |        |          | Total Par           | Status Headon                 | Junua  | OWNER       |        |
| Sales            | Summary Detail         | is kelated          |         |               |                 |                     |               |                    |        | _        |                     |                               |        |             |        |
| eQ leads         | Notice                 |                     |         |               |                 |                     |               |                    |        |          |                     |                               |        |             |        |
| Opportunities    | Timeline               |                     |         |               |                 |                     |               | + 7                | : =    |          |                     |                               |        |             |        |
|                  | ✓ Search timelin       | ne                  |         |               |                 |                     |               |                    |        |          |                     |                               |        |             |        |
| Collateral       | 🖉 Enter a note         |                     |         |               |                 |                     |               |                    | 0      |          |                     |                               |        |             |        |
| Contracts        |                        |                     |         |               |                 |                     |               |                    |        |          |                     |                               |        |             |        |
| 🖻 Quotes         |                        |                     |         |               |                 |                     |               |                    |        |          |                     |                               |        |             |        |
| Orders           |                        |                     |         |               |                 |                     |               |                    |        |          |                     |                               |        |             |        |
| Service Reports  |                        |                     |         |               | Cot started     |                     |               |                    |        |          |                     |                               |        |             |        |
| B Invoices       |                        |                     |         |               | Get started     | 1                   |               |                    |        |          |                     |                               |        |             |        |
| Expenses         |                        |                     | Cap     | oture and mar | nage all record | s in your timeline. |               |                    |        |          |                     |                               |        |             |        |
| Reminder         |                        |                     |         |               |                 |                     |               |                    |        |          |                     |                               |        |             |        |
| ag Reminders     |                        |                     |         |               |                 |                     |               |                    |        |          |                     |                               |        |             |        |
| Service          |                        |                     |         |               |                 |                     |               |                    |        |          |                     |                               |        |             |        |
| 🖉 Cases          |                        |                     |         |               |                 |                     |               |                    |        |          |                     |                               |        |             |        |
| Setup            |                        |                     |         |               |                 |                     |               |                    |        |          |                     |                               |        |             |        |
| Products         |                        |                     |         |               |                 |                     |               |                    |        |          |                     |                               |        |             |        |
| Price list       |                        |                     |         |               |                 |                     |               |                    |        |          |                     |                               |        |             |        |
| Ounit Groups     |                        |                     |         |               |                 |                     |               |                    |        |          |                     |                               |        |             |        |
| 2 Calendar       |                        |                     |         |               |                 |                     |               |                    |        |          |                     |                               |        |             |        |
| Sales settings   |                        |                     |         |               |                 |                     |               |                    |        |          |                     |                               |        |             |        |
| App Extensions   |                        |                     |         |               |                 |                     |               |                    |        |          |                     |                               |        |             |        |
| E Partner Apps   |                        |                     |         |               |                 |                     |               |                    |        |          |                     |                               |        |             |        |
| Sales 🗘          |                        |                     |         |               |                 |                     |               |                    |        |          |                     |                               |        |             |        |
| E:               |                        |                     |         |               |                 |                     |               |                    |        |          |                     |                               |        |             |        |

Figure 52: I/S Sales Invoice Management form view 2-2

After creating the Sales Invoice in this Dynamics 365 solution the Sales Invoice will be exported into a .docx document for further internal processing. To support working with the tax advisor a special view is available within the tax advisor has access to relevant transactions and transactions data and is able to download documents as needed.

## 2) Purchase Invoice Management

The Purchase Invoice Management in this solution contains the entry of purchase invoice data and documents. The following views are used to maintain purchase invoices:

- All Expenses
- All Open Positions in Total (Expenses)
- Forecasted Expenses
- Open Expenses
- Overdue Expenses
- Paid Expenses
- Canceled Expenses
- ta-P&L (Depreciation)
- ta-P&L (Expenses)
- Tax Advisor

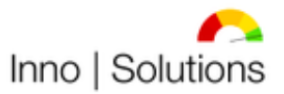

Modernste Prozesse für Ihr Unternehmen!

| Inno   Solutions | Dynamics 365, IJS Advanced Sales SC 2                                                                                                  | ₽ Search                        |                                     |                                                                                                    | + 7 🕸 ? 🔊                               |
|------------------|----------------------------------------------------------------------------------------------------|---------------------------------|-------------------------------------|----------------------------------------------------------------------------------------------------|-----------------------------------------|
|                  | $\leftarrow  \fbox{Hide Chart}  + \text{New}  \fbox{Delete}  \lor  \circlearrowright \text{Refresh}  \texttt{DS} \text{ Email a Link}$ | │ ∨ 🛛 🕉 Flow ∨ 🗐 Run Report ∨   | 🖷 Excel Templates \vee 🛛 💐 Export t | to Excel   ~ 🖪 Import from Excel                                                                                                    | ✓                                       |
| Accounts         | Paid Expenses $\vee$                                                                                                    |                                 |                                     | 🖼 Edit columns 🛛 🏹 Edit filters                                                                                                    | Quick find                              |
| R Contacts       | O Voucher V Expense T V Name V                                                                                                    | Total Am Y Total Am Y Expense/I | ✓ Payme ↓ ✓ Status Re ✓             | Paid Expenses By Month $\smallsetminus$                                                                                                    | : ×                                     |
| Sales            | 960/0521 Flat Rate Insur 01.06.2022 - 30.06.2022 Berufsunfähigkeit                                                                     | 32,84 € 01.12.2019              | 01.06.2022 Paid                     |                                                                                                    |                                         |
| C Leads          | E0300IS6 Business Expe 04/2022 Inno   Solutions Microsoft Dynam                                                                        | 1,44 € 19.05.2022               | 01.06.2022 Paid                     | 17.000.00                                                                                                    |                                         |
| Dpportunities    | 22189 Business Expe Steuerberatung                                                                                                    | 230,00 € 18.05.2022             | 30.05.2022 Paid                     | 16.000.00                                                                                                    | £93,75 €                                |
| Collateral       | GA/ANL Flat Rate Livin GA/ANL 05-2022                                                                                                  | 254,00 € 30.05.2022             | 30.05.2022 Paid                     | 15.000.00                                                                                                    |                                         |
| Contracts        | KR-103624 Business Expe Rechtsberatung                                                                                                 | 218,48 € 11.05.2022             | 30.05.2022 Paid                     | 14.000,00                                                                                                    |                                         |
| 🖹 Quotes         | HV.DSC6 Business Expe 04/2022 Betriebshaftpflichtversicherung (f                                                                       | 26,92 € 13.06.2021              | 23.05.2022 Paid                     | 13.000,00                                                                                                    |                                         |
| Orders           | 571112 ( Flat Rate Insur 05/2022 gesetzl. Rentenversicherung (frei                                                                     | 305,97 € 22.07.2021             | 16.05.2022 Paid                     | 12.000,00                                                                                                    |                                         |
| Service Reports  | HV.DSC6 Business Expe 01/2022 Betriebshaftpflichtversicherung (f                                                                       | 26,92 € 13.06.2021              | 13.05.2022 Paid                     | 11.000,00                                                                                                    | 1.383.07 4                              |
| Expenses         | HV.DSC6 Business Expe 02/2022 Betriebshaftpflichtversicherung (f                                                                       | 26,92 € 13.06.2021              | 13.05.2022 Paid                     | @ 10.000.00                                                                                                    |                                         |
| Credit Notes     | HV.DSC6 Business Expe 03/2022 Betriebshaftpflichtversicherung (f                                                                       | 26,92 € 13.06.2021              | 13.05.2022 Paid                     | 9.000.00                                                                                                    |                                         |
| Reminders        | B552693 Business Expe 04/2022 Mobilfunk LTE All 10GB (EU+Swit                                                                          | 31,84 € 30.04.2022              | 10.05.2022 Paid                     | - 00.000.8                                                                                                    |                                         |
| Service          | KR-103571 Business Expe Rechtsberatung                                                                                                 | 138,37 € 05.05.2022             | 10.05.2022 Paid                     | 5<br>7.000,00                                                                                                    |                                         |
| Cases            | 32559881 Business Expe Briefsendung / Postsendung                                                                                      | 0,85 € 04.05.2022               | 04.05.2022 Paid                     | 6.000,00                                                                                                    | 6.401.00 €                              |
| Satup            | 960/0521 Flat Rate Insur 01.05.2022 - 31.05.2022 Berufsunfähigkeit                                                                     | 32,84 € 01.12.2019              | 02.05.2022 Paid                     | 5.000,00                                                                                                    |                                         |
| Products         | E0300IE4 Business Expe 04/2022 Inno   Solutions Microsoft Dynam                                                                        | 16,21 € 19.04.2022              | 01.05.2022 Paid                     | 4.000,00                                                                                                    | 4329.95 €                               |
| Price list       | CIV-1020 Business Expe 04/2022 Fortbildung                                                                                             | 379,00 € 25.04.2022             | 29.04.2022 Paid                     | 3.576.14 €                                                                                                    | ( ) ) ) ) ) ) ) ) ) ) ) ) ) ) ) ) ) ) ) |
| 🔷 Unit Groups    | Umsatzst Tax 01.12.2021 - 31.12.2021 Umsatzsteuervora                                                                                  | 2.472,55 €                      | 26.04.2022 Paid                     | 2,285,05 4                                                                                                    | 2,603,52.6                              |
| Calendar         | H433364 Flat Rate Insur 03/2022 Krankenversicherung selbstständi                                                                       | 933,65 € 19.04.2022             | 19.04.2022 Paid                     | 2.000,00                                                                                                    | 1.336,24 €                              |
| Sales settings   | 32541886 Business Expe Briefsendung / Postsendung                                                                                      | 3,79 € 18.04.2022               | 18.04.2022 Paid                     | 1.000,00 - 689,94 ¢                                                                                                    | 54,28.4                                 |
| App Extensions   | B545386 Business Expe 03/2022 Mobilfunk LTE All 10GB (EU+Swit                                                                          | 30,97 € 31.03.2022              | 08.04.2022 Paid                     | 1.00 patron part of the series of the series | at part and and and and and and and and |
| E Partner Apps   | 571112 ( Flat Rate Insur 04/2022 gesetzl. Rentenversicherung (frei                                                                     | 305,97 € 22.07.2021             | 07.04.2022 Paid                     |                                                                                                    |                                         |
| S Salar          | 1 - 50 of 104                                                                                                    |                                 | d ← Bana 1 →                        | N N                                                                                                    | Ionth (Payment Date)                    |

Figure 53: I|S Purchase Invoice Management list view (Paid Expenses)

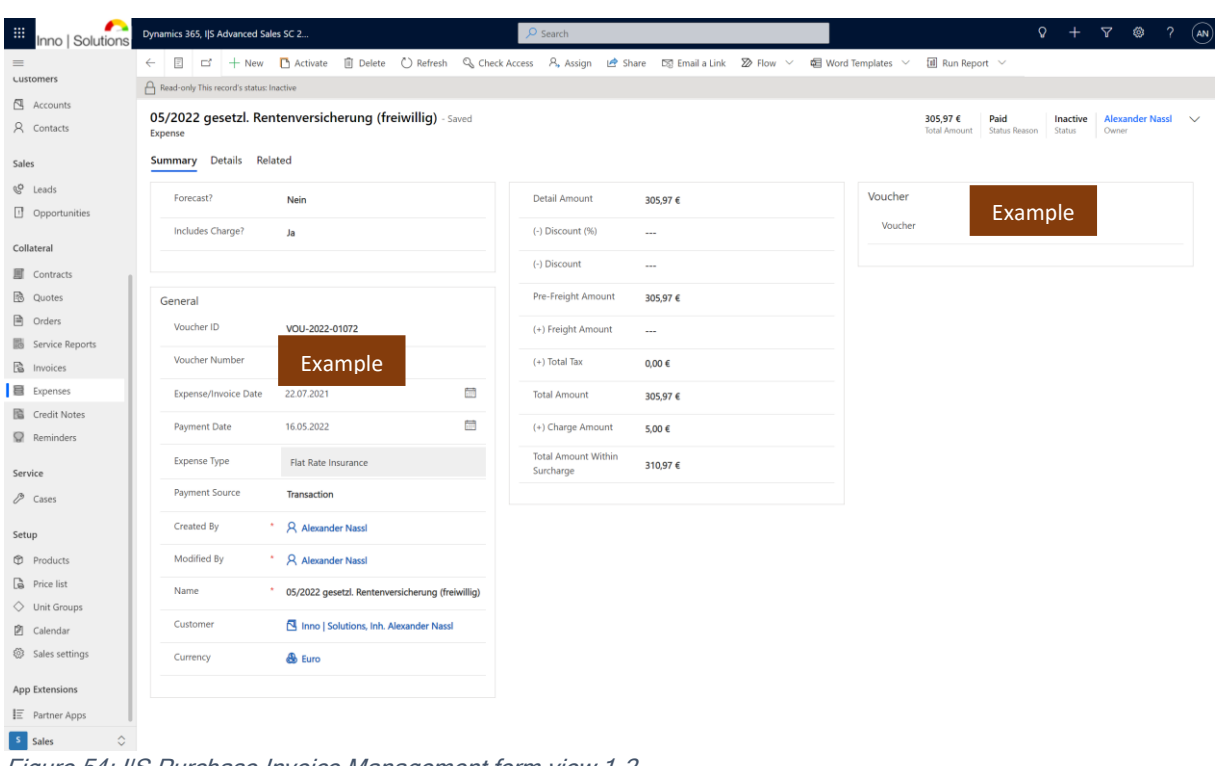

Figure 54: I/S Purchase Invoice Management form view 1-2

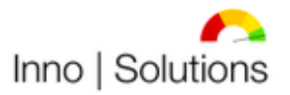

Modernste Prozesse für Ihr Unternehmen!

|                  |                             |                     |              |                |                |           |            |                |                                   | wouchiste        | 020                   | JJC IUI                    |                    | cente              | mile  |   |
|------------------|-----------------------------|---------------------|--------------|----------------|----------------|-----------|------------|----------------|-----------------------------------|------------------|-----------------------|----------------------------|--------------------|--------------------|-------|---|
| Inno   Solutions | Dynamics 365, I S Advanced  | d Sales SC 2        |              |                | Q              | Search    |            |                |                                   |                  |                       |                            | ۶ +                | 7 🕸                | ?     |   |
| =                |                             | ew 🖪 Activate       | 🗊 Delete     | 🖔 Refresh      | 🔍 Check Access | A, Assign | 🖻 Share    | 🖾 Email a Link | $\boxtimes$ Flow $\smallsetminus$ | 🔁 Word Templates | ∨ 🕺 Run               | Report 🗸                   |                    |                    |       |   |
| Customers        | Read-only This record's sta | tus: Inactive       |              |                |                |           |            |                |                                   |                  |                       |                            |                    |                    |       |   |
| Accounts         | 05/2022 gesetzl.<br>Expense | Rentenversic        | herung (frei | iwillig) - Sav | ed             |           |            |                |                                   |                  | 305,97 (<br>Total Amo | Paid<br>punt Status Reason | Inactive<br>Status | Alexander<br>Owner | Nassi | ~ |
| Sales            | Summary Details             | Related             |              |                |                |           |            |                |                                   |                  |                       |                            |                    |                    |       |   |
| C Leads          | Notice                      |                     |              |                |                |           |            |                |                                   |                  |                       |                            |                    |                    |       |   |
| Opportunities    | Timeline                    |                     |              |                |                | + 7       | 18 :       |                |                                   |                  |                       |                            |                    |                    |       |   |
| Collateral       |                             |                     |              |                |                |           |            |                |                                   |                  |                       |                            |                    |                    |       |   |
| Contracts        | 🖉 Enter a note              |                     |              |                |                |           | Û          |                |                                   |                  |                       |                            |                    |                    |       |   |
| 🚯 Quotes         | 🔊 🗟 Note modif              | fied by Alexander I | Nassl        |                |                |           |            |                |                                   |                  |                       |                            |                    |                    |       |   |
| Orders           | Barauslagen: 5              | ,00 EUR             |              |                |                | 16.05.7   | 022 1441 V |                |                                   |                  |                       |                            |                    |                    |       |   |
| Service Reports  |                             |                     |              |                |                | 101033    | ALL POPUL  |                |                                   |                  |                       |                            |                    |                    |       |   |
| linvoices        |                             |                     |              |                |                |           |            |                |                                   |                  |                       |                            |                    |                    |       |   |
| Expenses         |                             |                     |              |                |                |           |            |                |                                   |                  |                       |                            |                    |                    |       |   |
| Credit Notes     |                             |                     |              |                |                |           |            |                |                                   |                  |                       |                            |                    |                    |       |   |
| Q Reminders      |                             |                     |              |                |                |           |            |                |                                   |                  |                       |                            |                    |                    |       |   |
| Service          |                             |                     |              |                |                |           |            |                |                                   |                  |                       |                            |                    |                    |       |   |
| /P Cases         |                             |                     |              |                |                |           |            |                |                                   |                  |                       |                            |                    |                    |       |   |
| Setup            |                             |                     |              |                |                |           |            |                |                                   |                  |                       |                            |                    |                    |       |   |
| Products         |                             |                     |              |                |                |           |            |                |                                   |                  |                       |                            |                    |                    |       |   |
| Price list       |                             |                     |              |                |                |           |            |                |                                   |                  |                       |                            |                    |                    |       |   |
| Unit Groups      |                             |                     |              |                |                |           |            |                |                                   |                  |                       |                            |                    |                    |       |   |
| 2 Calendar       |                             |                     |              |                |                |           |            |                |                                   |                  |                       |                            |                    |                    |       |   |
| Sales settings   |                             |                     |              |                |                |           |            |                |                                   |                  |                       |                            |                    |                    |       |   |
| App Extensions   |                             |                     |              |                |                |           |            |                |                                   |                  |                       |                            |                    |                    |       |   |
| E Partner Apps   |                             |                     |              |                |                |           |            |                |                                   |                  |                       |                            |                    |                    |       |   |
| Sales 🗘          |                             |                     |              |                |                |           |            |                |                                   |                  |                       |                            |                    |                    |       |   |
|                  |                             |                     |              |                |                |           | 00         |                |                                   |                  |                       |                            |                    |                    |       |   |

Figure 55: I/S Purchase Invoice Management form view 2-2

Expenses are related to customers/projects in this solution to track the costs per customer/project. A cost calculation with contributions is not given.

To support working with the tax advisor a special view is available within the tax advisor has access to relevant transactions and transactions data and is able to download documents as needed.

## 3) Credit Note Management

The Credit Note Management in this solution contains a special entry for Credit Notes as revenue or for Credit Notes (when not using negative invoices). The following views are used to manage Credit Notes:

- All Credit Notes
- All Open Positions in Total (Credit Notes)
- Open External Credit Notes
- Open Internal Credit Notes
- Received External Credit Notes
- Sent Internal Credit Notes
- Overdue External Credit Notes
- Overdue Internal Credit Notes
- Paid External Credit Notes
- Paid Internal Credit Notes
- ta-P&L (External Credit Notes)
- ta-P&L (Internal Credit Notes)

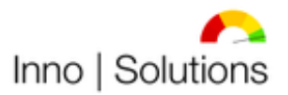

#### - Tax Advisor

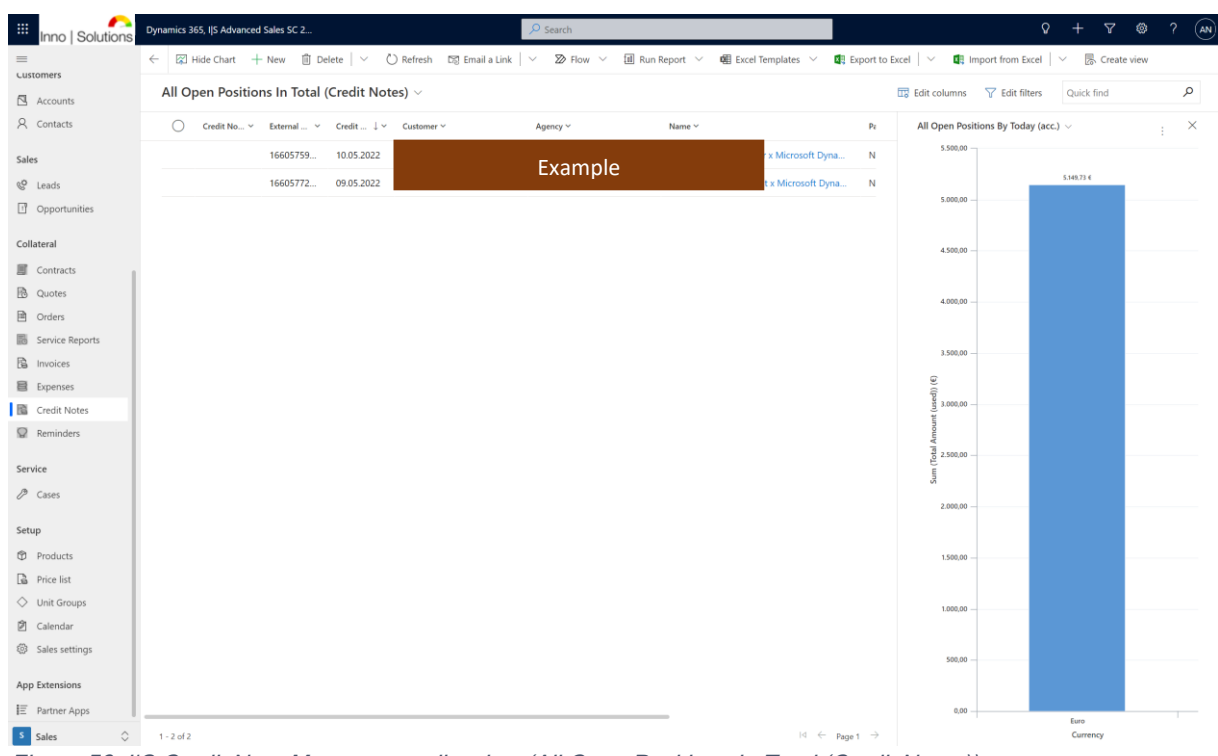

Figure 56: I/S Credit Note Management list view (All Open Positions In Total (Credit Notes))

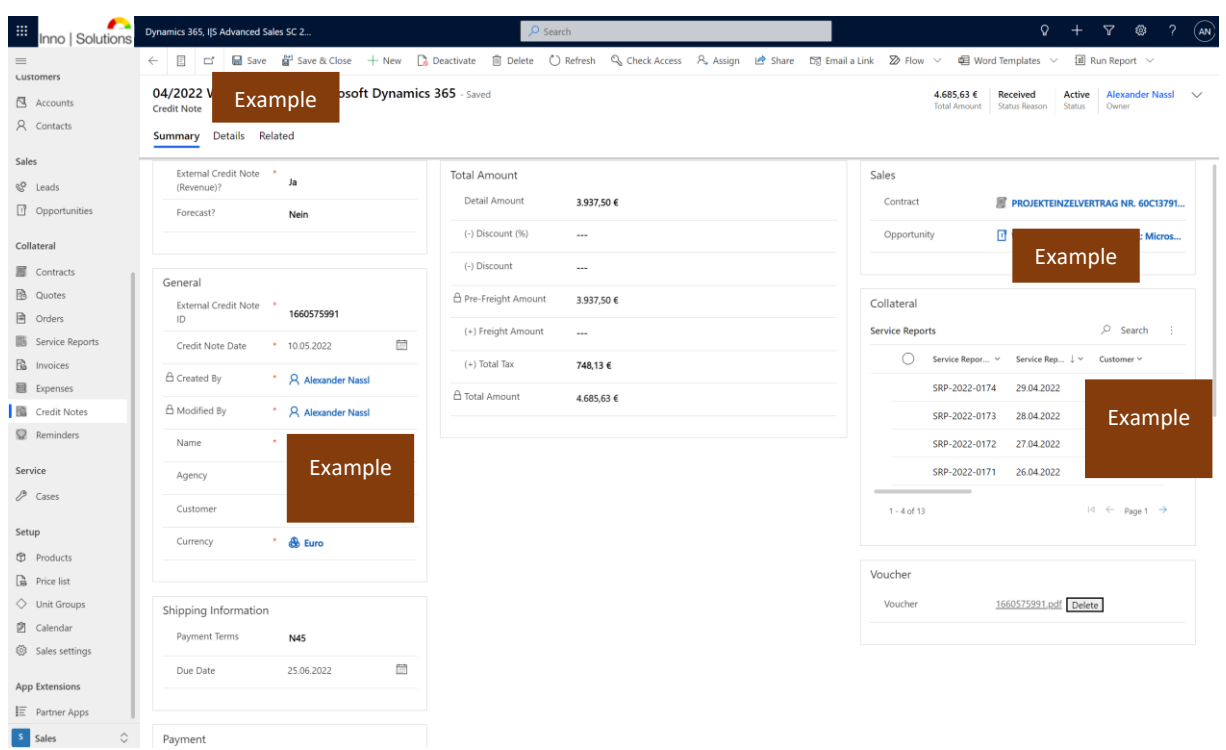

Figure 57: I/S Credit Note Management form view 1-2

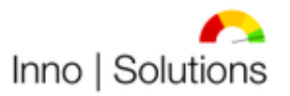

Modernste Prozesse für Ihr Unternehmen!

| Inno   Solutions   | Dynamics 365, IJS Advanced Sales SC 2            | ✓ Search                        | -                               | Ŷ                                                 | + ∀ @ ? (M)                              |
|--------------------|--------------------------------------------------|---------------------------------|---------------------------------|---------------------------------------------------|------------------------------------------|
| =                  | ← 🗉 🖬 Save 🔐 Save & Close + New 🚺 Deactivate 💼 [ | Delete 💍 Refresh 🔍 Check Access | 🞗 Assign 🖻 Share 🛯 Email a Link |                                                   | ✓ III Run Report ✓                       |
| Lustomers          |                                                  |                                 |                                 |                                                   |                                          |
| Accounts           | Credit Note Example Osoft Dynamics 365 - Saved   |                                 |                                 | 4.685,63 € Received<br>Total Amount Status Reason | Active Alexander Nassl V<br>Status Owner |
| A Contacts         | Summary Details Related                          |                                 |                                 |                                                   |                                          |
| Sales              |                                                  |                                 |                                 |                                                   |                                          |
| © Leads            | Notice                                           |                                 |                                 |                                                   |                                          |
| Opportunities      | Timeline                                         | + 🛆 🏥 :                         |                                 |                                                   |                                          |
|                    | ✓ Search timeline                                |                                 |                                 |                                                   |                                          |
| Collateral         | Enter a note                                     | Û                               |                                 |                                                   |                                          |
| Contracts          |                                                  |                                 |                                 |                                                   |                                          |
| 🗟 Quotes           |                                                  |                                 |                                 |                                                   |                                          |
| Orders             |                                                  |                                 |                                 |                                                   |                                          |
| Service Reports    | C + ++++                                         |                                 |                                 |                                                   |                                          |
| linvoices          | Get started                                      |                                 |                                 |                                                   |                                          |
| Expenses           | Capture and manage all records in your timeline. |                                 |                                 |                                                   |                                          |
| Credit Notes       |                                                  |                                 |                                 |                                                   |                                          |
| Reminders          |                                                  |                                 |                                 |                                                   |                                          |
| Service            |                                                  |                                 |                                 |                                                   |                                          |
| 🖉 Cases            |                                                  |                                 |                                 |                                                   |                                          |
|                    |                                                  |                                 |                                 |                                                   |                                          |
| Setup              |                                                  |                                 |                                 |                                                   |                                          |
| Products           |                                                  |                                 |                                 |                                                   |                                          |
| Price list         |                                                  |                                 |                                 |                                                   |                                          |
| Unit Groups        |                                                  |                                 |                                 |                                                   |                                          |
| 2 Calendar         |                                                  |                                 |                                 |                                                   |                                          |
| 823 Sales settings |                                                  |                                 |                                 |                                                   |                                          |
| App Extensions     |                                                  |                                 |                                 |                                                   |                                          |
| E Partner Apps     |                                                  |                                 |                                 |                                                   |                                          |
| Sales              |                                                  |                                 |                                 |                                                   |                                          |
| Figure 58: I/      | S Credit Note Management form vie                | ew 2-2                          |                                 |                                                   |                                          |

After creating the Credit Note in this Dynamics 365 solution the Credit Note will be exported into a .docx document for further internal processing. To support working with the tax advisor a special view is available within the tax advisor has access to relevant transactions and transactions data and is able to download documents as needed.

## 4) Collections Management

The Collections Management in this solution lets create Reminders when an invoice is not paid from the customer within an agreed timeframe. To manage collections the following views are used:

- All Reminders
- All Open Positions in Total (Reminder)
- First Reminders
- Second Reminders
- Third Reminders
- Debt Collections
- Lawyer

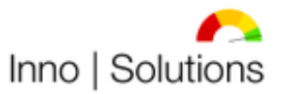

| Inno   Solutions      | Dynamics 365, IJS Advanced Sales | ; SC 2                |                            | Search           |                |                   |                                   |                |                  | 0 + 7       | ©?       | AN |
|-----------------------|----------------------------------|-----------------------|----------------------------|------------------|----------------|-------------------|-----------------------------------|----------------|------------------|-------------|----------|----|
| =                     | Hide Chart + New                 | $r$ 1 Delete   $\sim$ | 🖔 Refresh 🛛 🕅 Email a Link | ∨ 🔊 Flow ∨       | 🗐 Run Report 🗸 | 🕮 Excel Templates | <ul> <li>Export to</li> </ul>     | Excel 🛛 🗸 🖪 Ir | nport from Exce  | 🗸 🛛 📙 Cres  | ate view |    |
| Home                  | All Open Positions In            | n Total (Reminde      | ers) 🗸                     |                  |                |                   |                                   | Edit columns   | V Edit filter    | Quick find  | ۶        | p  |
| S Recent ∨ S Pinned ∨ | O Reminder ID ~                  | Reminder Type 🗸       | Customer ~                 | Name 1 ~         |                | Invoice ID ~      | Invoice Date ~                    | Overdue Invo   | ices to Date (ac | c.) ~       |          | ×  |
| My Work               | REM-2021-0005                    | Third Reminder        |                            | INV-01002-K3H7T9 |                | INV-01002-K       | 14.04.2021                        | 60.000,00      |                  |             |          |    |
| ə Dashboards          | REM-2021-0008                    | Third Reminder        |                            | INV-01003-89C8P6 |                | INV-01003-B       | 30.04.2021                        | FF 000 00      |                  |             |          |    |
| Activities            | REM-2021-0009                    | Third Reminder        | Example                    | INV-01004-Z8Q9X2 |                | INV-01004-Z       | 15.05.2021                        | 33.000,00      |                  | 54.147.98 4 |          |    |
| Financials            | REM-2022-0003                    | Third Reminder        |                            | INV-01008-G8Q9F3 |                | INV-01008-G       | 31.12.2021                        | 50.000,00      |                  |             |          |    |
| Bank and Cash M       | REM-2022-0006                    | Third Reminder        |                            | INV-01009-N3P1M2 |                | INV-01009-N       | 31.01.2022                        |                |                  |             |          |    |
| 🛃 Cash Flow Forecast  | REM-2022-0009                    | Third Reminder        |                            | INV-01010-M4M9S1 |                | INV-01010-M       | 28.02.2022                        | 45.000,00      |                  |             |          |    |
| Profit and Loss Ca    |                                  |                       |                            |                  |                |                   |                                   | 10 000 00      |                  |             |          |    |
| Customers             |                                  |                       |                            |                  |                |                   |                                   | 40.000,00      |                  |             |          |    |
| Accounts              |                                  |                       |                            |                  |                |                   |                                   | 35.000,00      |                  |             |          |    |
| A Contacts            |                                  |                       |                            |                  |                |                   |                                   | punt) (6       |                  |             |          |    |
| Sales                 |                                  |                       |                            |                  |                |                   |                                   | W 30.000,00    |                  |             |          |    |
| © Leads               |                                  |                       |                            |                  |                |                   |                                   | m (Inve        |                  |             |          |    |
| Opportunities         |                                  |                       |                            |                  |                |                   |                                   | ил 25.000,00   |                  |             |          |    |
| Collateral            |                                  |                       |                            |                  |                |                   |                                   | 20.000.00      |                  |             |          |    |
| Contracts             |                                  |                       |                            |                  |                |                   |                                   | 20.000,00      |                  |             |          |    |
| Quotes                |                                  |                       |                            |                  |                |                   |                                   | 15.000,00      |                  |             |          |    |
| Orders                |                                  |                       |                            |                  |                |                   |                                   |                |                  |             |          |    |
| Service Reports       |                                  |                       |                            |                  |                |                   |                                   | 10.000,00      |                  |             |          |    |
| 🖺 Invoices            |                                  |                       |                            |                  |                |                   |                                   |                |                  |             |          |    |
| Expenses              |                                  |                       |                            |                  |                |                   |                                   | 5.000,00       |                  |             |          |    |
| Credit Notes          |                                  |                       |                            |                  |                |                   |                                   |                |                  |             |          |    |
| Reminders             |                                  |                       |                            |                  |                |                   |                                   | 0,00           |                  | Euro        |          |    |
| Sales                 | 1 - 6 of 6                       |                       |                            |                  |                | 14                | $\leftarrow$ Page 1 $\rightarrow$ |                |                  | Currency    |          |    |

Figure 59: I/S Collections Management list view (All Open Positions In Total (Reminders))

| Inno   Solutions                                                   | Dynamics 365, IJS Advanced Sales SC 2                                            | <b>♀ + ∀ ◎ ? (</b> ₩                                                                      |
|--------------------------------------------------------------------|----------------------------------------------------------------------------------|-------------------------------------------------------------------------------------------|
| =                                                                  | ← 🗄 🖬 Save 👹 Save & Close + New 🚺 Deactivate 🗎 Delete 🖒 Refresh 🔍 Check          | k Access 📴 Process 🗸 💫 Assign 🖻 Share 🖾 Email a Link 💯 Flow 🗸 🖷 Word Templates 🗸 🗄        |
| <ul> <li>ᢙ Home</li> <li>O Recent ∨</li> <li>✓ Pinned ∨</li> </ul> | INV-01003-B9C8P6 - Saved<br>Reminder<br>Summary Details Related                  | 5.860,75 € Doverdue Active Alexander Nassl V<br>Invoice Amount Status Reason Status Owner |
| My Work<br>莽 Dashboards<br>团 Activities                            | General Data<br>A Reminder ID<br>REM-2021-0008<br>Perminder Time<br>Total Series | Sales Opportunity Example ELANCER: Microsoft Dynamics 365                                 |
| Financials                                                         |                                                                                  |                                                                                           |
| Bank and Cash M                                                    | Name INV-01003-B9C8P6                                                            | First and Second Reminder Information                                                     |
| Cash Flow Forecast                                                 | Created By R Alexander Nassl                                                     | First Reminder Q INV-01003-B9C8P6                                                         |
| Profit and Loss Ca                                                 | Customer Customer                                                                | First Reminder Date 02.06.2021                                                            |
| Customers                                                          | Invoice Example nics 365                                                         | Second Reminder 🛛 🖓 INV-01003-B9C8P6                                                      |
| A Contacts                                                         | Invoice ID * INV-01003-B9C8P6                                                    | Second Reminder 17.06.2021                                                                |
| Sales                                                              | Invoice Amount * 5.860,75 €                                                      |                                                                                           |
| C Leads                                                            |                                                                                  | Third Reminder Interest Calculation                                                       |
| Opportunities                                                      | Date and Time                                                                    | Activate Interest? * Nein                                                                 |
| Collateral                                                         | Invoice Date * 30.04.2021                                                        | ∫                                                                                         |
| Contracts                                                          | Reminder Date * 05.07.2021                                                       | j 🛆 Interest Rate                                                                         |
| Orders                                                             | Due Date 19.07.2021                                                              | ☐ Interest Amount                                                                         |
| Service Reports                                                    |                                                                                  | △ Invoice Amount after                                                                    |
| 🗟 Invoices                                                         |                                                                                  | Interest                                                                                  |
| Expenses                                                           | Address                                                                          |                                                                                           |
| Credit Notes                                                       | Address 1: Name                                                                  |                                                                                           |
| Reminders                                                          | Address 1: Street 1                                                              |                                                                                           |
| Sales                                                              | A Address 1. Street 7                                                            |                                                                                           |
| Figure 60: I                                                       | IS Collections Management form view 1-2                                          |                                                                                           |

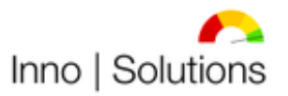

Modernste Prozesse für Ihr Unternehmen!

|                    | Disamire 365, IIS Advanzad Salar SC 2                                        | Widdenis                         |                                               |
|--------------------|------------------------------------------------------------------------------|----------------------------------|-----------------------------------------------|
| Inno   Solutions   | Dynamics 303, 13 Advanced Sales 30 2                                         |                                  | a t a corricted                               |
| =                  | ← 🗄 🖆 🔚 Save 🛱 Save & Close + New 🚺 Deactivate 🗎 Delete 🖒 Refresh 🔍 Check Ad | ess 🗄 Process 🗸 🖄 Assign 🖻 Share | 図 Email a Link 22 Flow > 幅 Word Templates > : |
| ☆ Home             | INV-01003-B9C8P6 - Saved                                                     |                                  | 5.860,75 € Overdue Active Alexander Nassl ∨   |
| 🕒 Recent 🗸 🗸       | Reminder                                                                     |                                  | Invoice Amount Status Reason Status Owner     |
| 🖈 Pinned 🗸 🗸       | Summary Details Related                                                      |                                  |                                               |
| My Work            | Notice                                                                       |                                  |                                               |
| 靜 Dashboards       | Timeline + V II :                                                            |                                  |                                               |
| Activities         | P Search timeline                                                            |                                  |                                               |
| Financials         |                                                                              |                                  |                                               |
| Bank and Cash M    |                                                                              |                                  |                                               |
| Cash Flow Forecast |                                                                              |                                  |                                               |
| Profit and Loss Ca |                                                                              |                                  |                                               |
| Customers          | Get stated                                                                   |                                  |                                               |
| 🖾 Accounts         | Get stated                                                                   |                                  |                                               |
| R Contacts         | Capture and manage all records in your timeline.                             |                                  |                                               |
| Sales              |                                                                              |                                  |                                               |
| C Leads            |                                                                              |                                  |                                               |
| Opportunities      |                                                                              |                                  |                                               |
| Collateral         |                                                                              |                                  |                                               |
| Contracts          |                                                                              |                                  |                                               |
| 🚯 Quotes           |                                                                              |                                  |                                               |
| Orders             |                                                                              |                                  |                                               |
| Service Reports    |                                                                              |                                  |                                               |
| 🗟 Invoices         |                                                                              |                                  |                                               |
| Expenses           |                                                                              |                                  |                                               |
| Credit Notes       |                                                                              |                                  |                                               |
| Reminders          |                                                                              |                                  |                                               |
| Sales 🗘            |                                                                              |                                  |                                               |
| Figure 61: I       | S Collections Management form view 2-2                                       |                                  |                                               |

After creating the Reminder in this Dynamics 365 solution the Reminder will be exported into a .docx document for further internal processing. To support working with the advocate a special view is available within the advocate has access to relevant transactions and transactions data and is able to download documents as needed.

## 5) Bank and Cash Management

The Bank and Cash Management within this solution contains the possibility to maintain and show actual Bank and Cash Amounts. It supports respectively 5 Bank and 5 Cash Accounts. Different currencies are supported. An API to actualize the amounts in a defined interval can be developed. The Bank and Cash Management is managed within the following views:

- All Bank and Cash Reports
- Actual Bank and Cash Reports
- Reported Bank and Cash Reports
- Obsolete Bank and Cash Reports
- Canceled Bank and Cash Reports

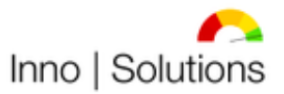

| Inno   Solutions          | Dynamics 365, IJS Advanced Sales SC 2                                                  | 🔎 Search                                |                                                  |                             |               | Q                | + 7                |         |
|---------------------------|----------------------------------------------------------------------------------------|-----------------------------------------|--------------------------------------------------|-----------------------------|---------------|------------------|--------------------|---------|
| =                         | $\leftarrow$ 🖾 Hide Chart + New 🗓 Delete   $\sim$                                      | 🖒 Refresh 🛛 🖾 Email a Link 🛛 🛩 🔊 Flow 🗸 | 🗐 Run Report \vee 🖷 Excel Templa                 | ates \vee 🛛 🛚 🛚 Export to E | xcel   🗸 🗖 🕅  | nport from Excel | ~ :                |         |
| 🖈 Pinned 🗸 🗸              | Actual Bank-and-Cash Reports $\scriptstyle{\smallsetminus}$                            |                                         |                                                  |                             | Edit columns  | √ Edit filters   | Quick find         | Q       |
| My Work                   | $\bigcirc \qquad Bank-and-Cash \; Report \dots \; \downarrow \; \lor  Name \; \lor \\$ | Total Ban                               | k and Cash Amount to Date $\sim$ Currency $\sim$ | Status Reason ~             | Bank-and-Cas  | h Amount to Date | ~                  | : ×     |
| Dashboards     Activities | 01.05.2022 16.05.202                                                                   | 2                                       | 63,13 € Euro                                     | Actual                      | 70,00         |                  |                    |         |
| Financials                |                                                                                        |                                         |                                                  |                             | 65,00         |                  | 63,13 €            |         |
| Bank and Cash M           |                                                                                        |                                         |                                                  |                             | 60,00         |                  |                    |         |
| Cash Flow Forecast        |                                                                                        |                                         |                                                  |                             |               |                  |                    |         |
| Profit and Loss Ca        |                                                                                        |                                         |                                                  |                             | 55,00         |                  |                    |         |
| Customers                 |                                                                                        |                                         |                                                  |                             | 50,00         |                  |                    |         |
| Accounts                  |                                                                                        |                                         |                                                  |                             |               |                  |                    |         |
| 8 Contacts                |                                                                                        |                                         |                                                  |                             | @ 45,00       |                  |                    |         |
|                           |                                                                                        |                                         |                                                  |                             | to Date       |                  |                    |         |
| Sales                     |                                                                                        |                                         |                                                  |                             | t 40,00 -     |                  |                    |         |
| C Leads                   |                                                                                        |                                         |                                                  |                             | 주<br>1월 35,00 |                  |                    |         |
| Opportunities             |                                                                                        |                                         |                                                  |                             | k and (       |                  |                    |         |
| Collateral                |                                                                                        |                                         |                                                  |                             | 별 30,00       | _                |                    |         |
| Contracts                 |                                                                                        |                                         |                                                  |                             | m (lo         |                  |                    |         |
| 🚯 Quotes                  |                                                                                        |                                         |                                                  |                             | 01 23,00      |                  |                    |         |
| Orders                    |                                                                                        |                                         |                                                  |                             | 20,00         |                  |                    |         |
| Service Reports           |                                                                                        |                                         |                                                  |                             |               |                  |                    |         |
| B Invoices                |                                                                                        |                                         |                                                  |                             | 15,00         |                  |                    |         |
| Expenses                  |                                                                                        |                                         |                                                  |                             | 10.00         |                  |                    |         |
| Credit Notes              |                                                                                        |                                         |                                                  |                             |               |                  |                    |         |
| Reminders                 |                                                                                        |                                         |                                                  |                             | 5,00          |                  |                    |         |
| Service                   |                                                                                        |                                         |                                                  |                             |               |                  |                    |         |
| _                         |                                                                                        |                                         |                                                  |                             | 0,00          |                  | May 2022           |         |
| Sales 🗘                   | 1 - 1 of 1                                                                             |                                         |                                                  | Id ← Page 1 →               |               | Month (Ba        | nk-and-Cash Report | . Date) |
| Figure 62: I              | S Bank and Cash Mai                                                                    | nagement list view (Act                 | ual Bank-and-Ca                                  | nsh-Report                  | s)            |                  |                    |         |

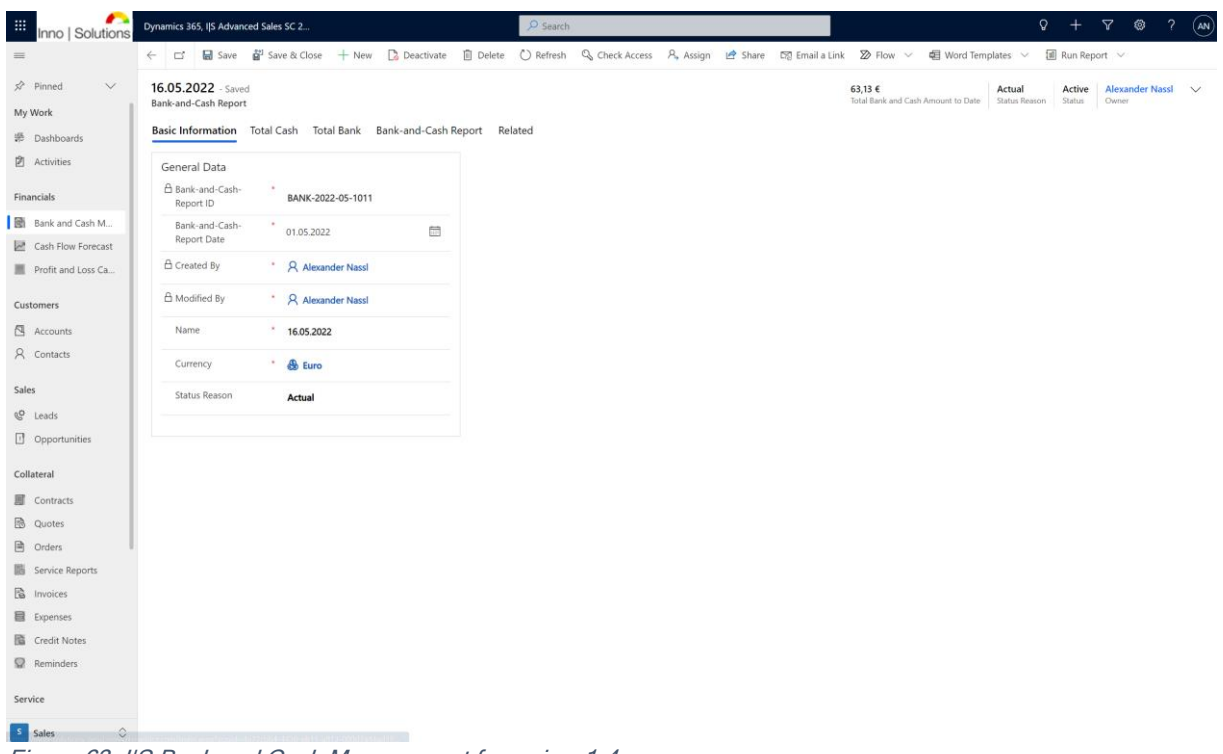

Figure 63: I/S Bank and Cash Management form view 1-4

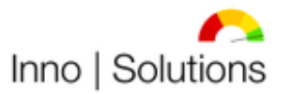

| Inno   Solutions                         | Dynamics 365, I S Advance                                       | d Sales SC 2         |                  |           | P Search  |                |           |         |                |                              |                   | Q                       |                  | 7 0                  |       |
|------------------------------------------|-----------------------------------------------------------------|----------------------|------------------|-----------|-----------|----------------|-----------|---------|----------------|------------------------------|-------------------|-------------------------|------------------|----------------------|-------|
|                                          | ← 🖆 🔚 Save                                                      | Save & Close 🕂 1     | New 🚺 Deactivate | 📋 Delete  | 🖔 Refresh | 🖏 Check Access | R, Assign | 🖄 Share | 🕼 Email a Link | 🔊 Flow 🗸                     | 🗐 Word Tem        | plates $\vee$           | 🗐 Run Rep        | ort 🗸                |       |
| Pinned ∨                                 | 16.05.2022 - Saved<br>Bank-and-Cash Report<br>Basic Information | Total Cash Total Ban | k Bank-and-Cash  | Report Re | lated     |                |           |         |                | 63,13 €<br>Total Bank and Ca | ih Amount to Date | Actual<br>Status Reason | Active<br>Status | Alexander M<br>Owner | Nassi |
| Dashboards<br>Activities                 | Cash Account 1                                                  |                      |                  |           |           |                |           |         |                |                              |                   |                         |                  |                      |       |
| nancials                                 | Cash 1: ID                                                      | 1                    |                  |           |           |                |           |         |                |                              |                   |                         |                  |                      |       |
| Bank and Cash M                          | Cash 1: Name                                                    | Kasse                |                  |           |           |                |           |         |                |                              |                   |                         |                  |                      |       |
| Cash Flow Forecast<br>Profit and Loss Ca | Cash 1: Amount                                                  | 25,00 €              |                  |           |           |                |           |         |                |                              |                   |                         |                  |                      |       |
| istomers                                 |                                                                 |                      |                  |           |           |                |           |         |                |                              |                   |                         |                  |                      |       |
| Accounts                                 | Cash Account 2                                                  |                      |                  |           |           |                |           |         |                |                              |                   |                         |                  |                      |       |
| Contacts                                 | Cash 2: ID                                                      |                      |                  |           |           |                |           |         |                |                              |                   |                         |                  |                      |       |
| es                                       | Cash 2: Name                                                    |                      |                  |           |           |                |           |         |                |                              |                   |                         |                  |                      |       |
| Leads<br>Opportunities                   | Cash 2: Amount                                                  | 0,00 €               |                  |           |           |                |           |         |                |                              |                   |                         |                  |                      |       |
| lateral                                  | Total Cash Amount                                               | t to Date            |                  |           |           |                |           |         |                |                              |                   |                         |                  |                      |       |
| Contracts<br>Quotes                      | 🛱 Total Cash Amount<br>Date                                     | to 25,00 €           |                  |           |           |                |           |         |                |                              |                   |                         |                  |                      |       |
| Orders                                   |                                                                 |                      |                  |           |           |                |           |         |                |                              |                   |                         |                  |                      |       |
| Service Reports                          |                                                                 |                      |                  |           |           |                |           |         |                |                              |                   |                         |                  |                      |       |
| Invoices                                 |                                                                 |                      |                  |           |           |                |           |         |                |                              |                   |                         |                  |                      |       |
| Expenses                                 |                                                                 |                      |                  |           |           |                |           |         |                |                              |                   |                         |                  |                      |       |
| Credit Notes                             |                                                                 |                      |                  |           |           |                |           |         |                |                              |                   |                         |                  |                      |       |
| keminders                                |                                                                 |                      |                  |           |           |                |           |         |                |                              |                   |                         |                  |                      |       |

Figure 64: I/S Bank and Cash Management form view 2-4

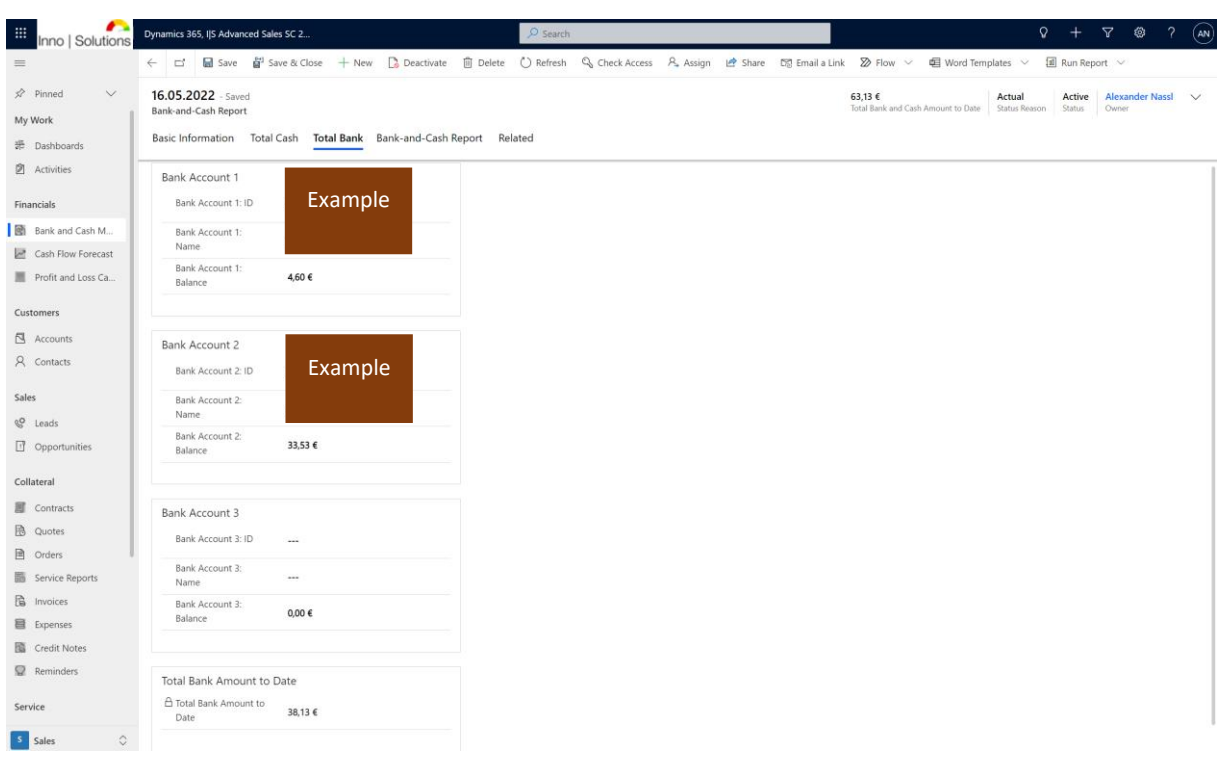

Figure 65: I/S Bank and Cash Management form view 3-4

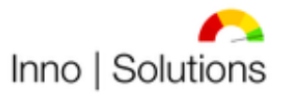

Modernste Prozesse für Ihr Unternehmen!

| -                  |                                                                   |                                | Widd                        | ernste Prozesse ful li                           | ii onterna       |             |
|--------------------|-------------------------------------------------------------------|--------------------------------|-----------------------------|--------------------------------------------------|------------------|-------------|
| Inno   Solutions   | Dynamics 365, IIS Advanced Sales SC 2                             | Search                         |                             | Q                                                | + 7 %            | ? (an)      |
| =                  | ← □ Gave 🗳 Save & Close + New 🚺 Deactivate 🗎 Delete               | 🖔 Refresh 🔍 Check Access 🔒 Ass | sign 🖻 Share 🐯 Email a Link | 🔊 Flow 🗸 🖷 Word Templates 🗸 🗐                    | 🛿 Run Report 🗸 🗸 |             |
| 🖈 Pinned 🗸 🗸       | 16.05.2022 - Saved                                                |                                |                             | 63,13 € Actual                                   | Active Alexande  | r Nassl 🗸 🗸 |
| My Work            | Bank-and-Cash Report                                              |                                |                             | Total Bank and Cash Amount to Date Status Reason | Status Owner     |             |
| 🖶 Dashboards       | Basic Information Total Cash Total Bank Bank-and-Cash Report Rela | ited                           |                             |                                                  |                  |             |
| Activities         | Calculation                                                       |                                |                             |                                                  |                  |             |
| Financials         | A Total Cash Amount to<br>Date 25,00 €                            |                                |                             |                                                  |                  |             |
| Bank and Cash M    | A Total Bank Amount to                                            |                                |                             |                                                  |                  |             |
| Cash Flow Forecast | Date                                                              |                                |                             |                                                  |                  |             |
| Profit and Loss Ca |                                                                   |                                |                             |                                                  |                  |             |
| Customers          | Total Bank-and-Cash Amount to Date                                |                                |                             |                                                  |                  |             |
| Accounts           | A Total Bank-and-Cash<br>Amount to Data 63,13 €                   |                                |                             |                                                  |                  |             |
| A Contacts         | Amount to bate                                                    |                                |                             |                                                  |                  |             |
| Sales              |                                                                   |                                |                             |                                                  |                  |             |
| © Leads            |                                                                   |                                |                             |                                                  |                  |             |
| Opportunities      |                                                                   |                                |                             |                                                  |                  |             |
|                    |                                                                   |                                |                             |                                                  |                  |             |
| Collateral         |                                                                   |                                |                             |                                                  |                  |             |
| Contracts          |                                                                   |                                |                             |                                                  |                  |             |
| Quotes             |                                                                   |                                |                             |                                                  |                  |             |
| Orders             |                                                                   |                                |                             |                                                  |                  |             |
| B Invoices         |                                                                   |                                |                             |                                                  |                  |             |
| Expenses           |                                                                   |                                |                             |                                                  |                  |             |
| Credit Notes       |                                                                   |                                |                             |                                                  |                  |             |
| Q Reminders        |                                                                   |                                |                             |                                                  |                  |             |
| Service            |                                                                   |                                |                             |                                                  |                  |             |
|                    |                                                                   |                                |                             |                                                  |                  |             |
| Sales O            |                                                                   |                                |                             |                                                  |                  |             |
| Figure 66: 1       | IJS Bank and Cash Management forr                                 | n view 4-4                     |                             |                                                  |                  |             |

The Bank and Cash Management is primarily used for the Cash Flow Forecast Feature in this solution.

## 6) Cash Flow Forecast

The Cash Flow Forecast within this solution lets create a Cash Flow Forecast following CAPEX <u>or</u> OPEX. Due to the flexible handling of this solution the company can decide which transactions be used for the Forecast in an interval (e.g. year). The following views are used to maintain Cash Flow Forecasts:

- All Cash Flow Forecasts
- Actual Cash Flow Forecasts
- Reported Cash Flow Forecasts
- Obsolete Cash Flow Forecasts
- Canceled Cash Flow Forecasts

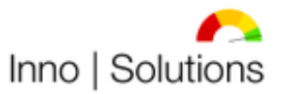

| Inno   Solutions      | Dynamics 365, IJS Advanced Sales SC 2 |                   |                          | Search     |                            |                          |                            | Q + ∀ @ ? (AN                                                                                                    |
|-----------------------|---------------------------------------|-------------------|--------------------------|------------|----------------------------|--------------------------|----------------------------|----------------------------------------------------------------------------------------------------|
| =                     | ← 🖾 Hide Chart + New 🗊                | Delete   V D Ref  | esh 🛛 🕼 Email a Link 🗎 🖄 | - 🔊 Flow 🗸 | 🗐 Run Report \vee 🛛 🛍 Exce | el Templates \vee 🛛 👪 Ex | port to Excel 🛛 🗸 🖪 Import | from Excel 🛛 🗸 🐻 Create view                                                                                                    |
| 🖈 Pinned 🗸 🗸          | Actual Cash-Flow-Forecas              | sts ~             |                          |            |                            |                          | 🖽 Edit columns 🛛 🍸         | Edit filters Quick find ${\cal P}$                                                                                                    |
| My Work               | Cash-Flow-Forecast Re↓ ~              | Interval Y Name Y |                          |            | Cash-Flow-Forecast to Da ~ | Status Reason ~          | Cash-Flow-Forecast         | to Date $\lor$ . X                                                                                                    |
| # Dashboards          | 01.05.2023                            | Monatlich 05/202  |                          |            | 30.721,03 €                | Actual                   |                            |                                                                                                    |
| Activities            | 01.04.2023                            | Monatlich 04/202  |                          |            | 27.425,54 €                | Actual                   | 35.000,00                  |                                                                                                    |
| Financials            | 01.03.2023                            | Monatlich 03/202  |                          |            | 24.130,05 €                | Actual                   |                            | 30.721.03 €                                                                                                    |
| Bank and Cash M       | 01.02.2023                            | Monatlich 02/202  |                          |            | 20.834,56 €                | Actual                   | 30.000.00                  | 27.425.54                                                                                                    |
| Cash Flow Forecast    | 01.01.2023                            | Monatlich 01/202  |                          |            | 17.539,07 €                | Actual                   | 25,000.00                  |                                                                                                    |
| Front and Loss ca     | 01.12.2022                            | Monatlich 12/202  |                          |            | 14.243,58 €                | Actual                   |                            | 24.150.03                                                                                                    |
| Customers             | 01.11.2022                            | Monatlich 11/202  |                          |            | 10.948,09 €                | Actual                   | 20.000.00                  | 20.834,56 K                                                                                                    |
| Accounts     Contacts | 01.10.2022                            | Monatlich 10/202  |                          |            | 7.652,60 €                 | Actual                   | G                          | 17.539.07 €                                                                                                    |
| / connes              | 01.09.2022                            | Monatlich 09/202  |                          |            | 4.357,11 €                 | Actual                   | 9 15.000,00                | 14.243,58                                                                                                    |
| Sales                 | 01.08.2022                            | Monatlich 08/202  |                          |            | 1.061,62 €                 | Actual                   | ecast to                   | 10.948.094                                                                                                    |
| Ceads                 | 01.07.2022                            | Monatlich 07/202  |                          |            | -2.233,87 €                | Actual                   | Q 10.000,00                | 7.652,60 4                                                                                                    |
|                       | 01.06.2022                            | Monatlich 06/202  |                          |            | -5.529,36 €                | Actual                   | 5,000.00                   | 4.357.114                                                                                                    |
| Collateral            | 01.05.2022                            | Monatlich 05/202  |                          |            | -8.824,85 €                | Actual                   | ling s                     |                                                                                                    |
| Quotes                |                                       |                   |                          |            |                            |                          | 0,00 -                     | 1.501.62 4                                                                                                    |
| Orders                |                                       |                   |                          |            |                            |                          |                            | ·2.233,87 €                                                                                                    |
| Service Reports       |                                       |                   |                          |            |                            |                          | -5.000,00                  | 529.36 <b>«</b>                                                                                                    |
| 🗟 Invoices            |                                       |                   |                          |            |                            |                          |                            |                                                                                                    |
| Expenses              |                                       |                   |                          |            |                            |                          | -10.000,00                 | 4.85 €                                                                                                    |
| Credit Notes          |                                       |                   |                          |            |                            |                          |                            |                                                                                                    |
|                       |                                       |                   |                          |            |                            |                          | -15.000,00                 | AND TOTAL TOTAL T |
| Service               |                                       |                   |                          |            |                            |                          | 4. V                       | 、各立《乐》文长者,张贽.                                                                                                    |
| Sales 🗘               | 1 - 13 of 13                          |                   |                          |            |                            | Id 🔶 Page 1              | $\rightarrow$              | Month (Cash-Flow-Forecast Report Date)                                                                                                    |

Figure 67: I/S Cash Flow Forecast list view (Actual Cash-Flow-Forecasts)

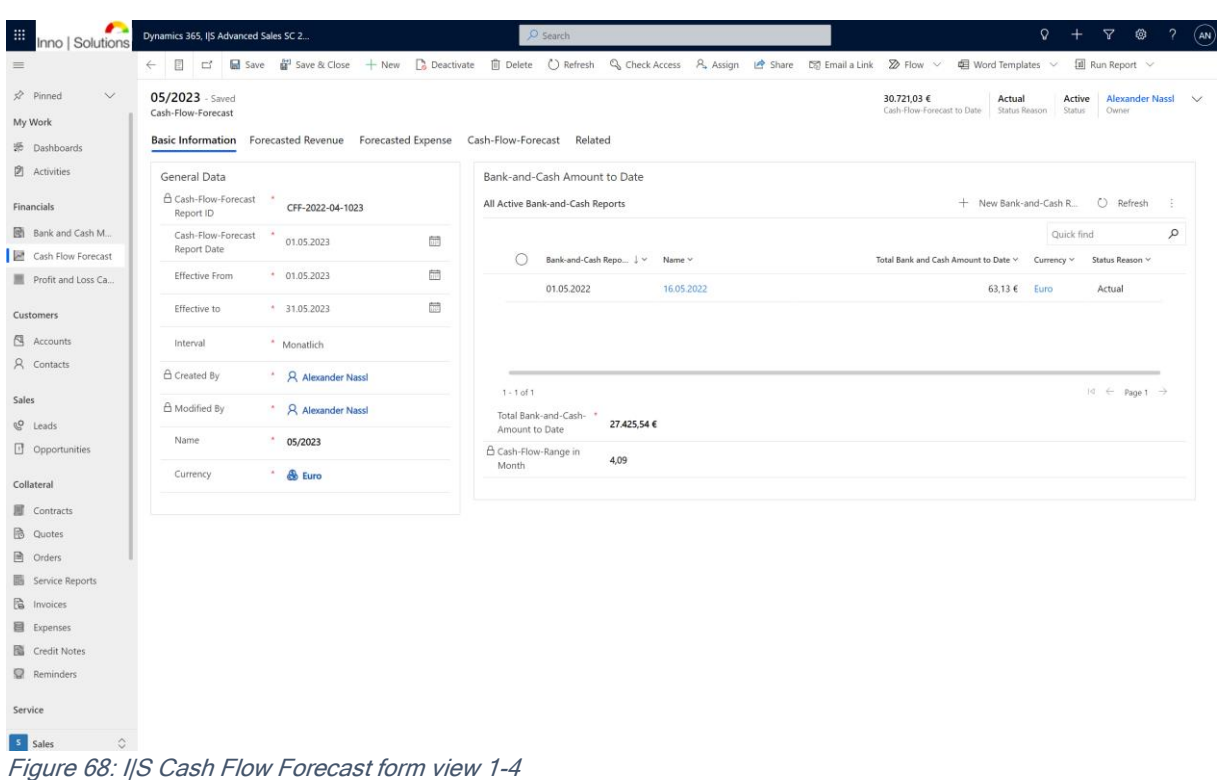

![](_page_49_Picture_0.jpeg)

Modernste Prozesse für Ihr Unternehmen!

|                    | Dynamics 365, IJS Advanced Sales SC 2 🔎 Search                                                                              | Ω + ∀ © ?                                                                                       | AN |
|--------------------|----------------------------------------------------------------------------------------------------|-------------------------------------------------------------------------------------------------|----|
| =                  | 는 한 물 Save 불 Save & Close + New 🔓 Deactivate 🗊 Delete 🖒 Refresh 🔍                                                           | े Check Access 🙈 Assign 🕐 Share 🛯 Email a Link 😰 Flow 🗸 🖷 Word Templates 🗸 🗐 Run Report 🗸       |    |
|                    | 05/2023 - Saved<br>Cash-Flow-Forecast<br>Basic Information Forecasted Revenue Forecasted Expense Cash-Flow-Forecast Related | 30.721/03 € Actual Active Alexander Nascl Cath-Flow-Forecast to Date Status Reason Status Owner | ~  |
| Activities         | Invoices - All Open Positions in Total                                                                                      | + New Invoice O Refresh : Total Forecasted Revenue Amount to Interval                           |    |
| Financials         |                                                                                                    | Quick find P Revenue Amount to 10.000,00 €                                                      |    |
| Bank and Cash M    | O Invoice ID ↑ ~ Customer ~ Name ~                                                                                          | Invoice Date V Total A Date                                                                     |    |
| Cash Flow Forecast | INV-01002-K3H7T9                                                                                                    | namics 365 (N 14.04.2021 1.:                                                                    |    |
| Profit and Loss Ca | INV-01003-B9C8P6                                                                                                    | namics 365 30.04.2021 5.1                                                                       |    |
| Customers          | INV-01004-Z8Q9 Example                                                                                                    | Dynamics 365 16.05.2021 3.1                                                                     |    |
| 🖾 Accounts         | INV-01008-G8Q9                                                                                                    | 31.12.2021 10.                                                                                  |    |
| A Contacts         | INV-01009-N3P1                                                                                                    | 37 x Microsoft 31.01.2022 13.4                                                                  |    |
| Sales              | INV-01010-M4M                                                                                                    | y x Microsoft 28.02.2022 19.                                                                    |    |
| & Leads            |                                                                                                    |                                                                                                 |    |
| Opportunities      | 1-6of6                                                                                                    | I4 ← Page 1 →                                                                                   |    |
| Collateral         | Positions Amount 2.500,00 €                                                                                                 |                                                                                                 |    |
| Contracts          | Credit Notes - All Open Positions in Total                                                                                  | + New Credit Note O Refresh :                                                                   |    |
| 🗟 Quotes           |                                                                                                    | Quick find                                                                                      |    |
| Orders             | Credit No ∨ External ∨ Credit ↓ ∨ Customer ∨ Agency ∨                                                                       | Name 🗸                                                                                          |    |
| Service Reports    | 16605759 10.05.2022                                                                                                    |                                                                                                 |    |
| Expenses           | 16605772 09.05.2022 Exa                                                                                                    | ample                                                                                           |    |
| Credit Notes       |                                                                                                    |                                                                                                 |    |
| Reminders          |                                                                                                    |                                                                                                 |    |
| Service            | 1 - 2 of 2<br>Credit Notes - All                                                                                            | Id ← Page 1 →                                                                                   |    |
| Sales              | Open Positions 7.500,00 €<br>Amount                                                                                         |                                                                                                 |    |

Figure 69: I/S Cash Flow Forecast form view 2-4

| Inno   Solutions     | Dynamics 365, IJS Advanced Sales SC 2                        | ♀ Search                              |                              | Q + ∀ @ ? (M)                                         |
|----------------------|--------------------------------------------------------------|---------------------------------------|------------------------------|-------------------------------------------------------|
| =                    | ← 🗉 🖆 Save 🛱 Save & Close + New 🗅 Deactivate                 | 🗊 Delete 💍 Refresh 🔍 Check Access 🔗 A | ssign 🖻 Share 🖾 Email a Link | 🔊 Flow \vee 🛛 🕫 Word Templates 🗸 🗐 Run Report 🗸       |
| 🖈 Pinned 🗸 🗸         | 05/2023 - Saved                                              |                                       |                              | 30.721,03 € Actual Active Alexander Nassl ∨           |
| My Work              | Cash-Flow-Forecast                                           |                                       |                              | Cash-Flow-Forecast to Date Status Reason Status Owner |
| 🖶 Dashboards         | Basic Information Forecasted Revenue Forecasted Expense Cash | -Flow-Forecast Related                |                              |                                                       |
| Activities           | Expenses - All Open Positions in Total                       | + New                                 | v Expense 🖒 Refresh 🗄        | Total Forecasted Expense Amount to Interval           |
| Financials           |                                                              |                                       | Quick find                   | A Total Forecasted                                    |
| Bank and Cash M      | Voucher Y Expense T Y Name Y                                 |                                       | duce ma                      | Date                                                  |
| 🛃 Cash Flow Forecast | Pusiness Fires 05/2022 Mabilifusk (TE All 10/28              | 751 L Suit                            |                              |                                                       |
| Profit and Loss Ca   | business experiods                                           | co+smill                              |                              |                                                       |
| Customarz            | Business Expe 05/2022 Fortbildung                            |                                       |                              |                                                       |
|                      | D6548 Business Expe 06/2022 - 05/2023 APQC Memb              | ership                                |                              |                                                       |
| 8 Contacts           | KR-103333 Business Expe Rechtsberatung                       |                                       |                              |                                                       |
| 71 contacto          | H433364 Flat Rate Insur 04/2022 Krankenversicherung so       | lbstständi                            |                              |                                                       |
| Sales                | KR-103703 Business Expe Rechtsberatung                       |                                       |                              |                                                       |
| C Leads              | KR-103730 Business Expe Rechtsberatung                       |                                       |                              |                                                       |
| Opportunities        |                                                              |                                       |                              |                                                       |
| Collateral           | 1-7 of 7                                                     |                                       | I⊴ ← Page 1 →                |                                                       |
| Contracts            | Positions Amount 0,00 €                                      |                                       |                              |                                                       |
| 🚯 Quotes             | Expenses - All Forecasted Positions in Total                 | + New                                 | v Expense 🖒 Refresh 🗄        |                                                       |
| Orders               |                                                              |                                       | Quick find                   |                                                       |
| Service Reports      |                                                              |                                       |                              |                                                       |
| Invoices             |                                                              |                                       |                              |                                                       |
| Expenses             |                                                              |                                       |                              |                                                       |
| Credit Notes         |                                                              |                                       |                              |                                                       |
| Reminders            |                                                              |                                       |                              |                                                       |
| Service              |                                                              |                                       |                              |                                                       |
| Sales                |                                                              |                                       |                              |                                                       |
| Figure 70: II        | S Cash Flow Forecast form view                               | 3-4                                   |                              |                                                       |

![](_page_50_Picture_0.jpeg)

Modernste Prozesse für Ihr Unternehmen!

| Inno   Solutions      | Dynamics 365, IJS Advanced Sales SC 2                              |                                                                                                    |
|-----------------------|--------------------------------------------------------------------|----------------------------------------------------------------------------------------------------|
| =                     | ← 🗉 🖆 🖬 Save 🏙 Save & Close + New 🚺 Deactiv                        | ate 📋 Delete 🖒 Refresh 🔍 Check Access 🔍 Assign 🖻 Share 🛱 Email a Link 🔊 Flow \vee 🗐 Word Templates 🗸 🗐 Run Report 🗸 |
| が Pinned ン<br>My Work | 05/2023 - Saved<br>Cash-Flow-Forecast                              | 30.721,03 € Actual Active Alexander Nassl ∨<br>Cash-Rove-Forecast to Date Status Reason Status Reason Owner         |
| 풍 Dashboards          | Basic Information Forecasted Revenue Forecasted Expense            | Cash-How-Forecast Related                                                                                           |
| Activities            | Calculation                                                        | Notice                                                                                                    |
| Financials            | Cotal Forecasted Bank<br>and Cash Amount to     27.425,54 €        | Timeline + ⊽ IE :<br>O Saarh timeline                                                                               |
| Bank and Cash M       | A Total Forecasted                                                 |                                                                                                    |
| Cash Flow Forecast    | Revenue Amount to 10.000,00 €                                      | ✓ Enter a note                                                                                                    |
| Customers             | Cate<br>A Total Forecasted<br>Expense Amount to 6.704,51 €<br>Date |                                                                                                    |
| A Contacts            |                                                                    | Get started                                                                                                    |
| Sales                 | Cash-Flow-Forecast                                                 | Capture and manage all records in your timeline.                                                                    |
| & Leads               | A Cash-Flow-Forecast<br>to Date 30.721,03 €                        |                                                                                                    |
| Deportunities         |                                                                    |                                                                                                    |
| Collateral            |                                                                    |                                                                                                    |
| Contracts             |                                                                    |                                                                                                    |
| 🚯 Quotes              |                                                                    |                                                                                                    |
| Orders                |                                                                    |                                                                                                    |
| Service Reports       |                                                                    |                                                                                                    |
| S Invoices            |                                                                    |                                                                                                    |
| Expenses              |                                                                    |                                                                                                    |
| Reminders             |                                                                    |                                                                                                    |
| Service               |                                                                    |                                                                                                    |
| Sales                 |                                                                    |                                                                                                    |
| Figure 71: I          | S Cash Flow Forecast form vie                                      | w 4-4                                                                                                    |

## 7) Profit and Loss Calculation

The Profit and Loss Calculation within this solution lets create different kind of Reports in an interval by using the data from relevant tables and the Microsoft Excel export. After modelling, filtering and sorting the available data, the data entrance can be executed to maintain end-results. The results are displayed as encounters when the necessary fields are filled in.

![](_page_51_Picture_0.jpeg)

| Inno   Solutions                      | Dynamics 365, I S Advanc                                           | ed Sales SC 2                                |                    |          | P Search                   |                                      |             |        |                      |              |             |            | Q                                         | +       | 7       | ◎ ?        | AN     |
|---------------------------------------|--------------------------------------------------------------------|----------------------------------------------|--------------------|----------|----------------------------|--------------------------------------|-------------|--------|----------------------|--------------|-------------|------------|-------------------------------------------|---------|---------|------------|--------|
| =                                     | ← 🖆 🔚 Save                                                         | 🗳 Save & Close 🕂 I                           | New 📑 Deactivate   | 🗊 Delete | 🖔 Refresh                  | 🖏 Check Access                       | 🗄 Process 🗸 | Assign | 🖄 Share              | 🖾 Email      | a Link      | Flow N     | <ul> <li>         del Word Ten</li> </ul> | nplates | ~ [     | I Run Rep  | ort 🗸  |
| ☆ Pinned ∨<br>My Work<br>罪 Dashboards | 01.01.2022 - 31.12<br>Profit-and-Loss-Calcula<br>Basic Information | 2.2022 - Saved<br>tion<br>0th Month January- | December (Actuals) | 13th Mon | th Results                 | Related                              |             | Tot    | -<br>tal Profit-and- | Loss to Date | Total Retur | n on Sales | Total Depreciation t                      | o Date  | Vorsteu | erüberhang | $\sim$ |
| Activities                            | General Data                                                       |                                              |                    |          | Report Setti               | ings                                 |             |        |                      |              |             |            |                                           |         |         |            |        |
| Financials                            | Year                                                               | 2022                                         |                    |          | A Use Gross<br>Amounts     | or Net Ye                            | 5           |        |                      |              |             |            |                                           |         |         |            |        |
| Bank and Cash M                       | Name                                                               | 01.01.2022 - 31.1                            | 12.2022            |          | Include Pre<br>Year-End R  | evious <b>*</b><br>Results <b>Ye</b> |             |        |                      |              |             |            |                                           |         |         |            |        |
| Profit and Loss Ca                    | Purpose                                                            | Fx                                           | ample              |          | Include Pre<br>Interval-En | evious *<br>nd-Results <b>Ye</b>     |             |        |                      |              |             |            |                                           |         |         |            |        |
| Customers                             |                                                                    |                                              | lampre             |          | Include Oti<br>Results     | her-End- * Ye                        |             |        |                      |              |             |            |                                           |         |         |            |        |
| 🖾 Accounts                            | Interval                                                           |                                              |                    |          | Include Sal                | les Tax * Ye                         | ;           |        |                      |              |             |            |                                           |         |         |            |        |
| A Contacts                            | Effective From                                                     | • 01.01.2022                                 |                    |          | Include De                 | preciation * Ye                      |             |        |                      |              |             |            |                                           |         |         |            |        |
| Sales                                 | Effective To                                                       | * 31.12.2022                                 |                    |          | Include De                 | preciation *                         |             |        |                      |              |             |            |                                           |         |         |            |        |
| C Leads                               |                                                                    |                                              |                    |          | Rate (Gov)                 | NC                                   |             |        |                      |              |             |            |                                           |         |         |            |        |
| U Opportunities                       | Currency                                                           |                                              |                    |          | on Sales                   | tal Return Ye                        | ;           |        |                      |              |             |            |                                           |         |         |            |        |
| Collateral                            | Currency                                                           | * 💩 Euro                                     |                    |          |                            |                                      |             |        |                      |              |             |            |                                           |         |         |            |        |
| Orders                                |                                                                    |                                              |                    |          |                            |                                      |             |        |                      |              |             |            |                                           |         |         |            |        |
| Service Reports                       |                                                                    |                                              |                    |          |                            |                                      |             |        |                      |              |             |            |                                           |         |         |            |        |
| B Invoices                            |                                                                    |                                              |                    |          |                            |                                      |             |        |                      |              |             |            |                                           |         |         |            |        |
| Expenses                              |                                                                    |                                              |                    |          |                            |                                      |             |        |                      |              |             |            |                                           |         |         |            |        |
| Credit Notes                          |                                                                    |                                              |                    |          |                            |                                      |             |        |                      |              |             |            |                                           |         |         |            |        |
| Reminders                             |                                                                    |                                              |                    |          |                            |                                      |             |        |                      |              |             |            |                                           |         |         |            |        |
| Service                               |                                                                    |                                              |                    |          |                            |                                      |             |        |                      |              |             |            |                                           |         |         |            |        |
| Sales 🗘                               |                                                                    |                                              |                    |          |                            |                                      |             |        |                      |              |             |            |                                           |         |         |            |        |

Figure 72: I/S Profit and Loss Calculation form view 1-5

| Inno   Solutions   | Dynamics 365, I S Advanced Sales SC 2                           | & Search                                            | Q + V @ ? (AN)                                                         |
|--------------------|-----------------------------------------------------------------|-----------------------------------------------------|------------------------------------------------------------------------|
| =                  | ← 🗠 🖬 Save & Close + New 🚺 Deactivate 🗊 Delete                  | 🖒 Refresh 🔍 Check Access 🗄 Process 🗸 🙈 Assign 🖄 Sha | are 🛛 🕾 Email a Link 🔊 Flow 🗸 🖷 Word Templates 🗸 🗐 Run Report 🗸        |
| 🖈 Pinned 🗸 🗸       | 01.01.2022 - 31.12.2022 - Saved                                 | -                                                   | Actual Alexander Nassl 🗸                                               |
| My Work            | Profit-and-Loss-Calculation                                     |                                                     | otal Profit-and-Loss to Date Total Return on Sales Status Reason Owner |
| 静 Dashboards       | Basic Information 0th Month January-December (Actuals) 13th Mon | nth Results Related                                 |                                                                        |
| Activities         | Year-End Results Transfer                                       | Interval-End Results                                | Other-End Results                                                      |
| Financials         | A Previous Year-End-<br>Desuits (2.0.) 0,00 €                   | A Previous Interval-<br>End-Results (03) 0,00 €     | A Previous Other-End-<br>0,00 €                                        |
| Bank and Cash M    | Results (P/L)                                                   | Eug-Results (P/L)                                   | Results                                                                |
| Cash Flow Forecast |                                                                 |                                                     |                                                                        |
| Profit and Loss Ca |                                                                 |                                                     |                                                                        |
| Customers          |                                                                 |                                                     |                                                                        |
| Accounts           |                                                                 |                                                     |                                                                        |
| A Contacts         |                                                                 |                                                     |                                                                        |
| Salar              |                                                                 |                                                     |                                                                        |
| eQ leads           |                                                                 |                                                     |                                                                        |
| Opportunities      |                                                                 |                                                     |                                                                        |
|                    |                                                                 |                                                     |                                                                        |
| Collateral         |                                                                 |                                                     |                                                                        |
| Contracts          |                                                                 |                                                     |                                                                        |
| Orders             |                                                                 |                                                     |                                                                        |
| Service Reports    |                                                                 |                                                     |                                                                        |
| B Invoices         |                                                                 |                                                     |                                                                        |
| Expenses           |                                                                 |                                                     |                                                                        |
| Credit Notes       |                                                                 |                                                     |                                                                        |
| Reminders          |                                                                 |                                                     |                                                                        |
| Service            |                                                                 |                                                     |                                                                        |
| S Sales            |                                                                 |                                                     |                                                                        |
| Fiaure 73: I       | <br>  S Profit and Loss Calculation form                        | view 2-5                                            |                                                                        |

![](_page_52_Picture_0.jpeg)

![](_page_52_Figure_3.jpeg)

Figure 74: I/S Profit and Loss Calculation form view 3-5

| Inno   Solutions    | Dyn | amics 365, I | S Advanced Sales SC 2 |                     |                     | Search                   |                    |                 |                          |                         | Q +                | ∀ @ ?                                |
|---------------------|-----|--------------|-----------------------|---------------------|---------------------|--------------------------|--------------------|-----------------|--------------------------|-------------------------|--------------------|--------------------------------------|
|                     | ÷   | C 8          | Save 🗳 Save & Cl      | lose 🕂 New 🗋 🛙      | Deactivate 📋 Delete | e 🖒 Refresh 🔍 Check      | Access 🚦 Process 🗸 | Assign 🖻        | Share 🛛 Email a L        | ink 🔊 Flow 🗸 🕯          | Word Templates     | <ul> <li>✓ III Run Report</li> </ul> |
| Pinned $\checkmark$ | 0   | 1.01.2022    | - 31.12.2022 - Sav    | ved                 |                     |                          |                    |                 |                          |                         | Actual             | Alexander Nassl                      |
| Work                | Pr  | ofit-and-Los | s-Calculation         |                     |                     |                          |                    |                 | Total Profit-and-Loss to | Date Total Return on Sa | lles Status Reason | Owner                                |
| Dashboards          | Ba  | asic Informa | ation 0th Month       | January-December    | (Actuals) 13th Mo   | onth Results Related     |                    |                 |                          |                         |                    |                                      |
| Activities          |     | Depreciati   | ion                   |                     |                     |                          |                    |                 |                          |                         |                    |                                      |
| ancials             |     | All Expenses | 5                     |                     |                     |                          |                    |                 |                          | + New Expense           | 🖒 Refresh 👦        | √° Flow ∨ :                          |
| Bank and Cash M     |     |              |                       |                     |                     |                          |                    |                 |                          |                         | Quick find         | م                                    |
| Cash Flow Forecast  |     | 0            | Voucher Number ~      | Expense Type ~      | Name 🖌              |                          | Detail Amount 🗸    | (+) Total Tax ~ | Total Amount ~           | Payment Date ~          | Expense/Invoice D  | <ul> <li>Status Reas</li> </ul>      |
| Profit and Loss Ca  |     |              | H433364416            | Flat Rate Insurance | 01/2022 Krankenve   | ersicherung selbstständi | 933,65 €           |                 | 933,65 €                 | 15.02.2022              | 15.02.2022         | Paid                                 |
| tomers              |     |              | H433364416            | Flat Rate Insurance | 02/2022 Krankenve   | ersicherung selbstständi | 933,65 €           |                 | 933,65 €                 | 15.03.2022              | 15.03.2022         | Paid                                 |
| Accounts            |     |              | H433364416            | Flat Rate Insurance | 03/2022 Krankenve   | ersicherung selbstständi | 933,65 €           | 0,00 €          | 933,65 €                 | 19.04.2022              | 19.04.2022         | Paid                                 |
| Contacts            |     |              | H433364416            | Flat Rate Insurance | 04/2022 Krankenve   | ersicherung selbstständi | 933,65 €           | 0,00 €          | 933,65 €                 |                         | 16.05.2022         | Overdue                              |
| 's                  |     |              |                       |                     |                     |                          |                    |                 |                          |                         |                    |                                      |
| Leads               |     | 1 - 4 of 1   | 11                    |                     |                     |                          |                    |                 |                          |                         | 14                 | ← Page 1 →                           |
| Opportunities       |     |              |                       |                     |                     |                          |                    |                 |                          |                         |                    |                                      |
| lateral             |     | Amount       | oreciation<br>to Date |                     |                     |                          |                    |                 |                          |                         |                    |                                      |
| Contracts           |     |              |                       |                     |                     |                          |                    |                 |                          |                         |                    |                                      |
| Quotes              |     |              |                       |                     |                     |                          |                    |                 |                          |                         |                    |                                      |
| Orders              |     |              |                       |                     |                     |                          |                    |                 |                          |                         |                    |                                      |
| Service Reports     |     |              |                       |                     |                     |                          |                    |                 |                          |                         |                    |                                      |
| Invoices            |     |              |                       |                     |                     |                          |                    |                 |                          |                         |                    |                                      |
| Expenses            |     |              |                       |                     |                     |                          |                    |                 |                          |                         |                    |                                      |
| Credit Notes        |     |              |                       |                     |                     |                          |                    |                 |                          |                         |                    |                                      |
| Reminders           |     |              |                       |                     |                     |                          |                    |                 |                          |                         |                    |                                      |
| rice                |     |              |                       |                     |                     |                          |                    |                 |                          |                         |                    |                                      |
| Calua A             |     |              |                       |                     |                     |                          |                    |                 |                          |                         |                    |                                      |
| sales V             |     | _            |                       | <u> </u>            |                     |                          |                    |                 |                          |                         |                    |                                      |

Figure 75: I/S Profit and Loss Calculation form view 4-5

![](_page_53_Picture_0.jpeg)

Modernste Prozesse für Ihr Unternehmen!

|                              |                                                                  | IVIOUE                                                | emste Prozesse fur fin Onternenmen:                                            |
|------------------------------|------------------------------------------------------------------|-------------------------------------------------------|--------------------------------------------------------------------------------|
| Inno   Solutions             | Dynamics 365, IJS Advanced Sales SC 2                            | ♀ Search                                              | Q + Q @ ? (M)                                                                  |
| =                            | ← □ 🖬 Save 🛱 Save & Close + New 🕃 Deactivate 📋 Delete            | e 🖒 Refresh 🔍 Check Access 📴 Process 🗸 Assign 🖻 Share | 🛱 Email a Link 🛛 Plow 🗸 🖷 Word Templates 🗸 🗐 Run Report 🗸                      |
| ☆ Pinned ∨           My Work | 01.01.2022 - 31.12.2022 - Unsaved<br>Profit-and-Loss-Calculation | Total Profit-and-L                                    | oss to Date Total Return on Sales Total Depreciation to Date Vorsteuerüberhang |
| 節 Dashboards                 | Basic Information 0th Month January-December (Actuals) 13th Mo   | nth Results Related                                   |                                                                                |
| Activities                   | Profit and Loss                                                  | Depreciation                                          | Tax                                                                            |
| Financials                   | Total Profit-and-Loss     to Date                                | Total Depreciation to     Date                        | Vorsteuerüberhang     to Date                                                  |
| Bank and Cash M              |                                                                  |                                                       |                                                                                |
| Cash Flow Forecast           |                                                                  |                                                       |                                                                                |
| Profit and Loss Ca           | Total Return on Sales                                            |                                                       |                                                                                |
| Customers                    | 🛆 Total Return on Sales 🛛                                        |                                                       |                                                                                |
| Accounts                     |                                                                  |                                                       |                                                                                |
| O Cumburda                   |                                                                  |                                                       |                                                                                |

Figure 76: I/S Profit and Loss Calculation form view 5-5

The Profit and Loss Calculation contains different settings which can be used to adapt data to specific needs.

## VI. Product Management

The Product Management within this solution contains the possibility to create and maintain products and services and related components such as price lists as per Microsoft Dynamics 365 Sales Professional default. The possibility to create products, product bundles and product families is given.

| Inno   Solutions   | Dynamics | 365, IJS | Advanced Sales SC 2     |                       |                | 2                  | Search          |                                    |                |                   |             | Q                          | + 7 🗞            | ? (AN)     |
|--------------------|----------|----------|-------------------------|-----------------------|----------------|--------------------|-----------------|------------------------------------|----------------|-------------------|-------------|----------------------------|------------------|------------|
| =                  | ← 🕼      | Show C   | hart 🛞 Add Product      | 🖓 Add Bundle          | 🖔 Refresh      | 🕼 Collaborate      | සී Email a Link | $\vee$ $$ $\boxtimes$ Flow $ \vee$ | 🔟 Run Report 🗸 | 🖷 Excel Templates | V 🔹 Exp     | ort to Excel $\mid$ $\vee$ | :                |            |
| Accounts           | All P    | rodu     | ts ~                    |                       |                |                    |                 |                                    |                | <b>[]</b>         | dit columns | T Edit filters             | Quick find       | Q          |
| R Contacts         | 0        | 50       | Name 🗸                  |                       |                |                    |                 | Product ID ↑ ~                     |                | Amount ~          | Status ~    |                            | Modified On ~    |            |
| Sales              |          | ጽ        | Inno   Solutions Absatz | marketing             |                |                    |                 | 00001                              |                |                   | Active      |                            | 05.06.2021 14:58 |            |
| C Leads            |          | å        | Inno   Solutions Dienst | leistungen            |                |                    |                 | 00002                              |                |                   | Active      |                            | 05.06.2021 14:58 |            |
| Opportunities      |          | å        | Inno   Solutions Sortim | ent                   |                |                    |                 | 00003                              |                |                   | Active      |                            | 05.06.2021 14:58 |            |
| Collateral         |          | 윦        | Allgemeine Beratungsl   | eistungen (Remote)    |                |                    |                 | 00004                              |                |                   | Active      |                            | 05.06.2021 15:13 |            |
| Contracts          |          | 윦        | Spezifische Beratungsl  | eistungen (Remote)    |                |                    |                 | 00005                              |                |                   | Active      |                            | 05.06.2021 15:13 |            |
| 🚯 Quotes           |          | å        | Administrationsleistun  | gen (Remote)          |                |                    |                 | 00006                              |                |                   | Active      |                            | 05.06.2021 15:13 |            |
| Orders             |          | ጽ        | Einrichtungsleistungen  | (Remote)              |                |                    |                 | 00007                              |                |                   | Active      |                            | 05.06.2021 15:14 |            |
| Service Reports    |          | ጽ        | Schulungsleistungen (F  | lemote)               |                |                    |                 | 00008                              |                |                   | Active      |                            | 05.06.2021 15:14 |            |
| Expenses           |          | ጽ        | Supportleistungen (Re   | note)                 |                |                    |                 | 00009                              |                |                   | Active      |                            | 05.06.2021 16:15 |            |
| Credit Notes       |          | ጽ        | Allgemeine Beratungsl   | eistungen (vor Ort)   |                |                    |                 | 00010                              |                |                   | Active      |                            | 05.06.2021 15:43 |            |
| Reminders          |          | ጽ        | Spezifische Beratungsle | istungen (vor Ort)    |                |                    |                 | 00011                              |                |                   | Active      |                            | 05.06.2021 15:47 |            |
| Service            |          | ጽ        | Administrationsleistun  | gen (vor Ort)         |                |                    |                 | 00012                              |                |                   | Active      |                            | 05.06.2021 15:47 |            |
| Cases              |          | 品        | Einrichtungsleistungen  | (vor Ort)             |                |                    |                 | 00013                              |                |                   | Active      |                            | 05.06.2021 15:47 |            |
| Setup              |          | 윩        | Schulungsleistungen (v  | or Ort)               |                |                    |                 | 00014                              |                |                   | Active      |                            | 05.06.2021 15:49 |            |
| Products           |          | 윩        | Supportleistungen (vor  | Ort)                  |                |                    |                 | 00015                              |                |                   | Active      |                            | 05.06.2021 15:50 |            |
| Price list         |          | 윩        | Externe Dienstleistung  | en -Remote- (Verrec   | hnung über der | Dienstleister, GT) |                 | 00016                              |                |                   | Active      |                            | 06.06.2021 16:26 |            |
| 🔷 Unit Groups      |          | ጽ        | Externe Dienstleistung  | en -vor Ort- (Verrech | nung über den  | Dienstleister, GT) |                 | 00017                              |                |                   | Active      |                            | 06.06.2021 16:27 |            |
| Calendar           |          | ጽ        | Mixed Services (Remot   | e)                    |                |                    |                 | 00018                              |                |                   | Active      |                            | 06.09.2021 19:55 |            |
| १८३ Sales settings |          | ጽ        | Mixed Services (vor Or  | 0                     |                |                    |                 | 00019                              |                |                   | Active      |                            | 06.09.2021 19:57 |            |
| App Extensions     |          |          | TESTPRODUKT             |                       |                |                    |                 | TEST                               |                | 140,00 €          | Active      |                            | 05.06.2021 16:13 |            |
| E Partner Apps     |          |          |                         |                       |                |                    |                 |                                    |                |                   |             |                            |                  |            |
| Sales              | 1 - 20 o | 20       |                         |                       |                |                    |                 |                                    |                |                   |             |                            | ₫ €              | – Page 1 → |

Figure 77: I/S Product Management list view

![](_page_54_Picture_0.jpeg)

# VII. Document Management

As per Microsoft licenses possible can either Sharepoint be used or the Dataverse Data File Capacity for the Document Management within this solution. Due to capacity purposes, it's recommended to use the Sharepoint Document Management for primarily documents.

Therefore, in the most forms navigate to the tab "related" and choose "documents".

![](_page_54_Picture_5.jpeg)

Figure 79: I/S Document Management per Entity via Sharepoint

The documents can then be uploaded, handled and downloaded. The files are saved in Sharepoint. The files are referenced between related transactions and can be opened from different entities via the "related" tab. Moreover, via the "related" tab, all related transactions can be viewed for the chosen data entrance (primarily all related lookup fields).

Additional documents can be uploaded for defined entities directly into the transaction what will affect the Data File Capacity of Dataverse. This time it's possible for the entities Contracts, Expenses and Credit Notes.

![](_page_55_Picture_0.jpeg)

|                                                   |                         | I           | viouernste rioz             | esse iui                 |                  | internetiin              | en     |
|---------------------------------------------------|-------------------------|-------------|-----------------------------|--------------------------|------------------|--------------------------|--------|
| 06/2022 - 05/2023 APQC Membership - Saved Expense |                         |             | 7.000,00 \$<br>Total Amount | Overdue<br>Status Reason | Active<br>Status | Alexander Nassl<br>Owner | $\sim$ |
| Summary Details Related                           |                         |             |                             |                          |                  |                          | _      |
| Forecast? Nein                                    | Detail Amount           | 7.000,00 \$ | Voucher                     |                          |                  |                          |        |
| Includes Charge? Nein                             | (-) Discount (%)        |             | Voucher                     | <u>D6548.pdf</u>         | Delete           |                          |        |
|                                                   | (-) Discount            |             |                             |                          |                  |                          |        |
| General                                           | A Pre-Freight Amount    | 7.000,00 \$ |                             |                          |                  |                          |        |
| A Voucher ID VOL-2022-01148                       | / . ) Familak Associate |             |                             |                          |                  |                          |        |

Figure 80: I/S Document Management for specific Entities via Dataverse

# VIII. Activities Management

As per Microsoft licenses in default possible, an Outlook integration can be used to manage activities within this solution. Due to individual settings an outlook calendar and/or messages can automatically be imported into Microsoft Dynamics 365 when marked.

| Inno   Solutions   | mics 365, I S Advanced Sales SC 2 |                                                 | ✓ Search                    |                              |                              |                                                       | ତ + ⊚ ?                                             |
|--------------------|-----------------------------------|-------------------------------------------------|-----------------------------|------------------------------|------------------------------|-------------------------------------------------------|-----------------------------------------------------|
|                    | 🔶 🕼 Show Chart 🖪 Task 🖻           | 🖲 Email 🛛 Appointment 📎                         | Phone Call 🔳 Letter 🌐 I     | Fax 😰 Service Activity 🤝 Ca  | ampaign Response 📋 Other Act | ivities $\checkmark$ 🗊 Delete   $\checkmark$          | 🖒 Refresh 🗄                                         |
| Recent     V       | All Activities* $\sim$            |                                                 |                             |                              | Ed Ed                        | it columns 🛛 🍸 Edit filters                           | Quick find                                          |
| 🖈 Pinned 🗸 🗸       | Due                               | Activity Type                                   |                             |                              |                              |                                                       |                                                     |
| My Work            | All 🗸                             | All                                             | $\sim$                      |                              |                              |                                                       |                                                     |
| 해 Dashboards       | DAY   WEEK   MONTH                |                                                 | <                           | 15.05.2022 - 21.05.2022      | >                            |                                                       | TODAY                                               |
| Activities         | SO, 15. MAI 2022                  | MO, 16. MAI 2022                                | DI, 17. MAI 2022            | MI, 18. MAI 2022             | DO, 19. MAI 2022             | FR, 20. MAI 2022                                      | SA, 21. MAJ 2022                                    |
| Financials         |                                   |                                                 |                             | Example                      |                              |                                                       |                                                     |
| Bank and Cash M    | 07                                |                                                 |                             |                              |                              |                                                       |                                                     |
| Cash Flow Forecast |                                   | -                                               |                             |                              |                              |                                                       |                                                     |
| Profit and Loss Ca | 80                                | D365 Test Automation (RW/SU) -<br>SDesign Prop. | Barcode - GS1               | Power Apps Al Builder        | APQC Tune Up Diagnostics     | Dynamics 365<br>HR Infrastructure<br>Merge - FO/LCS & | Modernizing Jenkins Pipelines<br>With CD Automation |
| Customers          |                                   |                                                 |                             |                              |                              | HR/PowerPlatform                                      | Shift Left Done Right                               |
| Accounts           | 09                                |                                                 |                             |                              |                              |                                                       |                                                     |
| A Contacts         | 10                                | D365 automatisierte                             |                             |                              |                              |                                                       |                                                     |
| Sales              |                                   | benutzeranage - stresign rrop.                  |                             |                              |                              |                                                       |                                                     |
| & Leads            | 11                                |                                                 |                             | Power Automate - Konnektoren |                              |                                                       |                                                     |
| Opportunities      |                                   |                                                 |                             |                              |                              | Wöchentliche<br>Abstimmung                            |                                                     |
| Collateral         | 12                                |                                                 |                             |                              |                              |                                                       |                                                     |
| Contracts          |                                   |                                                 |                             |                              |                              |                                                       |                                                     |
| 🗟 Quotes           | 13                                |                                                 |                             |                              |                              |                                                       | 1                                                   |
| Orders             |                                   | SD - License Configuration                      | SD - Feature Management     | Pressar BI Embedded          |                              |                                                       |                                                     |
| Service Reports    | 14                                | (activated/deactivated)                         | (enabled/disabled Features) |                              |                              |                                                       |                                                     |
| linvoices          |                                   |                                                 |                             |                              |                              |                                                       |                                                     |
| Expenses           | 15                                |                                                 |                             |                              |                              |                                                       |                                                     |
| Credit Notes       |                                   |                                                 |                             | -                            |                              |                                                       |                                                     |
| Sales V            | 16                                |                                                 |                             |                              |                              |                                                       |                                                     |

Figure 81: I/S Activities Management form view

![](_page_56_Picture_0.jpeg)

Modernste Prozesse für Ihr Unternehmen!

![](_page_56_Figure_3.jpeg)

Figure 82: I/S Activities Management in the Timeline (ex. Contacts)

# IX. Microsoft Teams Integration

The solution is designed and developed to interact with Microsoft Teams. To have all necessary applications in one system (in this case Microsoft Teams) this solution can be integrated into Microsoft Teams as per Microsoft license in default possible.

![](_page_57_Picture_0.jpeg)

Modernste Prozesse für Ihr Unternehmen!

![](_page_57_Figure_3.jpeg)

Figure 83: I/S Advanced Sales S/C 2022 in Microsoft Teams

# X. Advanced and Personal Settings

Advanced Settings can be used and edited global as needed in this solution as per Microsoft Dynamics 365 Sales Professional default.

| III Inn   | o   Solutions Settings -> Business Management                                                                                                    |   | P O + V O ? 🍚                                                                                                    |
|-----------|----------------------------------------------------------------------------------------------------|---|----------------------------------------------------------------------------------------------------|
| New Ale   | rts (12) Latest: You've got an alert for the mailbox 'Alexander Nassi'. Vesterday 11:40 View Alerts                                                                                          |   | ×                                                                                                    |
| Busines   | s Management                                                                                                    |   |                                                                                                    |
| Which fea | ture would you like to work with?                                                                                                    |   |                                                                                                    |
| 2         | Fiscal Year Settings<br>Set the start date, thereplate, and display options for the fiscal year and fiscal period used for tracking sales goals.                                             |   | Goal Metrics<br>Define and munage the kinds of goals that your organization tracks.                                                                       |
| ×         | Business Closures<br>Create a list of holidays and other times when the business is doned.                                                                                                   |   | Facilities/Equipment<br>Add facilities and equipment for senior scheduling. Change information about resources or delete existing resources.              |
|           | Queues<br>Create and manage service queues, and manage the membership of private queues. Establish otheria for automatic record creation and updates.                                        |   | Resource Groups<br>Add new groups and new members to existing groups for service scheduling. Update group information and delete groups or group members. |
| 9         | Sales Territories<br>Create new sales territories and assign territory managers. Add and remove members, modify territory information, and delete territories.                               | į | Services<br>Add new services for service scheduling. Charge service information and deactivete existing services.                                         |
|           | Sites<br>Create new sites or office locations where service operations take place. Add and remove resources, change site information, or delete sites.                                       |   | Subjects<br>Manage the subject Herarchy for your organization's products. Researce, and articles.                                                         |
| 4         | Currencies Add nee currencies or change the exchange rates for existing currencies.                                                                                                    |   | Connection Roles<br>Create, edit, and delete the standard labels used to define connections between records.                                              |
| r<br>÷≓÷  | Automatic Record Creation and Update Rules<br>Create and manage rules for automatic record creation and updates. You can set up rules for either out-of-the-box entities or castom entities. | Þ | Rollup Queries<br>Go to your list of Rollup Queries that you can use to gather data about a group of related records.                                     |
| in        | Linkedin Sales Navigator<br>Manage settings relating to Linkedin Sales Navigator Integration                                                                                                 |   |                                                                                                    |

Figure 84: I/S Dynamics 365 Advanced Sales S/C 2022 Advanced Settings Page

![](_page_58_Picture_0.jpeg)

Modernste Prozesse für Ihr Unternehmen!

Personal Settings can be used and edited per user in this solution as per Microsoft Dynamics 365 Sales Professional possible and needed.

| Inno   Solutions                            | Dynamics 365, I S Advanced Sales   | SC 2                                                                           | P Search                                  |                                                    |            | $\circ$ + $\lor$                    | 🏽 ? 🔊             |
|---------------------------------------------|------------------------------------|--------------------------------------------------------------------------------|-------------------------------------------|----------------------------------------------------|------------|-------------------------------------|-------------------|
| =                                           | ← 📶 Show Visual Filter 🖓           | 7 Show Global Filter 🖼 Switch to Tile View 🕂 M                                 | New 💛 🗙 Clear Default 💍 Refres            | ih All                                             |            |                                     |                   |
| <ul><li>Ĝ Home</li><li>③ Recent ∨</li></ul> | Sales Analysis Dashb               | oard ~                                                                         |                                           |                                                    |            | This Quarter 01.04.202              | 2 To 30.06.2022 🗸 |
| 🖈 Pinned 🗸 🗸                                | Open Opportunities                 | Filtered Open Leads                                                            | Unfiltered                                | Open Activities                                    | Unfiltered | Scheduled Activities                | Unfiltered        |
| My Work                                     |                                    | Set Personal Ontions                                                           |                                           |                                                    | 0 X        |                                     |                   |
| 师 Dashboards                                | 1 ↓ Modified On ∨                  | Change the default display settings to personalize                             | e Microsoft Dynamics 365, and manage yo   | ur email templates.                                |            | 55 ↑ Due Date ∨                     | 85                |
| 2 Activities                                | Cytena x FREELAN<br>Cx Cytena GmbH |                                                                                |                                           |                                                    |            | Appointment Normal 21.05.2022 10:00 |                   |
| Financials                                  | Gregor Kupke                       | General Synchronization Activities Formats Email                               | Templates Email Signatures Email Privacy  | Languages                                          |            | SL Shift Left Done Right            |                   |
| Financiais                                  |                                    | Select your home page and settings for Get Started panes                       |                                           |                                                    | <u>^</u>   | Scheduled                           |                   |
| Bank and Cash M                             |                                    | Default Pane <default based="" on="" role="" user=""></default>                | ♥ Default Tab                             | <default based="" on="" role="" user=""></default> | ~          | Appointment Normal 25.05.2022 20:00 |                   |
| Cash Flow Forecast                          |                                    | Set the number of records shown per page in any list of reco                   | ords                                      |                                                    |            | Webinar: Building a Computer        | Vision Ap         |
| Front and Loss Ca                           |                                    | Records Per Page 50                                                            | *                                         |                                                    |            | Criteria                            |                   |
| Customers                                   |                                    | Select the default mode in Advanced Find                                       |                                           |                                                    |            | Appointment Normal 26.05.2022 19:00 |                   |
| 🔁 Accounts                                  |                                    | Advanced Find Mode                                                             | O Detailed                                |                                                    |            | APOC Webinar   Building the B       | oadman T          |
| R Contacts                                  |                                    | Select the default search experience                                           |                                           |                                                    |            |                                     | aumup -           |
| Salar                                       |                                    | Default Search<br>Experience Dataverse search                                  | *                                         |                                                    |            | Scheduled                           |                   |
| and the second                              |                                    | Eacets and Filters Configure                                                   |                                           |                                                    |            | Appointment Normal 28.05.2022 09:00 |                   |
|                                             |                                    |                                                                                |                                           |                                                    |            | TC The Complete Guide to Open S     | ource Lice        |
| D Opportunities                             |                                    | Set the time zone you are in<br>Time Zone (GMT+01:00) Amsterdam. Berlin. Bern. | Rome. Stockholm. Vienn. 🛩                 |                                                    |            | Scheduled                           |                   |
| Collateral                                  |                                    |                                                                                |                                           |                                                    |            | Appointment Normal 04.06.2022 09:00 |                   |
| Contracts                                   |                                    | Select a default currency                                                      | 78                                        |                                                    |            | NVIDIA: Building and Running        | an End-to         |
| 🚯 Quotes                                    |                                    | · · · · · · · · · · · · · · · · · · ·                                          |                                           |                                                    |            | Schadulad                           |                   |
| Orders                                      |                                    |                                                                                |                                           | 0                                                  | K Cancel   | Appointment Normal 04.06.2022 10:00 |                   |
| Service Reports                             |                                    |                                                                                | 1.19233                                   | USIVA                                              |            | Parcel Shipping App for Busine      | ess Central       |
| Invoices                                    |                                    | CR 24.08.20<br>Dahmsta                                                         | 21 16:56<br>hl x FREELANCER: Microsoft Dy |                                                    |            |                                     | 12 Section        |
| Expenses                                    |                                    | New                                                                            |                                           | Open                                               |            | Scheduled                           |                   |
| Credit Notes                                |                                    | Social Network He<br>Low-to-Opportunity                                        | endrik<br>y Claeys <u>Alexander Nassi</u> | Appointment Normal 11.09.2022 0                    |            | Appointment Normal 04.06.2022 11:00 |                   |
| Reminders                                   |                                    | HC 07.05.202                                                                   | 22 20:36                                  | Ek EkStVA                                          |            | VS Value Stream Management - Co     | ontinuous         |
| S Sales                                     |                                    | TransCure                                                                      | e_bioServices x FREELANCER:               |                                                    |            |                                     |                   |

Figure 85: I/S Dynamics 365 S/C 2022 Personal Settings Page

# XI. Future Releases and Planned Features

As this solution is the Pre-Release as Pilot 1 version (Build 1.1.1.0001) it will get more features in the future. In total three Pilots will be executed to meet the business needs for small companies for this specific market solution with the following enhancements:

#### Pilot 1 version

- Enhanced Profit and Loss Calculation
- Diverse Features

#### Pilot 2 version

- Enhanced Product Management
- Enhanced Tax Management
- Diverse Features

#### **Pilot 3 version**

- Enhanced Supply Chain Features
- Diverse Features

![](_page_59_Picture_0.jpeg)

# Inno | Solutions, Inh. Alexander Nassl

# www.inno-solutions.de

# anassl@inno-solutions.info